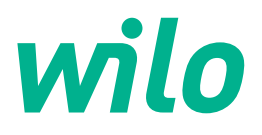

# Wilo-Control EC-L

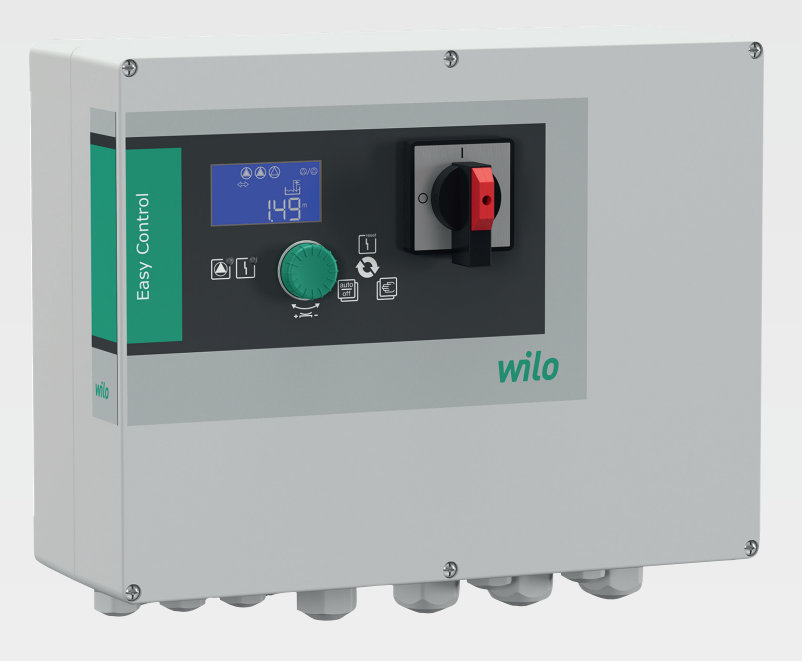

fr Notice de montage et de mise en service

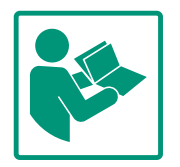

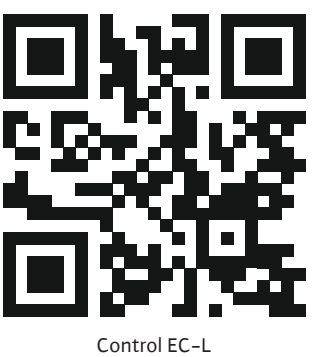

Control EC-L https://qr.wilo.com/1401

### Sommaire

| 1 | Géné       | ralités                                            | 4      |
|---|------------|----------------------------------------------------|--------|
|   | 1.1        | À propos de cette notice                           | 4      |
|   | 1.2        | Droits d'auteur                                    | 4      |
|   | 1.3        | Réserve de modifications                           | 4      |
|   | 1.4        | Garantie et clause de non-responsabilité           | 4      |
| 2 | Sécu       | rité                                               | 4      |
|   | 2.1        | Signalisation de consignes de sécurité             | 4      |
|   | 2.2        | Qualification du personnel                         | 5      |
|   | 2.3        | Travaux électriques                                | 6      |
|   | 2.4        | Dispositifs de contrôle                            | 6      |
|   | 2.5        | Travaux de montage/démontage                       | 6      |
|   | 2.6        | Pendant le fonctionnement                          | 6      |
|   | 2.7        | Travaux d'entretien                                | 6      |
|   | 2.8        | Obligations de l'exploitant                        | 7      |
| 3 | Annl       | ication/I Itilisation                              | 7      |
| - | 3 1        | Applications                                       | 7      |
|   | 3.2        | Utilisation non conforme                           | ,<br>7 |
|   | 5.2        |                                                    | '      |
| 4 | Desc       | ription du produit                                 | 7      |
|   | 4.1        | Structure                                          | 7      |
|   | 4.2        | Fonctionnement                                     | 7      |
|   | 4.3        | Modes de fonctionnement                            | 8      |
|   | 4.4        | Caractéristiques techniques                        | 8      |
|   | 4.5        | Entrées et sorties                                 | 8      |
|   | 4.6        | Désignation                                        | 9      |
|   | 4.7        | Fonctionnement sur commandes de démarrage élec-    | q      |
|   | 4.8        | Installation en secteurs à risque d'explosion      | 9      |
|   | 4.9        | Étendue de la fourniture                           | 9      |
|   | 4.10       | Accessoires                                        | 9      |
| F | Trom       | most at stackara                                   |        |
| 5 | F 1        | livraicon                                          |        |
|   | э.т<br>г э | Liviaison                                          |        |
|   | 5.Z        | Transport                                          |        |
|   | 5.5        | Stockage                                           | 10     |
| 6 | Insta      | llation 1                                          | 10     |
|   | 6.1        | Qualification du personnel 1                       | L0     |
|   | 6.2        | Types d'installation1                              | LO     |
|   | 6.3        | Obligations de l'opérateur 1                       | L0     |
|   | 6.4        | Montage 1                                          | 1      |
|   | 6.5        | Raccordement électrique 1                          | L3     |
| 7 | Com        | mande 2                                            | 26     |
|   | 7.1        | Fonctionnement 2                                   | 26     |
|   | 7.2        | Modes de fonctionnement 2                          | 27     |
|   | 7.3        | Commande par menu 3                                | 30     |
|   | 7.4        | Type de menu : menu principal ou menu Easy Actions |        |
|   | 7 5        | Consultation due many                              | 50     |
|   | 1.5        | Consultation d un menu                             | 0      |
|   | 7.6<br>7 7 | Acces rapide « Easy Actions »                      | 50     |
|   | 1.1        | Regiages d'usine                                   | δŢ     |
| 8 | Mise       | en service 3                                       | 31     |
|   | 8.1        | Obligations de l'opérateur 3                       | 31     |
|   | Q 7        | Mise en service en secteur à risque d'explosion    | 31     |

|   | 8.3     | Raccordement de capteurs de signal et de pompes d     | ans   |
|---|---------|-------------------------------------------------------|-------|
|   |         | un secteur à risque d'explosion                       | 31    |
|   | 8.4     | Mise en route de l'appareil                           | 32    |
|   | 8.5     | Démarrer la configuration initiale                    | 33    |
|   | 8.6     | Lancer le mode automatique                            | 47    |
|   | 8.7     | Pendant le fonctionnement                             | 48    |
| 9 | Mise    | hors service                                          | 49    |
|   | 9.1     | Qualification du personnel                            | 49    |
|   | 9.2     | Obligations de l'exploitant                           | 50    |
|   | 9.3     | Mise hors service                                     | 50    |
|   | 9.4     | Démontage                                             | 50    |
| 1 | 0 Main  | tenance                                               | 50    |
|   | 10.1    | Intervalles d'entretien                               | 51    |
|   | 10.2    | Travaux d'entretien                                   | 51    |
|   | 10.3    | Affichage de l'intervalle d'entretien                 | 51    |
| 1 | 1 Pann  | es, causes et remèdes                                 | 52    |
|   | 11.1    | Obligations de l'exploitant                           | 52    |
|   | 11.2    | Indicateur de défaut                                  | 52    |
|   | 11.3    | Acquittement des défauts                              | 53    |
|   | 11.4    | Mémoire des défauts                                   | 53    |
|   | 11.5    | Codes d'erreur                                        | 53    |
|   | 11.6    | Mesures supplémentaires permettant l'élimination d    | es    |
|   |         | pannes                                                | 54    |
| 1 | 2 Élimi | nation                                                | 55    |
|   | 12.1    | Accumulateur                                          | 55    |
|   | 12.2    | Informations sur la collecte des produits électriques | et    |
|   |         | électroniques usagés                                  | 55    |
| 1 | 3 Anne  | exe                                                   | 55    |
|   | 13.1    | Secteurs à risque d'explosion : raccordement de capt  | teurs |
|   |         | de signal et de pompes                                | 55    |
|   | 13.2    | Impédances du système                                 | 57    |
|   | 13.3    | Aperçu des symboles                                   | 57    |
|   | 13.4    | Aperçu du schéma de raccordement                      | 58    |
|   | 13.5    | ModBus : Types de données                             | 59    |
|   | 13.6    | ModBus : Aperçu des paramètres                        | 60    |

f

### 1 Généralités

| 1.1 | À propos de cette notice          | Cette notice fait partie intégrante du produit. Le respect de cette notice est la condition nécessaire à la manipulation et à l'utilisation conformes du produit :                                                                                                    |  |  |
|-----|-----------------------------------|----------------------------------------------------------------------------------------------------|--|--|
|     |                                   | <ul> <li>Lire attentivement cette notice avant toute intervention.</li> <li>Conserver la notice dans un endroit accessible à tout moment.</li> <li>Respecter toutes les indications relatives à ce produit.</li> <li>Respecter les identifications figurant sur le produit.</li> </ul>                                                                                                    |  |  |
|     |                                   | La langue de la notice de montage et de mise en service d'origine est l'allemand. Toutes les autres versions disponibles en d'autres langues sont des traductions de la notice de mon-<br>tage et de mise en service originale.                                                                                                    |  |  |
| 1.2 | Droits d'auteur                   | WILO SE © 2022                                                                                                    |  |  |
|     |                                   | Toute communication ou reproduction de ce document, sous quelque forme que ce soit, et<br>toute exploitation ou communication de son contenu sont interdites, sauf autorisation<br>ècrite expresse. Tout manquement à cette règle est illicite et expose son auteur au verse-<br>ment de dommages et intérêts. Tous droits réservés.                                                                                                    |  |  |
| 1.3 | Réserve de modifications          | Wilo se réserve le droit de modifier sans préavis les données susnommées et décline toute<br>responsabilité quant aux inexactitudes et/ou oublis techniques éventuels. Les figures utili-<br>sées peuvent différer du produit original et sont uniquement destinées à fournir un<br>exemple de représentation du produit.                                                                                                    |  |  |
| 1.4 | Garantie et clause de non-respon- | Wilo décline en particulier toute responsabilité ou garantie dans les cas suivants :                                                                                                    |  |  |
|     | sabilité                          | <ul> <li>Dimensionnement inadéquat en raison d'indications insuffisantes ou erronées de la part<br/>de l'opérateur ou du contractant</li> <li>Non-respect de cette notice</li> <li>Utilisation non conforme</li> <li>Stockage ou transport non conforme</li> <li>Montage ou démontage erronés</li> <li>Entretien insuffisant</li> <li>Réparation non autorisée</li> <li>Fondations insuffisantes</li> <li>Influences chimiques, électriques ou électrochimiques</li> <li>Usure</li> </ul> |  |  |
| 2   | Sécurité                          | Ce chapitre renferme des consignes essentielles concernant                                                                                                    |  |  |
|     |                                   | chaque phase de vie de la pompe. La non-observation de ces                                                                                                    |  |  |
|     |                                   | consignes peut entraîner les dangers suivants :                                                                                                    |  |  |
|     |                                   | <ul> <li>Mise en danger des personnes due aux actions électriques,<br/>électromagnétiques ou mécaniques</li> </ul>                                                                                                    |  |  |
|     |                                   | <ul> <li>Danger pour l'environnement par fuite de matières dangereuses</li> </ul>                                                                                                    |  |  |
|     |                                   | <ul> <li>Dommages matériels</li> </ul>                                                                                                    |  |  |
|     |                                   | Défaillance de fonctions importantes                                                                                                    |  |  |
|     |                                   | Le non-respect des consignes rendra nulle toute demande d'in-                                                                                                    |  |  |
|     |                                   | demnisation suite a des dommages.                                                                                                    |  |  |
|     |                                   | Respecter en outre les instructions et consignes de sécurité                                                                                                    |  |  |
|     |                                   | dans les autres chapitres !                                                                                                    |  |  |
| 2.1 | Signalisation de                  | Dans cette notice de montage et de mise en service, les                                                                                                    |  |  |
|     | consignes de securite             | consignes de sécurité relatives aux dommages matériels et cor–<br>porels sont signalées de différentes manières :                                                                                                    |  |  |
|     |                                   | <ul> <li>Les consignes de sécurité relatives aux dommages corporels<br/>commencent par une mention d'avertissement et sont précé-<br/>dées par un symbole correspondant.</li> </ul>                                                                                                    |  |  |

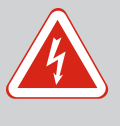

Conséquences du danger et consignes pour en éviter la survenue.

 Les consignes de sécurité relatives aux dommages matériels commencent par une mention d'avertissement et sont représentées sans symbole.

### **ATTENTION**

### Type et source du danger !

Conséquences ou informations.

### **Mentions d'avertissement**

- Danger ! Le non-respect entraîne la mort ou des blessures très graves.
- Avertissement !
  - Le non-respect peut entraîner des blessures (très graves).
- Attention !

Le non-respect peut entraîner des dommages matériels, voire une perte totale du produit.

• Avis !

Remarque utile sur le maniement du produit.

### Annotation

- Condition
- 1. Étape de travail/énumération
  - ⇒ Remarque/instructions
  - Résultat

### **Symboles**

Les symboles suivants sont utilisés dans cette notice :

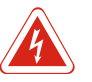

Danger lié à la tension électrique

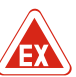

Danger dû à une atmosphère explosive

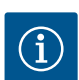

Remarque utile

- 2.2 Qualification du personnel
- Les membres du personnel connaissent les prescriptions locales relatives à la prévention des accidents.
- Le personnel doit avoir lu et compris la notice de montage et de mise en service.
- Travaux électriques : électricien qualifié spécialisé Personne disposant d'une formation, de connaissances et d'expérience pour identifier les dangers liés à l'électricité et les éviter.
- Travaux de montage/démontage : électricien qualifié spécialisé

Connaissance des outils et du matériel de fixation pour différents types de construction

- Service/commande : Personnel opérateur, instruit du fonctionnement de l'ensemble de l'installation
- 2.3 Travaux électriques
- Confier les travaux électriques à un électricien qualifié.
- Avant toute intervention sur le produit, le débrancher de l'alimentation électrique et le protéger contre toute remise en service intempestive.
- Respecter les prescriptions locales relatives aux raccordements électriques.
- Respecter les prescriptions indiquées par le fournisseur d'énergie local.
- Effectuer la mise à la terre du produit.
- Respecter les caractéristiques techniques.
- Remplacer immédiatement tout câble de raccordement défectueux.

2.4 Dispositifs de contrôle Disjoncteurs

La taille et la caractéristique de commutation des disjoncteurs doivent être conformes au courant nominal des consommateurs raccordés. Respecter les prescriptions locales en vigueur.

2.5 Travaux de montage/démontage

Pendant le fonctionne-

- Respecter les lois et réglementations relatives à la sécurité sur le poste de travail et à la prévention des accidents sur l'emplacement d'utilisation du produit.
- Débrancher le produit de l'alimentation électrique et le protéger contre toute remise en service.
- Utiliser un matériel de fixation adapté à la surface du lieu d'installation.
- Le produit n'est pas étanche à l'eau. Choisir un lieu d'installation approprié !
- Ne pas déformer le corps du produit pendant le montage. Une déformation peut nuire à l'étanchéité des joints et avoir un impact sur la classe de protection IP spécifiée.
- **Ne pas** installer le produit dans une zone à risque d'explosion.
- Le produit n'est pas étanche à l'eau. Respecter la classe de protection IP54.
- Température ambiante : -30 ... +50 °C.
- Humidité de l'air relative : 90 %, sans condensation.
- Ne pas ouvrir le coffret de commande.
- L'opérateur a le devoir de signaler immédiatement toute panne ou irrégularité à son responsable.
- En cas de détérioration au niveau du produit ou du câble de raccordement, arrêter immédiatement le produit.
- 2.7 Travaux d'entretien
- Ne pas utiliser de détergents agressifs ou abrasifs.

2.6

ment

- Le produit n'est pas étanche à l'eau. Ne pas immerger dans des liquides.
- Ne réaliser que les interventions d'entretien décrites dans cette notice de montage et de mise en service.
- Seuls les composants originaux du fabricant doivent être utilisés pour l'entretien et la réparation. Le fabricant décline toute responsabilité en cas d'utilisation d'autres composants.
- Mettre à disposition la notice de montage et de mise en service rédigée dans la langue parlée par le personnel.
- Garantir la formation du personnel pour les travaux indiqués.
- La plaque signalétique et de sécurité présente sur le produit doit toujours être lisible.
- Informer le personnel sur le mode de fonctionnement de l'installation.
- Écarter tout risque d'électrocution.
- Afin de garantir la sécurité du déroulement du travail, définir les tâches de chaque membre du personnel.

Tenir à l'écart du produit les enfants et les personnes de moins de 16 ans ou dont les capacités physiques, sensorielles et mentales sont limitées ! Un technicien qualifié doit surveiller toute personne de moins de 18 ans !

- 3 Application/Utilisation
- 3.1 Applications

2.8

tant

- 3.2 Utilisation non conforme
- 4 Description du produit
- 4.1 Structure

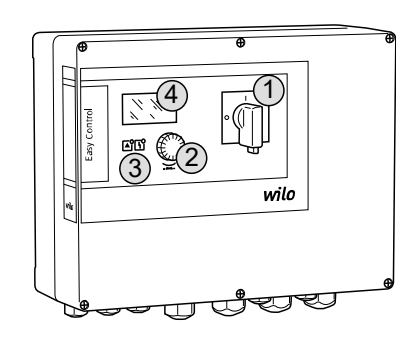

Fig. 1: Façade du coffret de commande

### 4.2 Fonctionnement

Le coffret de commande permet de commander, en fonction du niveau, jusqu'à trois pompes.

Le respect de cette notice fait aussi partie de l'utilisation conforme. Toute utilisation sortant de ce cadre est considérée comme non conforme.

- Installation en secteurs à risque d'explosion
- Submersion du coffret de commande

| 1 | Commutateur principal |
|---|-----------------------|
| 2 | Bouton de commande    |
| 3 | Indicateurs LED       |
| 4 | Écran LCD             |

La façade du coffret de commande comprend les composants principaux suivants :

- Commutateur principal permettant de mettre en marche et d'arrêter le coffret de commande (non disponible pour la version « EMS »)
- Bouton de commande pour la sélection des menus et la saisie des paramètres
- LED permettant d'afficher l'état de fonctionnement actuel
- Écran LCD pour l'affichage des données d'exploitation actuelles et des différentes options de menu

La détection du niveau se fait sous forme de régulation deux points pour chaque pompe. En fonction du niveau de remplissage, chacune des pompes est démarrée ou arrêtée automatiquement. Lorsque le niveau de fonctionnement à sec ou de trop plein est atteint, un signal

**Obligations de l'exploi-**

visuel se déclenche. De plus, une activation forcée de toutes les pompes survient. Les pannes sont enregistrées dans la mémoire des défauts.

Les données d'exploitation et états de fonctionnement actuels sont affichés sur l'écran LCD et signalés par des LED. La commande et la saisie des paramètres de fonctionnement s'effectuent au moyen d'un bouton rotatif.

## AVIS ! Control EC-L3 ... : Si la détection du niveau s'effectue à l'aide d'interrupteurs à flotteur, 2 pompes maximum peuvent être pilotées !

#### 4.3 Modes de fonctionnement

Le coffret de commande propose deux modes de fonctionnement :

- Vidange (drain)
- Remplissage (fill)

La sélection s'effectue via le menu.

#### Mode de fonctionnement « Vidange »

La fosse ou la cuve est vidée. Les pompes raccordées sont activées lorsque le niveau augmente et désactivées lorsque le niveau baisse.

#### Mode de fonctionnement « Remplissage »

La cuve est remplie. Les pompes raccordées sont activées lorsque le niveau baisse et désactivées lorsque le niveau augmente.

#### 4.4 Caractéristiques techniques

| Date de fabrication*              | Voir plaque signalétique         |
|-----------------------------------|----------------------------------|
| Alimentation réseau               | 1~220/230 V, 3~380/400 V         |
| Fréquence du réseau               | 50/60 Hz                         |
| Courant absorbé max. par pompe    | 12 A                             |
| Puissance nominale max. par pompe | 4 kW                             |
| Type de branchement de la pompe   | direct                           |
| Température ambiante/de service   | -30 +50 °C                       |
| Température de stockage           | -30 +60 °C                       |
| Humidité de l'air relative max.   | 90 %, sans condensation          |
| Classe de protection              | IP54                             |
| Sécurité électrique               | Degré de pollution II            |
| Tension de commande               | 24 V =/~                         |
| Matériau du corps                 | Poly carbonate, résistant aux UV |

Les informations sur la version Hardware (HW) et Software (SW) sont visibles sur la plaque signalétique !

\*La date de fabrication est indiquée selon la norme ISO 8601 : JJJWww

- JJJJ = année
- W = abréviation de semaine
- ww = indication de la semaine calendaire

### 4.5 Entrées et sorties

| Entrées                 | Version<br>Hardware | Nombre d'entrées |       |       |
|-------------------------|---------------------|------------------|-------|-------|
|                         |                     | EC-L1            | EC-L2 | EC-L3 |
| Détection du niveau     |                     |                  |       |       |
| Capteur de niveau       | Toutes              | 1                | 1     | 1     |
| Interrupteur à flotteur | Toutes              | 2                | 3     | 3     |
| Électrode               | À partir de<br>HW 2 | 2                | 3     | -     |
| Cloche à immersion      | Toutes              | 1                | 1     | 1     |
| Niveau de trop plein    |                     |                  |       |       |
| Interrupteur à flotteur | Toutes              | 1                | 1     | 1     |
| Électrode               | À partir de<br>HW 2 | 1                | 1     | -     |

Niveau de fonctionnement à sec/de manque d'eau

| Entrées                                                                                                    |                     | Nombre d'entrées |                  |       |  |
|----------------------------------------------------------------------------------------------------|---------------------|------------------|------------------|-------|--|
|                                                                                                    | Hardware            | EC-L1            | EC-L2            | EC-L3 |  |
| Interrupteur à flotteur                                                                                                    | Toutes              | 1                | 1                | 1     |  |
| Électrode                                                                                                    | À partir de<br>HW 2 | 1                | 1                | -     |  |
| Surveillance de la pompe                                                                                                    |                     |                  |                  |       |  |
| Surveillance thermique de l'enroulement (bimétal)                                                                                                    | Toutes              | 1                | 2                | 3     |  |
| Surveillance thermique de l'enroulement (PTC)                                                                                                    | Toutes              | -                | -                | -     |  |
| Détection de fuites (électrode)                                                                                                    | Toutes              | 1                | 2                | 3     |  |
| Autres entrées                                                                                                    |                     |                  |                  |       |  |
| Extern OFF : pour éteindre toutes les pompes à distance<br>En mode de fonctionnement « Remplissage », cette entrée permet d'assurer la<br>protection contre le fonctionnement à sec. | Toutes              | 1                | 1                | 1     |  |
| Sorties                                                                                                    | Version             |                  | Nombre d'entrées |       |  |
|                                                                                                    | Hardware            | EC-L1            | EC-L2            | EC-L3 |  |
| Contacts secs                                                                                                    |                     |                  |                  |       |  |
| Report de défauts centralisé (inverseur)                                                                                                    | Toutes              | 1                | 1                | 1     |  |
| Report de marche centralisé (inverseur)                                                                                                    | Toutes              | 1                | 1                | 1     |  |
| Report de défauts individuels (contact de repos (NC))                                                                                                    | Toutes              | 1                | 2                | 3     |  |
| Report de marche individuel (contact à fermeture (NO))                                                                                                    | Toutes              | 1                | 2                | 3     |  |
| Autres sorties                                                                                                    |                     |                  |                  |       |  |
| Sortie de puissance (valeur de raccordement : 24 V=, max. 4 VA)<br>Par ex. pour raccorder un indicateur d'alarme externe (visuelle ou sonore)                                        | Toutes              | 1                | 1                | 1     |  |
| Affichage de la valeur réelle de niveau (0 10 V=)                                                                                                    | Toutes              | 1                | 1                | 1     |  |

#### Désignatio 4.6

4.7

4.8

4.9

4.10

| Designation                                              | Exemple : Wilo-Control EC-L 2x12A-MT34-DOL-WM-X                                                                                                    |                                                                                                    |  |  |
|----------------------------------------------------------|----------------------------------------------------------------------------------------------------|----------------------------------------------------------------------------------------------------|--|--|
|                                                          | EC                                                                                                    | Coffret de commande Easy Control pour pompes à vitesse fixe                                                                  |  |  |
|                                                          | L                                                                                                    | Version « Lift » pour le relevage d'eau                                                                                      |  |  |
|                                                          | 2x                                                                                                    | Nombre max. de pompes pouvant être raccordées                                                                                |  |  |
|                                                          | 12A                                                                                                    | Courant nominal max. en A par pompe                                                                                          |  |  |
|                                                          | MT34                                                                                                    | Alimentation réseau :                                                                                                    |  |  |
|                                                          |                                                                                                    | <ul> <li>M = courant monophasé alternatif (1~220/230 V)</li> <li>T34 = courant triphasé alternatif (3~380/400 V)</li> </ul>  |  |  |
|                                                          | DOL                                                                                                    | Type de branchement de la pompe : Direct                                                                                     |  |  |
|                                                          | WM                                                                                                    | Montage mural                                                                                                    |  |  |
|                                                          | Х                                                                                                    | Versions :                                                                                                    |  |  |
|                                                          |                                                                                                    | <ul> <li>EMS = sans commutateur principal (le dispositif de coupure de courant<br/>est à fournir par le client !)</li> </ul> |  |  |
|                                                          |                                                                                                    | <ul> <li>IPS = avec capteur de pression intégré pour le raccordement d'une cloche<br/>à immersion</li> </ul>                 |  |  |
| Fonctionnement sur commandes<br>de démarrage électriques | Raccorder le coffret de commande directement à la pompe et au réseau électrique. Le bran-<br>chement intermédiaire de commandes de démarrage électroniques supplémentaires<br>(par ex. un convertisseur de fréquence) est interdit ! |                                                                                                    |  |  |
| Installation en secteurs à risque<br>d'explosion         | Le coffret de commande ne bénéficie pas de la classe de protection appropriée pour une<br>utilisation en secteur à risque d'explosion. Ne <b>pas</b> installer le coffret de commande dans des<br>secteurs à risque d'explosion !    |                                                                                                    |  |  |
| Étendue de la fourniture                                 | <ul><li>Coffret de commande</li><li>Notice de montage et de mise en service</li></ul>                                                                                                    |                                                                                                    |  |  |
| Accessoires                                              | <ul> <li>Interrupteur à flotteur pour eaux usées et chargées</li> <li>Capteur de niveau 4 20 mA</li> <li>Détecteur de niveau</li> </ul>                                                                                              |                                                                                                    |  |  |

fr

- Cloche à immersion et système par bulles d'air
- Témoin lumineux 24 V=
- Voyant lumineux à flash 230 V~
- Alarme sonore 230 V~
- Accumulateur pour alarme indépendante du secteur
- Relais d'isolation Ex
- Barrière Zener

5.1 Livraison

5.2 Transport

5.3

Après réception, vérifier immédiatement que le contenu de la livraison est intact et complet. Tout défaut constaté doit être stipulé sur le bordereau de livraison et signalé à l'entreprise de transport ou au fabricant le jour de la réception. Toute réclamation postérieure ne sera pas valide.

### ATTENTION

#### Les emballages détrempés peuvent se déplacer !

Le produit non protégé peut tomber sur le sol et être endommagé. Soulever les emballages détrempés avec précaution et les remplacer immédiatement.

- Nettoyer le coffret de commande.
- Fermer hermétiquement les orifices du coffret pour le rendre étanche à l'eau.
- Prévoir un emballage protégeant le produit des chocs et étanche à l'eau.
- Emballer le coffret de commande de manière à le protéger de la poussière et le rendre étanche à l'eau.
- Température de stockage : -30 ... +60 °C, humidité de l'air relative max. : 90 %, sans condensation.
- Nous recommandons un stockage à l'abri du gel pour une température comprise entre +10 et +25 °C avec une humidité relative de l'air de 40 ... 50 %.
- Par principe, toute formation de condensats doit être évitée.
- Obturer tous les passe-câbles à vis afin d'éviter toute pénétration d'eau dans le boîtier.
- Veiller à ce que les câbles ne soient pas pliés et les protéger de toute détérioration ainsi que de l'humidité.
- Pour éviter tout endommagement des composants, protéger le coffret de commande des rayons directs du soleil et de la chaleur.
- Après une période de stockage, nettoyer le coffret de commande.
- En cas de pénétration d'humidité ou de formation de condensats, faire contrôler le fonctionnement de tous les composants électroniques. Consulter le service clients !
- 6 Installation

**Qualification du personnel** 

**Types d'installation** 

**Obligations de l'opérateur** 

Stockage

- Inspecter le coffret de commande et rechercher d'éventuels dommages dus au transport. Ne pas installer un coffret de commande défectueux !
- Tenir compte des directives locales pour la planification et le fonctionnement des commandes électroniques.
- Travaux électriques : électricien qualifié spécialisé
   Personne disposant d'une formation, de connaissances et d'expérience pour identifier les dangers liés à l'électricité et les éviter.
- Travaux de montage/démontage : électricien qualifié spécialisé
   Connaissance des outils et du matériel de fixation pour différents types de construction
- Montage mural
- Le lieu d'installation est propre, sec et n'est soumis à aucune vibration.
- Le lieu d'installation est protégé contre la submersion.
- Le coffret de commande ne doit pas être exposé aux rayons directs du soleil.
- Le lieu d'installation est situé hors des secteurs à risque d'explosion.

6.1

6.2

6.3

# EX

### DANGER

### Risque d'explosion en cas d'installation du coffret de commande dans un secteur à risque d'explosion !

Le coffret de commande ne dispose pas de la classe de protection appropriée pour les secteurs à risque d'explosion et doit donc toujours être installé hors de ces zones ! Le raccordement doit être effectué par un électricien qualifié.

- Le client doit fournir et mettre en place le transmetteur de niveau et le câble de raccordement.
- Lors de la pose des câbles, vérifier qu'ils ne risquent pas d'être endommagés parce que trop tendus, pliés ou écrasés.
- Vérifier la section et la longueur de câble pour le type de pose choisi.
- Obturer les passe-câbles à vis non utilisés.
- Respecter les conditions ambiantes suivantes :
  - Température ambiante/de service : -30 ... +50 °C
  - Humidité de l'air relative : 40 ... 50 %
  - Humidité de l'air relative max. : 90 %, sans condensation

L'installation peut s'effectuer sur différents types de supports (mur en béton, rail de montage, etc.). L'exploitant doit donc fournir le matériel de fixation adapté au type de support et tenir compte des indications suivantes :

- Afin d'éviter les fissures dans le support et l'éclatement du matériau, prévoir un écart suffisant par rapport au bord de la structure.
- La taille des vis détermine la profondeur des perçages. Le perçage doit être env. 5 mm plus profond que la longueur de la vis.
- La poussière provoquée par le perçage a un impact négatif sur la force portante. Toujours éliminer la poussière due au perçage par soufflage ou aspiration.
- Ne pas endommager le corps du produit pendant l'installation.

Fixer le coffret de commande au mur à l'aide de quatre vis et de chevilles :

- Diamètre max. de vis :
  - Control EC-L 1x.../EC-L 2x...: 4 mm
  - Control EC-L 3x...: 6 mm
- Diamètre max. de la tête de vis :
  - Control EC-L 1x.../EC-L 2x... : 7 mm
  - Control EC-L 3x... : 11 mm
- Le coffret de commande est coupé de l'alimentation électrique et exempt de toute tension électrique.
- 1. Orienter et fixer le gabarit sur le lieu d'installation.
- 2. Percer les trous conformément aux indications relatives au matériel de fixation, puis nettoyer les perçages.
- 3. Retirer le gabarit.
- 4. Dévisser les vis du couvercle et le retirer par le côté.
- 5. Fixer l'embase au mur à l'aide du matériel de fixation.

Vérifier une éventuelle déformation de l'embase ! Pour que le couvercle du corps ferme parfaitement, réaligner le boîtier déformé (p. ex. en disposant des tôles de compensation).**AVIS ! Si le couvercle ne ferme pas parfaitement, la classe de protection IP n'est plus garantie !** 

- 6. Fermer le couvercle et le fixer à l'aide des vis.
  - Le coffret de commande est installé. Raccorder maintenant l'alimentation réseau, les pompes et le capteur de signal.

Pour bénéficier d'une commande automatique des pompes, il faut installer un dispositif de pilotage du niveau. Pour ce faire, les capteurs de signal suivants peuvent être raccordés :

• Capteur de niveau Régler les points de commutation dans le menu.

6.4.1 Consignes générales pour la fixation du coffret de commande

6.4.2 Installation du coffret de commande

6.4.3

Pilotage du niveau

6.4.4

Cloche à immersion

Uniquement version « IPS » ! Régler les points de commutation dans le menu.

- Interrupteur à flotteur
- Électrode
  - Seulement Control EC-L1 ... et EC-L2 ...
  - À partir de la version de 2 Hardware
- Détecteur de niveau

L'installation des capteurs de signal doit être exécutée conformément au plan de montage de l'installation. Tenir compte des points suivants :

- Interrupteur à flotteur : Les interrupteurs à flotteur doivent pouvoir bouger librement dans le collecteur (cuve, réservoir) !
- Cloche à immersion : Pour assurer la ventilation optimale de la cloche à immersion, installer le système par bulles d'air.
- Le niveau d'eau des pompes **ne doit pas être inférieur** au niveau minimum autorisé !
- Le nombre de démarrages maximum des pompes ne doit pas être dépassé !
- La détection du niveau peut être réalisée via les capteurs de signal suivants :
- Capteur de niveau

Protection contre le fonctionne-

ment à sec

- Régler le point de commutation dans le menu.
- Cloche à immersion

Uniquement version « IPS » ! Régler le point de commutation dans le menu.

- Interrupteur à flotteur séparé
- Électrode séparée
  - Seulement Control EC-L1 ... et EC-L2 ...
  - À partir de la version de 2 Hardware

En cas d'alarme, toutes les pompes font toujours l'objet d'un **arrêt forcé**, indépendamment du capteur de signal choisi !

L'installation des capteurs de signal doit être exécutée conformément au plan de montage de l'installation. Tenir compte des points suivants :

- Interrupteur à flotteur : Les interrupteurs à flotteur doivent pouvoir bouger librement dans le collecteur (cuve, réservoir) !
- Cloche à immersion : Pour assurer la ventilation optimale de la cloche à immersion, installer le système par bulles d'air.

### Pour le mode de fonctionnement « Remplissage » :

- Forcer la protection contre le fonctionnement à sec à l'aide de l'entrée « Extern OFF » !
- Installer le capteur de signal dans la cuve d'alimentation (p. ex. puits).

La détection du niveau peut être réalisée via les capteurs de signal suivants :

Capteur de niveau

Régler le point de commutation dans le menu.

- Cloche à immersion
- Uniquement version « IPS » ! Régler le point de commutation dans le menu.
- Interrupteur à flotteur séparé
- Électrode séparée
  - Seulement Control EC-L1 ... et EC-L2 ...
  - À partir de la version de 2 Hardware

En cas d'alarme, toutes les pompes font toujours l'objet d'une **activation forcée**, indépendamment du capteur de signal choisi !

L'installation des capteurs de signal doit être exécutée conformément au plan de montage de l'installation. Tenir compte des points suivants :

- Interrupteur à flotteur : Les interrupteurs à flotteur doivent pouvoir bouger librement dans le collecteur (cuve, réservoir) !
- Cloche à immersion : Pour assurer la ventilation optimale de la cloche à immersion, installer le système par bulles d'air.

La détection du niveau peut être réalisée via les capteurs de signal suivants :

- Capteur de niveau
  - Régler le point de commutation dans le menu.

6.4.5 Manque d'eau (seulement pour le mode de fonctionnement « Remplissage »)

Alarme trop plein

6.4.6

Cloche à immersion

Uniquement version « IPS » ! Régler le point de commutation dans le menu.

- Interrupteur à flotteur séparé
- Électrode séparée
  - Seulement Control EC-L1 ... et EC-L2 ...
  - À partir de la version de 2 Hardware

L'installation des capteurs de signal doit être exécutée conformément au plan de montage de l'installation. Tenir compte des points suivants :

- Interrupteur à flotteur : Les interrupteurs à flotteur doivent pouvoir bouger librement dans le collecteur (cuve, réservoir) !
- Cloche à immersion : Pour assurer la ventilation optimale de la cloche à immersion, installer le système par bulles d'air.

#### Comportement en cas d'alarme

- Mode de fonctionnement « Vidange » : En cas d'alarme, toutes les pompes font toujours l'objet d'une activation forcée, indépendamment du capteur de signal choisi !
- Mode de fonctionnement « Remplissage » : En cas d'alarme, toutes les pompes font toujours l'objet d'un arrêt forcé, indépendamment du capteur de signal choisi !

Pour l'activation forcée, les pompes doivent être activées :

- Menu 3.01 : les pompes sont déclenchées.
- Extern OFF : la fonction est inactive.

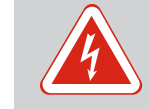

### DANGER

### Risque de blessures mortelles par électrocution !

Un comportement inapproprié lors de travaux électriques induit un risque de décharge électrique pouvant entraîner la mort.

- Les travaux électriques doivent être réalisés par un électricien qualifié.
- Respecter les prescriptions locales en vigueur !

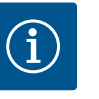

### AVIS

- L'impédance du système et les commutations max./heure des consommateurs raccordés peuvent entraîner des fluctuations et/ou des baisses de la tension.
- En cas d'utilisation de câbles blindés, placer le blindage d'un seul côté sur la barre de terre dans le coffret de commande !
- Toujours faire effectuer le raccordement par un électricien qualifié.
- Respecter la notice de montage et de mise en service des pompes et capteurs de signal raccordés.
- L'intensité et la tension de l'alimentation réseau doivent correspondre aux indications de la plaque signalétique.
- Réaliser la protection par fusible côté réseau conformément aux directives locales.
- Si des disjoncteurs sont utilisés, choisir les caractéristiques de commutation en fonction de la pompe raccordée.
- Si des disjoncteurs différentiels (RCD, type A, courant sinusoïdal, à détection tous-courants) sont installés, respecter les directives locales.
- Disposer les câbles de raccordement conformément aux directives locales.
- Ne pas endommager les câbles de raccordement lors de leur mise en place.
- Procéder à la mise à la terre du coffret de commande et de tous les consommateurs électriques.

6.5 Raccordement électrique

6.5.1 Aperçu des composants

Aperçu Control EC-L 1 ... /EC-L 2 ...

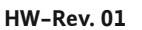

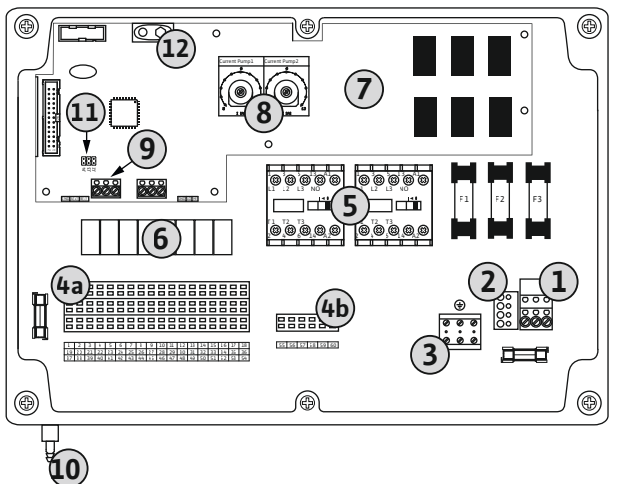

*Fig. 2:* Control EC-L 1 ... /EC-L 2 ...

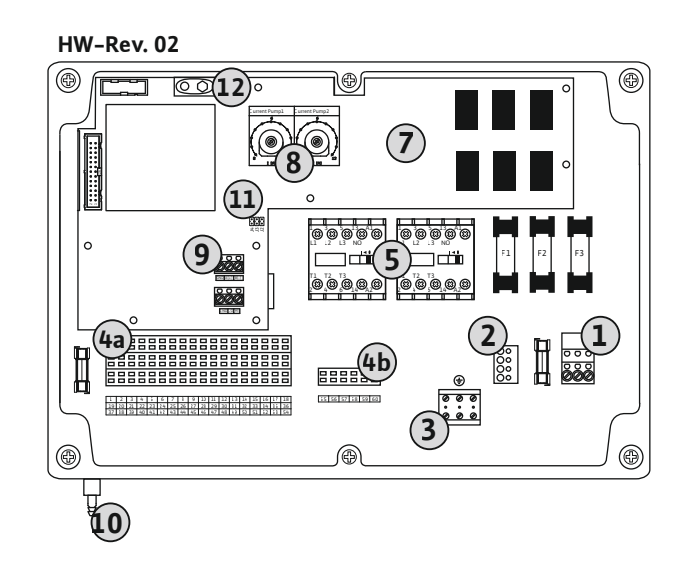

| 1  | Bornier : alimentation réseau                                                 |
|----|-------------------------------------------------------------------------------|
| 2  | Réglage de la tension d'alimentation                                          |
| 3  | Bornier : Terre (PE)                                                          |
| 4a | Bornier : Capteurs                                                            |
| 4b | Bornier : Capteurs avec mode Ex activé                                        |
| 5  | Combinaisons de contacteurs                                                   |
| 6  | Relais de sortie                                                              |
| 7  | Platine de commande                                                           |
| 8  | Potentiomètre pour la surveillance du courant du moteur                       |
| 9  | ModBus RTU : Interface RS485                                                  |
| 10 | Raccord côté refoulement pour cloche à immersion (version « IPS » uniquement) |
| 11 | ModBus RTU : cavaliers pour la terminaison/polarisation                       |
| 12 | Emplacement pour accumulateur 9 V                                             |

#### Aperçu Control EC–L 3 ...

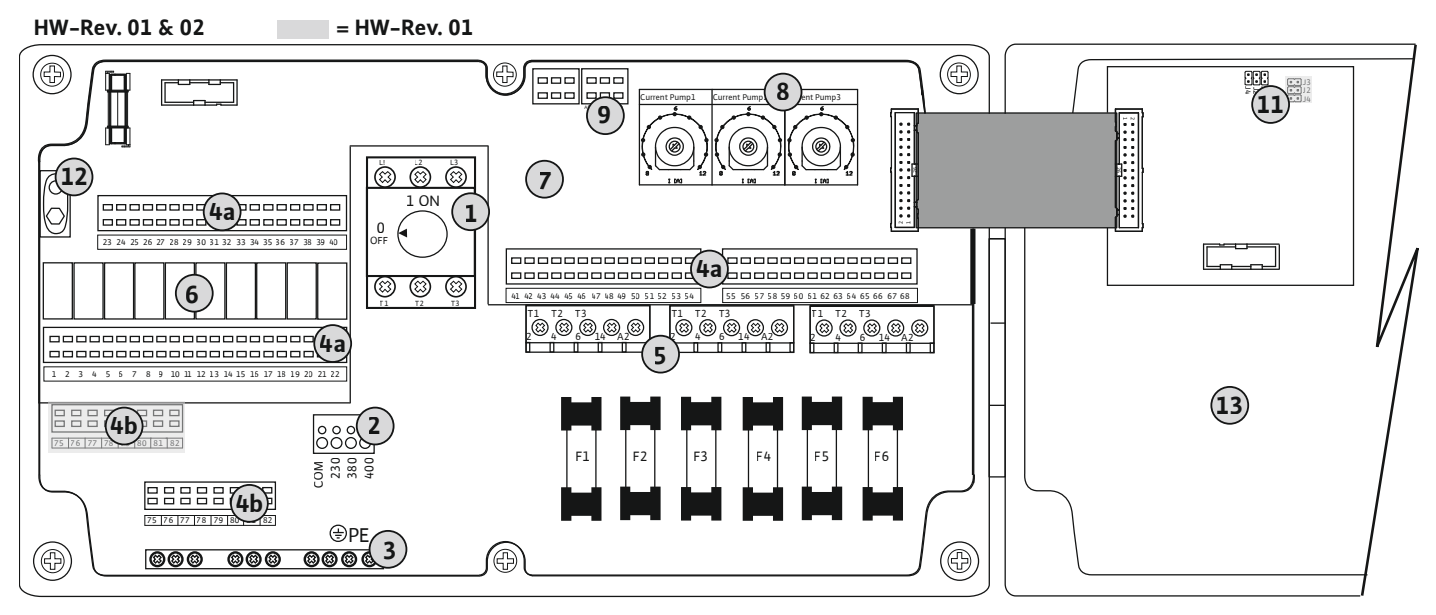

Fig. 3: Control EC-L 3...

| 1  | Commutateur principal/alimentation réseau               |
|----|---------------------------------------------------------|
| 2  | Réglage de la tension d'alimentation                    |
| 3  | Bornier : Terre (PE)                                    |
| 4a | Bornier : Capteurs                                      |
| 4b | Bornier : Capteurs avec mode Ex activé                  |
| 5  | Combinaisons de contacteurs                             |
| 6  | Relais de sortie                                        |
| 7  | Platine de commande                                     |
| 8  | Potentiomètre pour la surveillance du courant du moteur |
| 9  | ModBus RTU : Interface RS485                            |
| 11 | ModBus RTU : cavaliers pour la terminaison/polarisation |
| 12 | Emplacement pour accumulateur 9 V                       |
| 13 | Couvercle de corps                                      |
|    |                                                         |

# 6.5.2 Alimentation réseau du coffret de commande

### **ATTENTION**

# Dommages matériels dus au réglage incorrect de la tension d'alimentation !

Le coffret de commande peut fonctionner avec différentes tensions d'alimentation. En usine, la tension d'alimentation est réglée sur 400 V. Pour obtenir une tension d'alimentation différente, modifier la jonction des câbles avant de procéder au raccordement. Le réglage incorrect de la tension d'alimentation entraîne la destruction du coffret de commande ! Insérer les câbles de raccordement (non fournis) dans les passe-câbles à vis et les fixer. Raccorder les fils à la réglette à bornes conformément au schéma de raccordement.

| 1 | Bornier : alimentation réseau        |
|---|--------------------------------------|
| 2 | Réglage de la tension d'alimentation |
| 3 | Bornier : Terre (PE)                 |

Alimentation réseau 1~230 V :

- Câble : 3 fils
- Fils : L, N, PE
- Réglage de la tension d'alimentation : Pont de conversion 230/COM

Alimentation réseau 3~380 V :

- Câble : 4 fils
- Fils : L1, L2, L3, PE
- Réglage de la tension d'alimentation : Pont de conversion 380/COM

Alimentation réseau 3~400 V :

- Câble : 4 fils
- Fils : L1, L2, L3, PE
- Réglage de la tension d'alimentation : Pont de conversion 400/COM (réglage d'usine)

### Alimentation réseau Wilo-Control EC-L 3 ...

Insérer les câbles de raccordement (non fournis) dans les passe-câbles à vis et les fixer. Raccorder les fils sur le commutateur principal selon le schéma de raccordement.

| 1 | Commutateur principal                |
|---|--------------------------------------|
| 2 | Réglage de la tension d'alimentation |
| 3 | Bornier : Terre (PE)                 |

Alimentation réseau 1~230 V :

Câble : 3 fils

1 ON

(23) (23)

L1 L2

L

 $(\Omega)$ 

L3

Ν

- Fils : L, N, PE
- Réglage de la tension d'alimentation : Pont de conversion 230/COM

### Alimentation réseau **3~380 V** :

- Câble : 4 fils
- Fils : L1, L2, L3, PE
- Réglage de la tension d'alimentation : Pont de conversion 380/COM

Alimentation réseau 3~400 V :

- Câble : 4 fils
- Fils : L1, L2, L3, PE
- Réglage de la tension d'alimentation : Pont de conversion 400/COM (réglage d'usine)

Fig. 5: Alimentation réseau Wilo-Control EC-L 3 ...

1~ 50/60 Hz

3~ 50/60 Hz

(+)PF

0000000000

È

 $( \pm )$ 

### 6.5.3 Alimentation réseau de la pompe

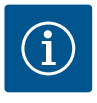

### **AVIS**

# Champ magnétique de l'alimentation réseau et du raccord de pompe

Le champ magnétique de l'alimentation réseau est transmis directement au raccord de pompe. Vérifier le champ magnétique requis pour les pompes à raccorder (tournant à droite ou à gauche) ! Respecter la notice de montage et de mise en service des pompes.

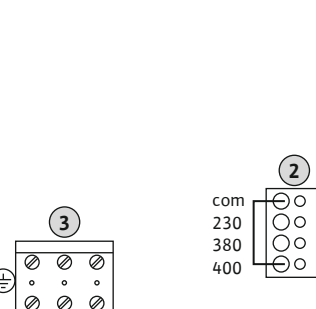

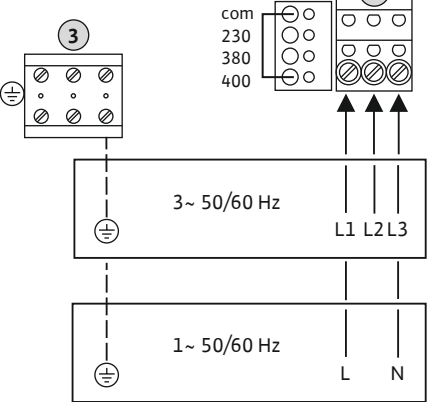

Fig. 4: Alimentation réseau Wilo-Control EC-

L1.../EC-L2...

3 5

8

### DANGER

### Risque d'explosion dû à un raccordement incorrect !

Si les pompes raccordées sont installées dans une atmosphère avec risque d'explosion (zone Ex), il y a un risque d'explosion en cas de raccordement incorrect :

- Mettre en marche le mode EX (menu 5.64) !
- Respecter les indications fournies en annexe sur les risques d'explosion.
- Faire effectuer le raccordement par un électricien qualifié.

| Bornier : terre (PE) |
|----------------------|
| Contacteur           |
|                      |

Insérer les câbles de raccordement à fournir par le client dans les passe-câbles à vis et les fixer. Raccorder les fils sur le contacteur selon le schéma de raccordement.

AVIS ! Une fois que toutes les pompes sont connectées, réglez la surveillance du courant du moteur !

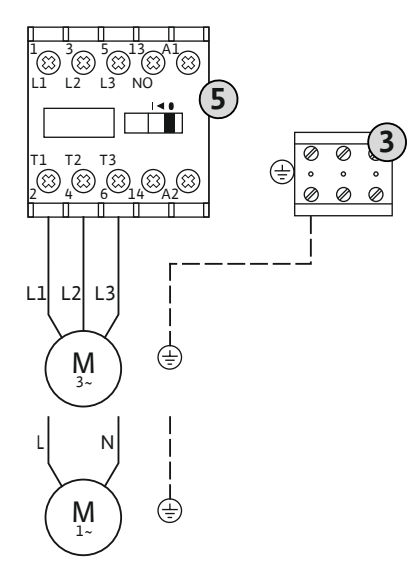

Fig. 6: Raccordement de la pompe

### 6.5.3.2 Réglage de la surveillance du courant du moteur

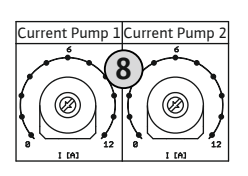

*Fig. 7:* Réglage de la surveillance du courant de moteur

# 6.5.4 Raccordement de la surveillance thermique du moteur

Après avoir raccordé les pompes, réglez le courant nominal admissible.

Potentiomètre pour la surveillance du courant du moteur

Utiliser un tournevis pour régler le courant du moteur sur le potentiomètre correspondant :

En pleine charge, régler le courant nominal selon les indications de la plaque signalétique.
En charge partielle, régler le courant nominal sur une valeur supérieure de 5 % au courant mesuré au point de fonctionnement.

Un réglage précis de la surveillance du courant moteur est effectué lors de la mise en service. Pendant la mise en service, le courant actuel du moteur peut être affiché :

- Courant nominal actuellement réglé pour la surveillance du moteur (menu 4.25 ... 4.27)
- Courant de service actuellement **mesuré** pour la pompe (menu 4.29 ... 4.31)

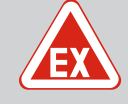

### DANGER

### Risque d'explosion dû à un raccordement incorrect !

Si les pompes raccordées sont installées dans une atmosphère avec risque d'explosion (zone Ex), il y a un risque d'explosion en cas de raccordement incorrect :

- Mettre en marche le mode EX (menu 5.64) !
- Respecter les indications fournies en annexe sur les risques d'explosion.
- Faire effectuer le raccordement par un électricien qualifié.

### ATTENTION

### Ne pas appliquer de tension externe !

La présence d'une tension externe détériore le composant.

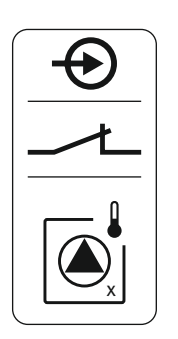

Pour chaque pompe, une surveillance thermique du moteur avec sonde bimétallique peut être raccordée. Ne pas raccorder de capteur PTC !

Insérer les câbles de raccordement installés par le client dans les passe-câbles à vis et les fixer. Raccorder les fils à la réglette à bornes conformément au schéma de raccordement. **Le numéro de borne de l'aperçu de raccordement est indiqué dans le couvercle.** Le « x » dans le symbole indique la pompe correspondante :

- 1 = Pompe 1
- 2 = Pompe 2
- 3 = Pompe 3

Fig. 8: Symbole dans l'aperçu du raccordement

### 6.5.5 Raccordement de la détection de fuites

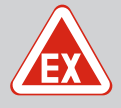

### DANGER

### Risque d'explosion dû à un raccordement incorrect !

Si les pompes raccordées sont installées dans une atmosphère avec risque d'explosion (zone Ex), il y a un risque d'explosion en cas de raccordement incorrect :

- Mettre en marche le mode EX (menu 5.64) !
- Respecter les indications fournies en annexe sur les risques d'explosion.
- Faire effectuer le raccordement par un électricien qualifié.

### ATTENTION

### Ne pas appliquer de tension externe !

La présence d'une tension externe détériore le composant.

Pour chaque pompe, il est possible de raccorder une détection de fuites par électrodes de détection d'humidité. La valeur seuil (<30 kOhm) d'arrêt est fixe et définie dans le coffret de commande. Ne pas raccorder d'interrupteur à flotteur !

Insérer les câbles de raccordement (non fournis) dans les passe-câbles à vis et les fixer. Raccorder les fils à la réglette à bornes conformément au schéma de raccordement. **Le numéro de borne de l'aperçu de raccordement est indiqué dans le couvercle.** Le « x » dans le symbole indique la pompe correspondante :

- 1 = Pompe 1
- 2 = Pompe 2
- 3 = Pompe 3

*Fig. 9:* Symbole dans l'aperçu du raccordement

6.5.6 Raccordement de capteurs de signal pour pilotage du niveau

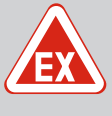

### DANGER

### Risque d'explosion dû à un raccordement incorrect !

Si les capteur de signal raccordées sont installées dans une atmosphère avec risque d'explosion (zone Ex), il y a un risque d'explosion en cas de raccordement incorrect :

- **Ne pas** installer les électrodes dans une atmosphère explosive (zone Ex) !
- Raccorder un interrupteur à flotteur via le relais d'isolation Ex !
- Raccorder le capteur de niveau via une barrière Zener !
- Respecter les indications fournies en annexe sur les risques d'explosion.
- Faire effectuer le raccordement par un électricien qualifié.

### ATTENTION

### Ne pas appliquer de tension externe !

La présence d'une tension externe détériore le composant.

La détection du niveau peut être réalisée via les capteurs de signal suivants :

- Capteur de niveau
- Cloche à immersion

Uniquement version « IPS » !

- Interrupteur à flotteur
- Électrode
  - Seulement Control EC-L1 ... et EC-L2 ...
  - À partir de la version de 2 Hardware
  - La connexion est protégée contre l'inversion de polarité !
- Détecteur de niveau

Insérer les câbles de raccordement (non fournis) dans les passe-câbles à vis et les fixer. Raccorder les fils à la réglette à bornes conformément au schéma de raccordement. **Le numéro de borne de l'aperçu de raccordement est indiqué dans le couvercle.** 

#### Interrupteur à flotteur ou électrode

AVIS ! Si des interrupteurs à flotteur ou des électrodes sont utilisés, deux pompes au maximum peuvent être contrôlées.

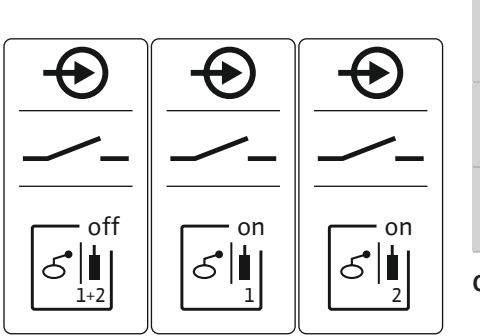

| S<br>1+2             | Niveau « Toutes pompes sur Arrêt » |
|----------------------|------------------------------------|
| S <sup>on</sup><br>1 | Niveau « Pompe 1 sur Marche »      |
| S I                  | Niveau « Pompe 2 sur Marche »      |
|                      |                                    |

Capteur de niveau

*Fig. 10:* Symbole dans l'aperçu du raccordement

- 4-20 mA ↔ (m) (m) (m) (m) (m) (m)
- Puissance de raccordement : 4 ... 20 mA
- Ne pas raccorder de capteur de niveau actif.
- AVIS ! Respecter la polarité lors du raccordement !

Cloche à immersion

*Fig. 11:* Symbole dans l'aperçu du raccordement

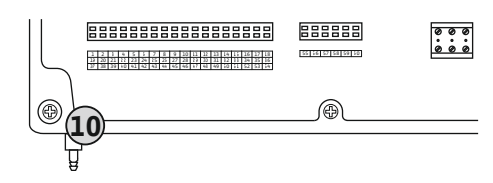

Fig. 12: Raccord côté refoulement

- 10 Raccord côté refoulement pour cloche à immersion
- Puissance de raccordement : 0 ... 250 mbar
- Aérer la cloche à immersion après chaque pompage.
   Si l'aération de la cloche à immersion n'est pas assurée, procéder à son aération à l'aide d'un condenseur (système par bulles d'air). L'aération peut être continue ou périodique.
- 1. Desserrer et retirer les écrous manchons sur le raccord côté refoulement.
- 2. Placer les écrous manchon sur le flexible de refoulement de la cloche à immersion.
- 3. Pousser le flexible de refoulement jusqu'à la butée sur le raccord côté refoulement.
- 4. Revisser le manchon sur le raccord côté refoulement et serrer à fond pour fixer le flexible de refoulement.

6.5.7 Raccordement du détecteur de niveau NW16

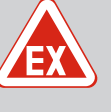

### DANGER

# Risque d'explosion en cas d'installation du détecteur de niveau dans un secteur à risque d'explosion !

Le détecteur de niveau NW16 ne bénéficie pas de la classe de protection appropriée pour une utilisation en secteur à risque d'explosion.

• Toujours installer le détecteur de niveau NW16 en dehors des secteurs à risque d'explosion !

### ATTENTION

### Ne pas appliquer de tension externe !

La présence d'une tension externe détériore le composant.

La détection du niveau pour **deux** pompes peut être réalisée par le détecteur de niveau NW16. Le détecteur de niveau dispose des points de commutation suivants :

- Pompe 1 marche/arrêt
- Pompe 2 marche/arrêt
- Alarme trop-plein

La régulation du niveau correspond au fonctionnement avec des interrupteurs à flotteur séparés. La structure interne du détecteur de niveau assure l'hystérésis entre le niveau d'activation et de désactivation de la pompe concernée.

Insérer les câbles de raccordement (non fournis) dans les passe-câbles à vis et les fixer. Raccorder les fils à la réglette à bornes conformément au schéma de raccordement.

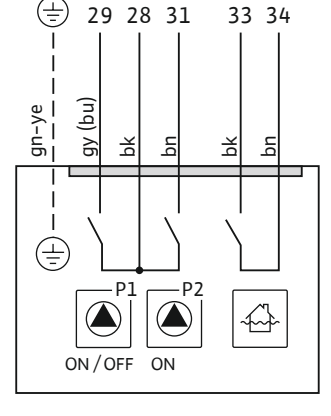

Fig. 13: Schéma de raccordement du NW16 au Control EC-L 2x...

6.5.8 Raccordement de la protection contre le fonctionnement à sec/niveau d'eau min. avec interrupteur à flotteur séparé

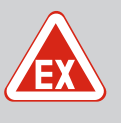

### DANGER

### Risque d'explosion dû à un raccordement incorrect !

Si les capteur de signal raccordées sont installées dans une atmosphère avec risque d'explosion (zone Ex), il y a un risque d'explosion en cas de raccordement incorrect :

- **Ne pas** installer les électrodes dans une atmosphère explosive (zone Ex) !
- Raccorder un interrupteur à flotteur via le relais d'isolation Ex !
- Raccorder le capteur de niveau via une barrière Zener !
- Respecter les indications fournies en annexe sur les risques d'explosion.
- Faire effectuer le raccordement par un électricien qualifié.

### ATTENTION

### Ne pas appliquer de tension externe !

La présence d'une tension externe détériore le composant.

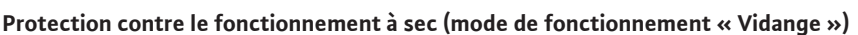

Le niveau de fonctionnement à sec peut également être surveillé au moyen des capteurs de signal suivants :

- Interrupteur à flotteur
- Électrode
  - Seulement Control EC-L1 ... et EC-L2 ...
  - À partir de la version de 2 Hardware

- La connexion est protégée contre l'inversion de polarité !

L'entrée travaille comme contact à fermeture (NO) :

- Interrupteur à flotteur ouvert/électrode non immergée : Fonctionnement à sec
- Interrupteur à flotteur fermé/électrode immergée : pas de fonctionnement à sec

Les bornes sont équipées en usine d'un pont de conversion.

AVIS ! Afin d'assurer une protection supplémentaire par fusible de l'installation, il est recommandé de toujours utiliser une protection contre le fonctionnement à sec séparée.

Insérer les câbles de raccordement (non fournis) dans les passe-câbles à vis et les fixer. Retirez le pont de conversion et raccordez les fils à la réglette à bornes conformément au schéma de raccordement. Le numéro de borne de l'aperçu de raccordement est indiqué dans le couvercle.

#### Niveau d'eau min. (mode de fonctionnement « Remplissage »)

Le niveau d'eau min peut également être surveillé au moyen des capteurs de signal suivants :

- Interrupteur à flotteur
- Électrode
  - Seulement Control EC-L1 ... et EC-L2 ...
  - À partir de la version de 2 Hardware
  - La connexion est protégée contre l'inversion de polarité !

L'entrée travaille comme contact à fermeture (NO) :

- Interrupteur à flotteur ouvert/électrode non immergée : niveau d'eau min.
- Interrupteur à flotteur fermé/électrode immergée : niveau d'eau suffisant

Les bornes sont équipées en usine d'un pont de conversion.

Insérer les câbles de raccordement à fournir par le client dans les passe-câbles à vis et les fixer. Retirez le pont de conversion et raccordez les fils à la réglette à bornes conformément au schéma de raccordement. **Le numéro de borne de l'aperçu de raccordement est indiqué dans le couvercle.** 

### DANGER

### Risque d'explosion dû à un raccordement incorrect !

Si les capteur de signal raccordées sont installées dans une atmosphère avec risque d'explosion (zone Ex), il y a un risque d'explosion en cas de raccordement incorrect :

- **Ne pas** installer les électrodes dans une atmosphère explosive (zone Ex) !
- Raccorder un interrupteur à flotteur via le relais d'isolation Ex !
- Raccorder le capteur de niveau via une barrière Zener !
- Respecter les indications fournies en annexe sur les risques d'explosion.
- Faire effectuer le raccordement par un électricien qualifié.

### ATTENTION

### Ne pas appliquer de tension externe !

La présence d'une tension externe détériore le composant.

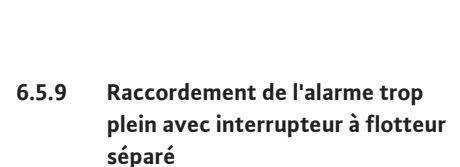

Fig. 15: Symbole dans l'aperçu du raccorde-

Fig. 14: Symbole dans l'aperçu du raccorde-

ment

ment

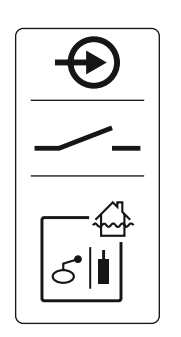

Fig. 16: Symbole dans l'aperçu du raccordement

### 6.5.10 Raccordement de « Extern OFF » : Désactivation à distance

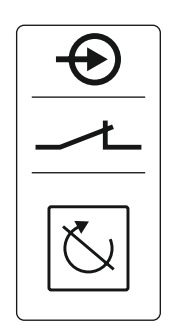

*Fig. 17:* Symbole dans l'aperçu du raccordement Le niveau de trop plein peut également être surveillé au moyen des capteurs de signal suivants :

- Interrupteur à flotteur
- Électrode
  - Seulement Control EC-L1 ... et EC-L2 ...
  - À partir de la version de 2 Hardware

- La connexion est protégée contre l'inversion de polarité !

L'entrée travaille comme contact à fermeture (NO) :

- Interrupteur à flotteur ouvert/électrode non immergée : pas d'alarme trop-plein
- Interrupteur à flotteur fermé/électrode immergée : Alarme trop-plein

AVIS ! Afin d'assurer une protection supplémentaire de l'installation, il est recommandé de toujours utiliser un capteur de signal séparé pour le niveau de trop plein.

Insérer les câbles de raccordement (non fournis) dans les passe-câbles à vis et les fixer. Raccorder les fils à la réglette à bornes conformément au schéma de raccordement. **Le numéro de borne de l'aperçu de raccordement est indiqué dans le couvercle.** 

### ATTENTION

### Ne pas appliquer de tension externe !

La présence d'une tension externe détériore le composant.

Un capteur de signal séparé permet de désactiver à distance toutes les pompes :

- Interrupteur à flotteur
- Électrode
  - Seulement Control EC-L1 ... et EC-L2 ...
  - À partir de la version de 2 Hardware
  - La connexion est protégée contre l'inversion de polarité !

L'entrée travaille comme contact de repos (NC) :

- Interrupteur à flotteur fermé/électrode immergée : pompes activées
- Interrupteur à flotteur ouvert/électrode non immergée : arrêt de toutes les pompes l'écran affiche le symbole « Extern OFF ».

Si l'alarme est activée dans le menu 5.39, en mode de fonctionnement « Remplissage », un signal sonore retentit en complément de l'affichage du symbole.

Les bornes sont équipées en usine d'un pont de conversion.

# AVIS ! La désactivation à distance est prioritaire. Toutes les pompes sont arrêtées sans tenir compte de la détection du niveau. Le mode manuel et l'activation forcée des pompes ne sont pas possibles !

Insérer les câbles de raccordement (non fournis) dans les passe-câbles à vis et les fixer. Retirez le pont de conversion et raccordez les fils à la réglette à bornes conformément au schéma de raccordement. Le numéro de borne de l'aperçu de raccordement est indiqué dans le couvercle.

6.5.11 Raccordement d'un affichage de la valeur réelle du niveau

### ATTENTION

Ne pas appliquer de tension externe !

La présence d'une tension externe détériore le composant.

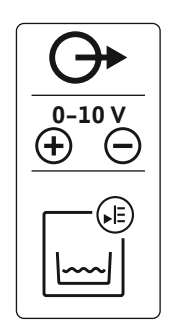

*Fig. 18:* Symbole dans l'aperçu du raccordement

### 6.5.12 Raccordement du report de marche centralisé (SBM)

La valeur réelle du niveau est transmise par une sortie séparée. Une tension de 0 ... 10 V est émise sur la sortie :

- 0 V = valeur « 0 » du capteur de niveau
- 10 V = valeur finale du capteur de niveau Exemple :
  - Champ de mesure du capteur de niveau : 0 ... 2,5 m
  - Plage d'affichage : 0 ... 2,5 m
  - Répartition : 1 V = 0,25 m

Insérer les câbles de raccordement (non fournis) dans les passe-câbles à vis et les fixer. Raccorder les fils à la réglette à bornes conformément au schéma de raccordement. **Le numéro de borne de l'aperçu de raccordement est indiqué dans le couvercle.** 

Pour obtenir la valeur réelle du niveau, activer la fonction correspondante dans le menu 5.07.

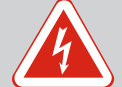

### DANGER

### Risque de blessures mortelles dû au courant électrique provenant d'une alimentation électrique externe !

La tension de l'alimentation électrique externe est appliquée aux bornes même lorsque le commutateur principal est désactivé ! Il existe un risque de blessures mortelles !

- Avant de procéder aux différents travaux, débrancher l'alimentation électrique externe !
- Les travaux électriques doivent être réalisés par un électricien qualifié.
- Respecter les prescriptions locales en vigueur !

Un rapport de marche pour toutes les pompes (SBM) est émis par une sortie séparée :

- Type de contact : contact inverseur sec
- Charge de contact :
- Minimum : 12 V=, 10 mA
- Maximum : 250 V~, 1 A

Insérer les câbles de raccordement (non fournis) dans les passe-câbles à vis et les fixer. Raccorder les fils à la réglette à bornes conformément au schéma de raccordement. **Le numéro de borne de l'aperçu de raccordement est indiqué dans le couvercle.** 

*Fig. 19:* Symbole dans l'aperçu du raccordement

6.5.13 Raccordement du report de défauts centralisé (SSM)

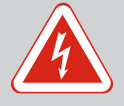

### DANGER

Risque de blessures mortelles dû au courant électrique provenant d'une alimentation électrique externe !

La tension de l'alimentation électrique externe est appliquée aux bornes même lorsque le commutateur principal est désactivé ! Il existe un risque de blessures mortelles !

- Avant de procéder aux différents travaux, débrancher l'alimentation électrique externe !
- Les travaux électriques doivent être réalisés par un électricien qualifié.
- Respecter les prescriptions locales en vigueur !

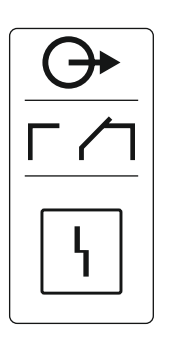

Un rapport de défauts pour toutes les pompes (SSM) est émis par une sortie séparée :

- Type de contact : contact inverseur sec
- Charge de contact :
  - Minimum : 12 V=, 10 mA
  - Maximum : 250 V~, 1 A

Insérer les câbles de raccordement (non fournis) dans les passe-câbles à vis et les fixer. Raccorder les fils à la réglette à bornes conformément au schéma de raccordement. **Le numéro de borne de l'aperçu de raccordement est indiqué dans le couvercle.** 

Fig. 20: Symbole dans l'aperçu du raccordement

6.5.14 Raccordement du report de marche individuel (EBM)

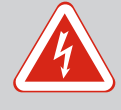

### DANGER

### Risque de blessures mortelles dû au courant électrique provenant d'une alimentation électrique externe !

La tension de l'alimentation électrique externe est appliquée aux bornes même lorsque le commutateur principal est désactivé ! Il existe un risque de blessures mortelles !

- Avant de procéder aux différents travaux, débrancher l'alimentation électrique externe !
- Les travaux électriques doivent être réalisés par un électricien qualifié.
- Respecter les prescriptions locales en vigueur !

Un rapport de marche pour chaque pompe (EBM) est émis par une sortie séparée :

- Type de contact : contact sec à fermeture
  - Charge de contact :
  - Minimum : 12 V=, 10 mA
  - Maximum : 250 V~, 1 A

Insérer les câbles de raccordement (non fournis) dans les passe-câbles à vis et les fixer. Raccorder les fils à la réglette à bornes conformément au schéma de raccordement. **Le numéro de borne de l'aperçu de raccordement est indiqué dans le couvercle.** Le « x » dans le symbole indique la pompe correspondante :

- 1 = Pompe 1
  - 2 = Pompe 2
- 3 = Pompe 3

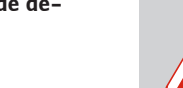

### DANGER

### Risque de blessures mortelles dû au courant électrique provenant d'une alimentation électrique externe !

La tension de l'alimentation électrique externe est appliquée aux bornes même lorsque le commutateur principal est désactivé ! Il existe un risque de blessures mortelles !

- Avant de procéder aux différents travaux, débrancher l'alimentation électrique externe !
- Les travaux électriques doivent être réalisés par un électricien qualifié.
- Respecter les prescriptions locales en vigueur !

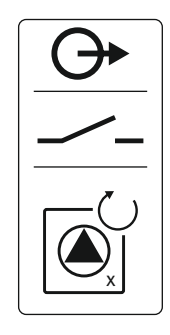

Fig. 21: Symbole dans l'aperçu du raccordement

6.5.15 Raccordement du report de défauts individuel (ESM)

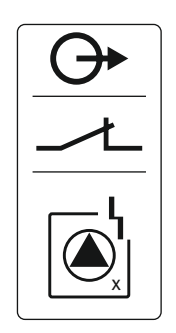

Fig. 22: Symbole dans l'aperçu du raccordement

6.5.16 Raccordement d'un indicateur d'alarme externe Un rapport de défauts pour chaque pompe (ESM) est émis par une sortie séparée :

- Type de contact : contact sec de repos
- Charge de contact :
  - Minimum : 12 V=, 10 mA
  - Maximum : 250 V~, 1 A

Insérer les câbles de raccordement (non fournis) dans les passe-câbles à vis et les fixer. Raccorder les fils à la réglette à bornes conformément au schéma de raccordement. **Le numéro de borne de l'aperçu de raccordement est indiqué dans le couvercle.** Le « x » dans le symbole indique la pompe correspondante :

- 1 = Pompe 1
- 2 = Pompe 2
- 3 = Pompe 3

### **ATTENTION**

### Ne pas appliquer de tension externe !

La présence d'une tension externe détériore le composant.

Il est possible de raccorder un indicateur d'alarme externe (alarme sonore, témoin clignotant, etc.). La sortie est montée parallèlement au report de défauts centralisé (SSM).

- Indicateur d'alarme adapté au courant continu.
- Puissance de raccordement : 24 V=, max. 4 VA
- AVIS ! Respecter la polarité lors du raccordement !
- Activer la sortie dans le menu 5.67.

Insérer les câbles de raccordement (non fournis) dans les passe-câbles à vis et les fixer. Raccorder les fils à la réglette à bornes conformément au schéma de raccordement. **Le numéro de borne de l'aperçu de raccordement est indiqué dans le couvercle.** 

*Fig. 23:* Symbole dans l'aperçu du raccordement

#### 6.5.17 Installer l'accumulateur

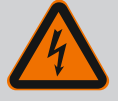

### DANGER

### Risque de blessures mortelles par électrocution !

Tous les travaux exécutés sur le coffret de commande ouvert présentent un risque de blessures mortelles ! Les composants sont sous tension !

- Demander à un électricien qualifié d'effectuer les travaux.
- Éviter tout contact avec des pièces métalliques mises à la terre (tuyaux, châssis, etc.).

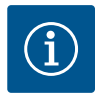

### AVIS

### Alarme indépendante du réseau

L'alarme retentit dès que l'accumulateur est branché. L'alarme s'arrête uniquement en débranchant l'accumulateur ou en raccordant une alimentation électrique.

L'installation d'un accumulateur permet l'émission d'un signal d'alarme sans utilisation d'électricité en cas de coupure de courant. L'alarme est un signal sonore continu. Tenir compte des points suivants :

- Type d'accumulateur : E-Block, 9 V, Ni-MH
- Afin d'éviter toute défaillance de fonctionnement, charger l'accumulateur avant de l'installer ou le recharger pendant 24 heures dans le coffret de commande.
- En cas de baisse de la température ambiante, la capacité de l'accumulateur diminue. La durée de fonctionnement de l'alarme est raccourcie.
- Alimentation électrique raccordée.

#### 25

- Commutateur principal en position « 0/OFF ».
   AVIS ! Coffret de commande sans commutateur principal : Couper l'alimentation électrique au moyen du dispositif de coupure de courant.
- Placer l'accumulateur dans le support prévu, voir la section « Aperçu des composants ». AVERTISSEMENT ! Ne pas insérer de piles ! Il existe un risque d'explosion. ATTENTION ! Respecter la polarité !
- 2. Brancher le câble de raccordement.
  - ⇒ L'alarme retentit !
- Positionner le commutateur principal sur « 1/ON ».
   AVIS ! Coffret de commande sans commutateur principal : établir l'alimentation électrique en utilisant le dispositif de coupure de courant.
  - ⇒ Arrêt de l'alarme !
  - Accumulateur installé.

### 6.5.18 Raccordement de ModBus RTU

### ATTENTION

### Ne pas appliquer de tension externe !

La présence d'une tension externe détériore le composant.

| Numéro | s de position, voir Aperçu des composants [▶ 14] |
|--------|--------------------------------------------------|
|        |                                                  |

| 9  | MODBUS : INTERTACE RS485                            |
|----|-----------------------------------------------------|
| 11 | ModBus : cavaliers pour la terminaison/polarisation |

Le protocole ModBus est disponible pour permettre la liaison à une gestion technique de bâtiment. Insérer les câbles de raccordement à fournir par le client dans les passe-câbles à vis et les fixer. Raccorder les fils au bornier conformément à l'affectation des raccords.

Respecter les points suivants :

- Interface : RS485
- Réglages du protocole de bus de terrain : menus 2.01 à 2.05.
- Terminaison du coffret de commande : enficher cavalier « J2 ».
- Si le ModBus a besoin d'une polarisation, enficher les cavaliers « J3 » et « J4 ».

7 Commande

#### 7.1 Fonctionnement

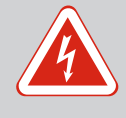

### DANGER

#### Risque d'électrocution !

Le coffret de commande ne doit être utilisé que lorsqu'il est fermé. Il existe un risque de blessures mortelles en présence d'un coffret de commande ouvert. Confier à un électricien qualifié toute intervention sur les composants intérieurs.

En mode automatique, les pompes sont activées et désactivées en fonction du niveau d'eau. Lorsque le premier point de mise en marche est atteint, la pompe 1 s'active. Lorsque le second point de mise en marche est atteint, la pompe 2 s'active après écoulement de la temporisation d'activation. Une indication s'affiche sur l'écran LCD et la LED verte s'allume lorsque la ou les pompes sont en marche. Lorsque le point d'arrêt est atteint, les deux pompes s'arrêtent après écoulement de la temporisation d'artivations, celles-ci sont permutées à chaque arrêt.

En cas de panne, un signal d'alarme s'affiche sur l'écran LCD. Si plus d'une pompe est connectée, le système bascule automatiquement sur une pompe en état de marche. Un signal d'alarme sonore supplémentaire peut également être émis par l'alarme sonore interne. Par ailleurs, les sorties pour le report de défauts centralisé (SSM) et le report de défauts individuel (ESM) sont activées.

Lorsque le niveau de fonctionnement à sec ou de trop plein est atteint, il se produit en fonction du mode de fonctionnement :

- Un arrêt forcé de toutes les pompes.
- Une mise en marche forcée de toutes les pompes.

De plus, un signal d'alarme s'affiche sur l'écran LCD. Un signal d'alarme sonore supplémentaire peut également être émis par l'alarme sonore interne. En outre, la sortie pour le report de défauts centralisé (SSM) est activée.

En cas de dysfonctionnement dans l'installation, il peut arriver que les deux signaux soient présents simultanément. Dans ce cas, la priorité dépend du mode de fonctionnement choisi et, donc de la réponse du coffret de commande :

- Mode de fonctionnement « Vidange »
  - 1. Protection contre le fonctionnement à sec
- 2. Submersion
- Mode de fonctionnement « Remplissage »
  - 1. Protection contre le fonctionnement à sec/manque d'eau (par l'entrée « Extern OFF ») 2. Submersion
  - 3. Niveau d'eau min.

Niveau de submersion

7.1.2 Permutation des pompes

submersion

7.1.1

7.1.4

Pour éviter des durées de fonctionnement irrégulières des pompes individuelles, une permutation générale des pompes a lieu. C'est-à-dire que toutes les pompes fonctionnent alternativement.

Mode de fonctionnement « Vidange » : Toutes les pompes font toujours l'objet d'une

Mode de fonctionnement « Remplissage » : Toutes les pompes font toujours l'objet

7.1.3 Commutation forcée en cas de fonctionnement à sec, niveau d'eau min. ou submersion

Priorité en cas de signaux simulta-

nés de fonctionnement à sec et de

d'un arrêt forcé, indépendamment du capteur de signal choisi.

activation forcée\*, indépendamment du capteur de signal utilisé.

La commutation forcée dépend du mode de fonctionnement sélectionné :

Niveau de fonctionnement à sec

Mode de fonctionnement « Vidange » : Toutes les pompes font toujours l'objet d'un arrêt forcé, indépendamment du capteur de signal choisi.

Mode de fonctionnement « Remplissage » : Forcer la protection contre le fonctionnement à sec à l'aide de l'entrée « Extern OFF ».

Niveau d'eau min.

Mode de fonctionnement « Remplissage » : Toutes les pompes font toujours l'objet d'une activation forcée\*, indépendamment du capteur de signal utilisé.

### **AVIS ! Activation forcée**

Pour qu'une activation forcée puisse avoir lieu, les conditions suivantes doivent être remplies :

- Les pompes sont déclenchées (menus 3.01 à 3.04).
- L'entrée « Extern OFF » n'est pas active !

Fonctionnement en cas de panne Si le capteur de niveau ne transmet aucune valeur de mesure (p. ex. rupture de fil, capteur défectueux), toutes les pompes sont arrêtées. Dans le même temps, la LED de panne s'allume et le report de défauts centralisé s'active.

#### Régime de secours

- Mode de fonctionnement « Vidange » : Niveau de submersion Lorsque le niveau de submersion est détecté par un interrupteur à flotteur séparé, l'installation peut continuer à fonctionner en régime de secours. Les points de mise en marche et d'arrêt se définissent ici par l'hystérésis de l'interrupteur à flotteur.
- Mode de fonctionnement « Remplissage » : Niveau d'eau min. Lorsque le niveau d'eau minimum est surveillé par un interrupteur à flotteur séparé, l'installation peut continuer à fonctionner en régime de secours. Les points de mise en marche et d'arrêt se définissent ici par l'hystérésis de l'interrupteur à flotteur.

#### 7.2 Modes de fonctionnement

du capteur de niveau

### **AVIS**

### Modification du mode de fonctionnement

Pour modifier le mode de fonctionnement, désactiver toutes les pompes : régler la valeur sur "OFF" dans le menu 3.01.

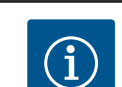

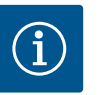

### AVIS

### Mode de fonctionnement suite à une panne de courant

Après une panne de courant, le coffret de commande démarre automatiquement en appliquant le dernier mode de fonctionnement réglé !

Les modes de fonctionnement suivants sont possibles :

- Vidange (drain)
- Remplissage (fill)

### 7.2.1 Mode de fonctionnement « Vidange »

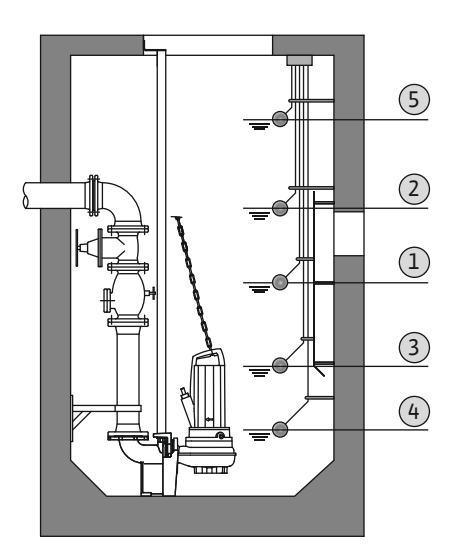

Fig. 24: Représentation des points de commutation avec un interrupteur à flotteur ou des électrodes en mode de fonctionnement « Vidange » pour l'exemple à deux pompes

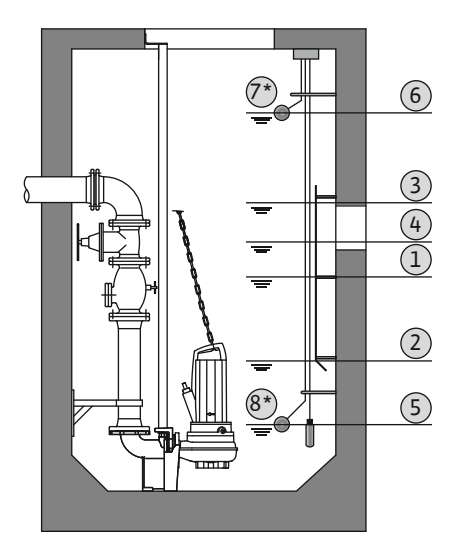

*Fig. 25:* Représentation des points de commutation avec un capteur de niveau en mode de fonctionnement « Vidange » pour l'exemple à deux pompes

### 7.2.2 Mode de fonctionnement « Remplissage »

La fosse ou la cuve est vidée. Les pompes sont activées lorsque le niveau augmente et arrêtées lorsque le niveau baisse. Cette régulation est principalement utilisée pour l'évacuation des eaux usées.

#### Détection de niveau avec interrupteur à flotteur ou électrode

| 1 | Pompe 1 sur Marche             |
|---|--------------------------------|
| 2 | Pompe 2 sur Marche             |
| 3 | Pompes 1 et 2 sur Arrêt        |
| 4 | Niveau de fonctionnement à sec |
| 5 | Niveau de trop plein           |

Cinq interrupteurs à flotteur ou électrodes maximum peuvent être raccordés. Deux pompes peuvent ainsi être pilotées :

- Pompe 1 sur Marche
- Pompe 2 sur Marche
- Pompes 1 et 2 sur Arrêt
- Niveau de fonctionnement à sec
- Niveau de trop plein

Les interrupteurs à flotteur doivent être équipés d'un contact à fermeture : le contact se ferme lorsque le point de commutation est atteint.

#### Détection du niveau avec capteur de niveau ou cloche à immersion

| 1 | Pompe 1 sur Marche              |
|---|---------------------------------|
| 2 | Pompe 1 sur Arrêt               |
| 3 | Pompe 2 sur Marche              |
| 4 | Pompe 2 sur Arrêt               |
| 5 | Niveau de fonctionnement à sec  |
| 6 | Niveau de trop plein            |
| 7 | Niveau de trop plein*           |
| 8 | Niveau de fonctionnement à sec* |

\* Pour une plus grande sécurité de fonctionnement, réalisé en plus par interrupteur à flotteur.

Un capteur de niveau ou une cloche à immersion peut être raccordé(e). Trois pompes peuvent ainsi être commandées :

- Pompe 1 marche/arrêt
- Pompe 2 marche/arrêt
- Pompe 3 marche/arrêt
- Niveau de fonctionnement à sec
- Niveau de trop plein

La cuve est remplie, p. ex. pour pomper l'eau dans une citerne. Les pompes sont activées lorsque le niveau baisse et arrêtées lorsque le niveau augmente. Cette régulation est principalement utilisée pour la **distribution d'eau**.

### Détection de niveau avec interrupteurs à flotteur ou électrodes

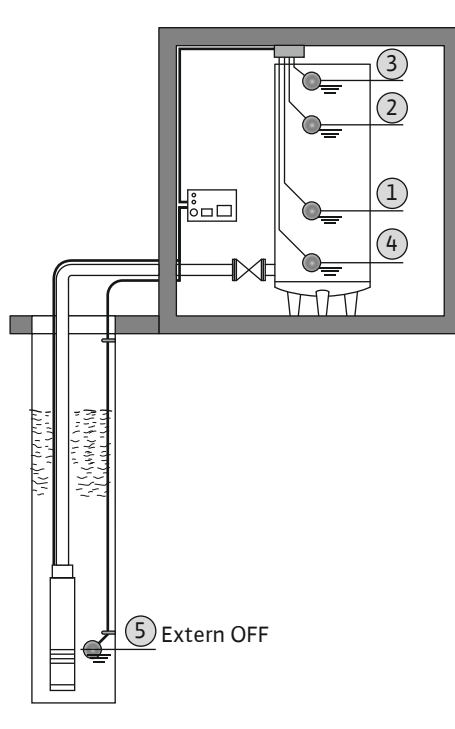

1Pompe sur Marche2Pompe ARRÊT3Niveau de trop plein4Niveau d'eau min.5Niveau de fonctionnement à sec dans le puits

Six interrupteurs à flotteur ou électrodes maximum peuvent être raccordés. Deux pompes peuvent ainsi être pilotées :

- Pompe 1 sur Marche
- Pompe 2 sur Marche
- Pompes 1 et 2 sur Arrêt
- Niveau d'eau min. dans la cuve à remplir
- Niveau de trop plein
- Niveau de fonctionnement à sec dans le puits (interrupteur à flotteur séparé sur l'entrée « Extern OFF »)

Les interrupteurs à flotteur doivent être équipés d'un contact à fermeture : le contact se ferme lorsque le point de commutation est atteint.

Détection du niveau avec capteur de niveau ou cloche à immersion

*Fig. 26:* Représentation des points de commutation avec un interrupteur à flotteur ou des électrodes en mode de fonctionnement « Remplissage » pour l'exemple avec une pompe

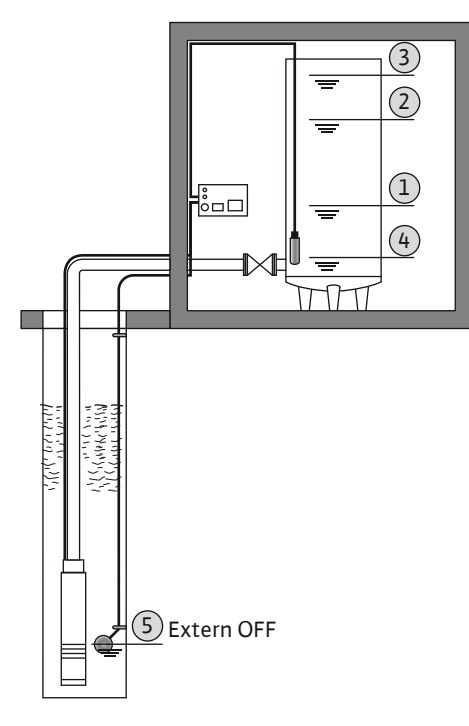

| 1 | Pompe sur Marche                             |
|---|----------------------------------------------|
| 2 | Pompe ARRÊT                                  |
| 3 | Niveau de trop plein                         |
| 4 | Niveau d'eau min.                            |
| 5 | Niveau de fonctionnement à sec dans le puits |

Un capteur de niveau ou une cloche à immersion peut être raccordé(e). Trois pompes peuvent ainsi être commandées :

- Pompe 1 marche/arrêt
- Pompe 2 marche/arrêt
- Pompe 3 marche/arrêt
- Niveau d'eau min. dans la cuve à remplir
- Niveau de trop plein
- Niveau de fonctionnement à sec dans le puits (interrupteur à flotteur séparé sur l'entrée « Extern OFF »)

*Fig. 27:* Représentation des points de commutation avec un capteur de niveau en mode de fonctionnement « Remplissage » pour l'exemple avec une pompe

### 7.3 Commande par menu

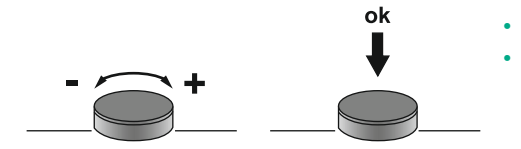

*Fig. 28:* Fonctionnement du bouton de commande

7.4 Type de menu : menu principal ou menu Easy Actions

Deux types de menu sont disponibles :

 Menu principal : accès à l'ensemble des réglages permettant une configuration complète.

**Appui :** changer de niveau de menu, numéro d'erreur ou confirmer une valeur.

Menu Easy Actions: accès rapide à certaines fonctions.
 Considérer les points suivants lors de l'utilisation du menu Easy Actions :

La commande du menu s'effectue via le bouton de commande :

Rotation : sélectionner un menu ou régler des valeurs.

- Le menu Easy Actions permet uniquement d'accéder à certaines fonctions sélectionnées. Il ne permet pas une configuration complète.
- Pour utiliser le menu Easy Actions, une configuration initiale est nécessaire.
- Par défaut, le menu Easy Actions est activé. Le menu Easy Actions peut être désactivé dans le menu 7.06.

### 7.5 Consultation d'un menu

- Appeler le menu principal
- 1. Appuyer 3 s sur le bouton de commande.
  - ▶ Le point de menu 1.00 s'affiche.

#### **Appeler le menu Easy Actions**

- 1. Tourner le bouton de commande de 180°.
  - $\Rightarrow$  La fonction « Réinitialisation des messages d'erreur » ou « Mode manuel pompe 1 » s'affiche
- 2. Tourner de nouveau le bouton de commande de 180°.
  - Les fonctions suivantes s'affichent. L'écran principal s'affiche à la fin.

Les fonctions suivantes sont accessibles à l'aide du menu Easy Actions :

| `<br>∽€Ś€Ł              | Réinitialisation du message d'erreur actuel<br>AVIS ! Le point de menu ne s'affiche que s'il existe des messages<br>d'erreur.                                                                                                    |
|-------------------------|----------------------------------------------------------------------------------------------------|
| ©₽¦<br>HRnd             | <b>Fonctionnement manuel pompe 1</b><br>Un appui sur le bouton de commande permet de faire fonctionner la<br>pompe 1.<br>Lorsque le bouton de commande est relâché, la pompe s'arrête. Le der-<br>nier mode de fonctionnement réglé est de nouveau actif. |
| © <sub>P2</sub><br>HRnd | Fonctionnement manuel pompe 2<br>Un appui sur le bouton de commande permet de faire fonctionner la<br>pompe 2.<br>Lorsque le bouton de commande est relâché, la pompe s'arrête. Le der-<br>nier mode de fonctionnement réglé est de nouveau actif.        |
| P3<br>HRnd              | <b>Fonctionnement manuel pompe 3</b><br>Un appui sur le bouton de commande permet de faire fonctionner la<br>pompe 3.<br>Lorsque le bouton de commande est relâché, la pompe s'arrête. Le der-<br>nier mode de fonctionnement réglé est de nouveau actif. |
| °<br>off                | Arrêter pompe 1.<br>Correspond à la valeur « off » dans le menu 3.02.                                                                                                    |
| °<br>₽2<br>0 <b>F</b> F | Arrêter pompe 2.<br>Correspond à la valeur « off » dans le menu 3.03.                                                                                                    |

7.6 Accès rapide « Easy Actions »

| ₽3<br>oFF                      | Arrêter pompe 3.<br>Correspond à la valeur « off » dans le menu 3.04.                 |
|--------------------------------|---------------------------------------------------------------------------------------|
| ◎<br>₽¦<br>₽Uとo                | <b>Mode automatique pompe 1</b><br>Correspond à la valeur « Auto » dans le menu 3.02. |
| <sup>©</sup> P2<br><b>RULo</b> | <b>Mode automatique pompe 2</b><br>Correspond à la valeur « Auto » dans le menu 3.03. |
| P3<br>81%-a                    | <b>Mode automatique pompe 3</b><br>Correspond à la valeur « Auto » dans le menu 3.04. |

7.7 Réglages d'usine

Pour réinitialiser le coffret de commande aux réglages d'usine, contacter le service aprèsvente.

- 8 Mise en service
- 8.1 Obligations de l'opérateur
- Cette notice de montage et de mise en service doit toujours se trouver à proximité du coffret de commande ou dans un endroit prévu à cet effet
- et être mise à disposition dans la langue parlée par le personnel.
- S'assurer que l'ensemble du personnel a lu et compris la notice de montage et de mise en service.
- Le lieu d'installation du coffret de commande doit être protégé contre la submersion.
- La fixation et la mise à la terre du coffret de commande doivent être réglementaires.
- Le capteur de signal doit être installé et réglé conformément aux indications spécifiées dans les documents de l'installation.
- Respecter le niveau d'eau minimum des pompes raccordées.
- Les dispositifs de sécurité (y compris l'arrêt d'urgence) de l'installation complète sont activés et leur fonctionnement a été vérifié.
- Le coffret de commande n'est conçu que pour une exploitation dans les conditions indiquées.
- 8.2 Mise en service en secteur à risque d'explosion

Le coffret de commande ne doit **pas** être mis en service dans un secteur à risque d'explosion.

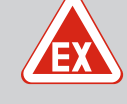

### DANGER

### Risque d'explosion en cas d'installation du coffret de commande dans un secteur à risque d'explosion !

Le coffret de commande ne dispose pas de la classe de protection appropriée pour les secteurs à risque d'explosion et doit donc toujours être installé hors de ces zones ! Le raccordement doit être effectué par un électricien qualifié.

8.3 Raccordement de capteurs de signal et de pompes dans un secteur à risque d'explosion

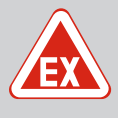

### DANGER

### Risque d'explosion dû à un raccordement incorrect !

Si les pompes et les capteurs de signal raccordés sont installés dans une atmosphère avec risque d'explosion (zone Ex), il y a un risque d'explosion en cas de raccordement incorrect :

- **Ne pas** installer les électrodes dans une atmosphère explosive (zone Ex) !
- Raccorder un interrupteur à flotteur via le relais d'isolation Ex !
- Raccorder le capteur de niveau via une barrière Zener !
- Mettre en marche le mode EX (menu 5.64) !
- Respecter les indications fournies en annexe sur les risques d'explosion.
- Faire effectuer le raccordement par un électricien qualifié.

### 8.4 Mise en route de l'appareil

### 8.4.1 Messages d'erreur possibles lors de la mise en route

En fonction de l'alimentation réseau et des paramètres de base, les messages d'erreur suivants peuvent apparaître à la mise sous tension. Les codes d'erreur présentés et leur description se rapportent uniquement à la mise en service. Vous trouverez un aperçu complet au chapitre « Codes d'erreur [▶ 53] ».

| Code*  | Panne                           | Version de<br>logiciel | Cause                                                                                                    | Remède                                                                                                    |
|--------|---------------------------------|------------------------|----------------------------------------------------------------------------------------------------|----------------------------------------------------------------------------------------------------|
| E006   | Défaut de champ ma-<br>gnétique | Toutes                 | <ul> <li>Champ magnétique incorrect</li> <li>Fonctionnement sur raccordement<br/>en courant monophasé alternatif.</li> </ul> | <ul> <li>Établir un champ magnétique tournant à<br/>droite au niveau de l'alimentation réseau.</li> <li>Désactiver la surveillance du champ ma-<br/>gnétique (menu 5.68) !</li> </ul>          |
| E080.x | Panne de la pompe               | Jusqu'à<br>2.01.x      | Fonctionnement sur raccordement en courant monophasé alternatif.                                                             | Désactiver la surveillance du courant du<br>moteur (menu 5.69) !                                                                                                    |
| E080.x | Panne de la pompe               | À partir de<br>2.02.x  | <ul> <li>Aucune pompe connectée.</li> <li>Surveillance du courant du moteur<br/>non réglée.</li> </ul>                       | <ul> <li>Connecter la pompe ou désactiver la surveillance du courant minimal (menu 5.69) !</li> <li>Régler la surveillance du courant du moteur sur le courant nominal de la pompe.</li> </ul> |

### Légende :

\*« x » = indique la pompe concernée par le défaut affiché !

### 8.4.2 Branchement du coffret

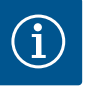

### AVIS

#### Tenir compte du code d'erreur affiché

Si la LED rouge de panne s'allume ou clignote, tenir compte du code d'erreur affiché à l'écran ! Lorsque la panne a été validée, l'erreur la plus récente est enregistrée dans le menu 6.02.

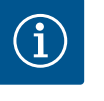

### AVIS

#### Mode de fonctionnement suite à une panne de courant

Après une panne de courant, le coffret de commande démarre automatiquement en appliquant le dernier mode de fonctionnement réglé !

- Le coffret de commande est refermé.
- L'installation a été réalisée de manière conforme.
- Tous les capteurs de signal et consommateurs sont raccordés et montés dans la zone d'exploitation.
- Si des interrupteurs à flotteur sont utilisés, les points de commutation sont correctement réglés.
- La protection moteur est préréglée selon les spécifications de la pompe.
- 1. Positionner le commutateur principal sur « ON ».
- 2. Le coffret de commande démarre.
  - Toutes les LED sont allumées pendant 2 s.
  - L'écran s'allume et la page d'accueil apparaît.
  - Le symbole de veille s'affiche à l'écran.
  - Le coffret de commande est prêt à fonctionner, démarrer la configuration initiale ou le mode automatique.

#### Affichage à l'écran avec capteur de niveau ou cloche à immersion

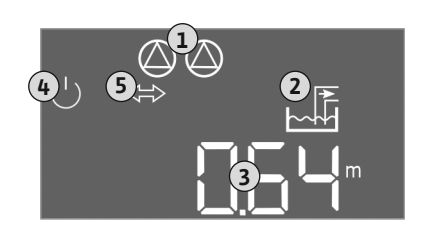

*Fig. 29:* Écran d'accueil : capteur de niveau/ cloche à immersion

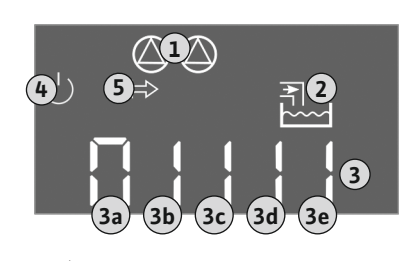

*Fig. 30:* Écran d'accueil : Interrupteur à flotteur/électrode

| 1 | État actuel de la pompe :<br>– Nombre de pompes enregistrées<br>– Pompe activée/désactivée<br>– Pompe marche/arrêt |
|---|----------------------------------------------------------------------------------------------------|
| 2 | Mode de fonctionnement réglé (p. ex. Vidange)                                                                      |
| 3 | Niveau d'eau actuel en m                                                                                           |
| 4 | Veille : le coffret de commande est prêt à fonctionner.                                                            |
| 5 | Bus de terrain actif                                                                                               |
|   |                                                                                                    |

### Affichage à l'écran avec interrupteur à flotteur ou électrodes

| 1 | État actuel de la pompe :<br>– Nombre de pompes enregistrées<br>– Pompe activée/désactivée<br>– Pompe marche/arrêt                                                                                               |
|---|----------------------------------------------------------------------------------------------------|
| 2 | Mode de fonctionnement réglé (p. ex. Remplissage)                                                                                                    |
| 3 | <ul> <li>État de commutation des interrupteurs à flotteur/électrodes</li> <li>0 = Interrupteur à flotteur ouvert/électrode non immergée</li> <li>1 = Interrupteur à flotteur fermé/électrode immergée</li> </ul> |
| 4 | Veille : le coffret de commande est prêt à fonctionner.                                                                                                    |
| 5 | Bus de terrain actif                                                                                                    |
|   |                                                                                                    |

Désignation des interrupteurs à flotteur/électrodes en fonction du mode de fonctionne-

#### 8.5 Démarrer la configuration initiale

Pendant la configuration initiale, régler les paramètres suivants :

- Activer la saisie des paramètres.
- Menu 5 : Réglages de base
- Menu 1 : Valeurs d'activation et de désactivation
- Menu 2 : Liaison du bus de terrain (si disponible)
- Menu 3 : Déclenchement des pompes.
- Réglage de la surveillance du courant de moteur.

Vérifier le sens de rotation des pompes raccordées.

Respecter les points suivants lors de la configuration :

- Si pendant 6 minutes, aucune saisie ou commande ne se produit :
  - L'éclairage de l'écran s'éteint.
  - L'écran principal s'affiche de nouveau.
  - La saisie de paramètres est verrouillée.
- Certains réglages ne peuvent être réglés que si aucune pompe n'est en service.
- Le menu s'adapte automatiquement à l'aide des réglages. Exemple : Les menus 5.41 à 5.43 sont visibles uniquement si la fonction « kick » de la pompe (menu 5.40) est activée.
- La structure de menus s'applique à tous les coffrets de commande EC (p. ex. HVAC, Booster, Lift, Fire, ...). Il peut donc y avoir certaines lacunes dans la structure.

### 8.5.1 Activer la saisie des paramètres

Les valeurs sont généralement en lecture seule. Pour modifier les valeurs, activer la saisie des paramètres dans le menu 7.01 :

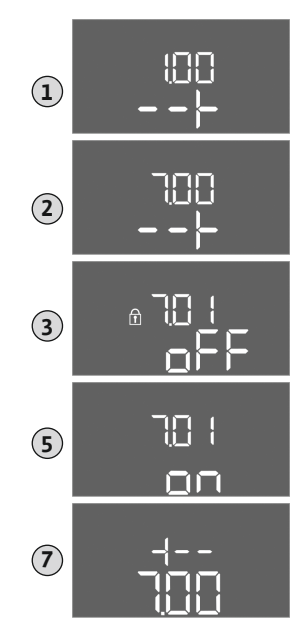

Fig. 31: Activer la saisie des paramètres

- Appuyer 3 s sur le bouton de commande.
   ⇒ Le menu 1.00 s'affiche
- 2. Tourner le bouton de commande jusqu'à ce que le menu 7 s'affiche.
- 3. Appuyer sur le bouton de commande.
  - $\Rightarrow$  Le menu 7.01 s'affiche.
- 4. Appuyer sur le bouton de commande.
- 5. Modifier la valeur sur « on » : Tourner le bouton de commande.
- 6. Enregistrer la valeur : Appuyer sur le bouton de commande.
   ⇒ Le menu peut désormais être modifié.
- 7. Tourner le bouton de commande jusqu'à la fin du menu 7.
- 8. Appuyer sur le bouton de commande.
  - $\Rightarrow$  Retour au niveau du menu principal.
  - > Démarrer la configuration initiale.

### 8.5.2 Menu 5 : Réglages de base

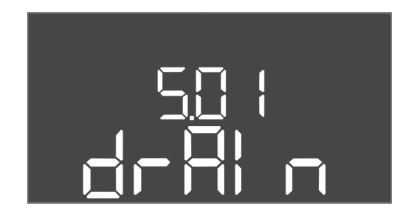

Fig. 32: Menu 5.01

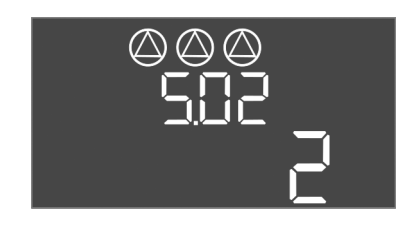

*Fig. 33:* Menu 5.02

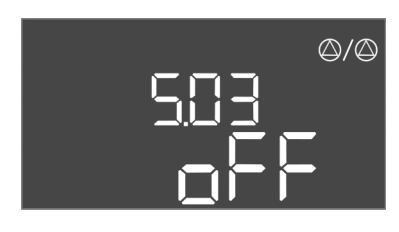

*Fig. 34:* Menu 5.03

| N° de menu                   | 5.01                                                                                                    |  |
|------------------------------|----------------------------------------------------------------------------------------------------|--|
| Version de logiciel : Toutes |                                                                                                    |  |
| Description                  | Mode de fonctionnement                                                                                                    |  |
| Plage de valeurs             | fill, drain                                                                                                    |  |
| Paramètres d'usine           | drain                                                                                                    |  |
| Explication                  | <ul> <li>Mode de fonctionnement « Vidange (drain) » : Les pompes<br/>sont activées lorsque le niveau augmente et arrêtées lorsque<br/>le niveau baisse.</li> <li>Mode de fonctionnement « Remplissage (fill)» : Les pompes<br/>sont activées lorsque le niveau baisse et arrêtées lorsque le<br/>niveau augmente</li> </ul> |  |
| N° de menu                   | 5.02                                                                                                    |  |
| Version de logiciel : Toutes |                                                                                                    |  |
| Description                  | Nombre de pompes raccordées                                                                                                    |  |
| Plage de valeurs             | 13                                                                                                    |  |
| Paramètres d'usine           | 2                                                                                                    |  |

| N° de menu                  | 5.03                                                                                                    |
|-----------------------------|----------------------------------------------------------------------------------------------------|
| Version de logiciel : Toute | S                                                                                                    |
| Description                 | Pompe de réserve                                                                                                    |
| Plage de valeurs            | on, off                                                                                                    |
| Paramètres d'usine          | off                                                                                                    |
| Explication                 | <ul> <li>Une pompe peut être utilisée comme pompe de réserve. Cette pompe n'est pas pilotée en fonctionnement normal. La pompe de réserve n'est activée que si une pompe tombe en panne. La pompe de réserve est soumise au contrôle d'arrêt. Elle est ainsi intégrée dans la permutation des pompes et le « kick » de la pompe.</li> <li>on = Pompe de réserve activée</li> <li>off = pompe de réserve désactivée</li> </ul> |
| N° de menu                  | 5.07                                                                                                    |

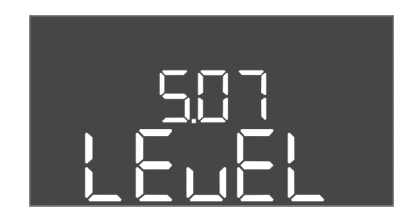

Fig. 35: Menu 5.07

|                              | <ul> <li>off = pompe de réserve désactivée</li> </ul>                                                                                                    |
|------------------------------|----------------------------------------------------------------------------------------------------|
| N° de menu                   | 5.07                                                                                                    |
| Version de logiciel : Jusqu  | 'à 2.01.x                                                                                                    |
| Description                  | Capteur de signal pour la détection du niveau                                                                                                    |
| Plage de valeurs             | Float, Level, Bell, Opt01                                                                                                    |
| Paramètres d'usine           | Level                                                                                                    |
| Explication                  | <ul> <li>Définition du capteur de signal pour la détection du niveau :</li> <li>Float = Interrupteur à flotteur</li> <li>Level = Capteur de niveau</li> <li>Bell = Cloche à immersion</li> <li>Opt01 = Détecteur de niveau NW16</li> </ul>           |
| Version de logiciel : À part | ir de la version de matériel 2.02.xet : 2                                                                                                    |
| Description                  | Capteur de signal pour la détection du niveau                                                                                                    |
| Plage de valeurs             | Float, Level, Bell, Opt01                                                                                                    |
| Paramètres d'usine           | Level                                                                                                    |
| Explication                  | <ul> <li>Définition du capteur de signal pour la détection du niveau :</li> <li>Float = Interrupteur à flotteur/électrode</li> <li>Level = Capteur de niveau</li> <li>Bell = Cloche à immersion</li> <li>Opt01 = Détecteur de niveau NW16</li> </ul> |

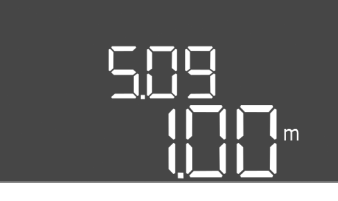

Fig. 36: Menu 5.09

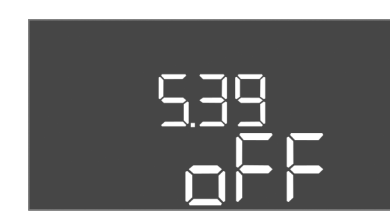

Fig. 37: Menu 5.39

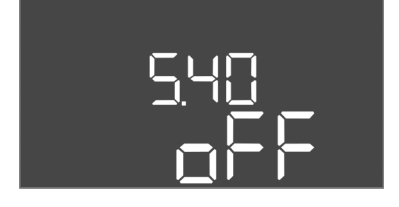

*Fig. 38:* Menu 5.40

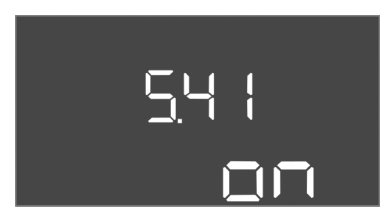

Fig. 39: Menu 5.41

| N° de menu                   | 5.09                                 |  |
|------------------------------|--------------------------------------|--|
| Version de logiciel : Toutes |                                      |  |
| Description                  | Champ de mesure du capteur           |  |
| Plage de valeurs             | 0,25 12,5 m                          |  |
| Paramètres d'usine           | 1,0 m                                |  |
| Explication                  | Valeur de mesure maximale du capteur |  |

| N° de menu                  | 5.39                                                                                                    |
|-----------------------------|----------------------------------------------------------------------------------------------------|
| Version de logiciel : Toute | 25                                                                                                    |
| Description                 | Signal d'alarme pour entrée « Extern OFF » active                                                                                                    |
| Plage de valeurs            | off, on                                                                                                    |
| Paramètres d'usine          | off                                                                                                    |
| Explication                 | <ul> <li>L'entrée « Extern OFF » permet d'arrêter les pompes au moyen<br/>d'un capteur de signal séparé. Cette fonction est prioritaire sur<br/>toutes les autres et toutes les pompes sont désactivées.</li> <li>Le mode de fonctionnement « Remplissage » permet de dé-<br/>finir comment le signal d'alarme est émis lorsque l'entrée est<br/>active :<br/>« off » : l'écran LCD affiche le symbole « Extern OFF »<br/>« on » : l'écran LCD affiche le symbole « Extern OFF » et le<br/>code d'erreur « E068 ».</li> <li>Mode de fonctionnement « Vidange » : impossible de modi-</li> </ul> |
|                             | fier les paramètres d'usine !                                                                                                    |
| N° de menu                  | 5.40                                                                                                    |
| Version de logiciel : Toute | ۶».<br>                                                                                                    |
| Description                 | Fonction « kick » de la pompe marche/arrêt                                                                                                    |
| Plage de valeurs            | off, on                                                                                                    |
| Paramètres d'usine          | off                                                                                                    |
| Explication                 | <ul> <li>Pour éviter des temps d'arrêt prolongés des pompes raccor-<br/>dées, un fonctionnement « test » cyclique (« kick » de la<br/>pompe) peut être effectué :</li> <li>off = « kick » de la pompe désactivé</li> <li>on = « kick » de la pompe activé</li> </ul>                                                                                                    |
|                             | Lorsque la fonction « kick » de la pompe est activée, régler les<br>points de menu suivants :                                                                                                    |
|                             |                                                                                                    |
|                             | <ul> <li>Menu 5.41 : « kick » de la pompe en Extern OFF autorise</li> <li>Menu 5.42 : Intervalle du « kick » de la pompe</li> <li>Menu 5.43 : Durée du « kick » de la pompe</li> </ul>                                                                                                    |

| Version de logiciel : Toutes |                                                                                                    |
|------------------------------|----------------------------------------------------------------------------------------------------|
| Description                  | « kick » de la pompe en Extern OFF autorisé                                                                                                  |
| Plage de valeurs             | off, on                                                                                                    |
| Paramètres d'usine           | on                                                                                                    |
| Explication                  | Détermine si un « kick » de la pompe peut avoir lieu ou non<br>lorsque l'entrée Extern OFF est active :                                      |
|                              | <ul> <li>off = « kick » de la pompe désactivé si Extern OFF actif.</li> <li>on = « kick » de la pompe activé si Extern OFF actif.</li> </ul> |

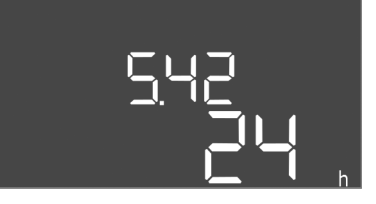

### *Fig. 40:* Menu 5.42

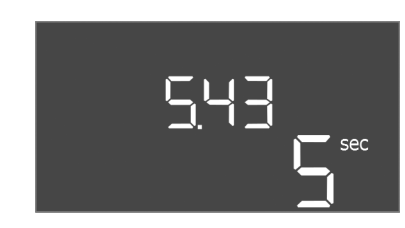

### *Fig. 41:* Menu 5.43

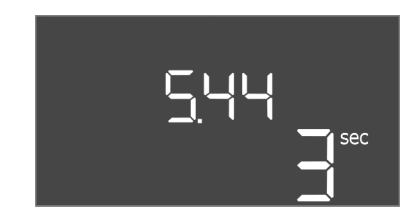

### *Fig. 42:* Menu 5.44

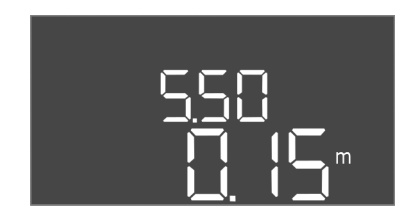

Fig. 43: Menu 5.50

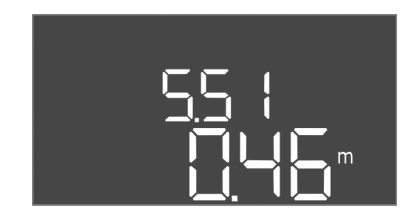

### *Fig. 44:* Menu 5.51

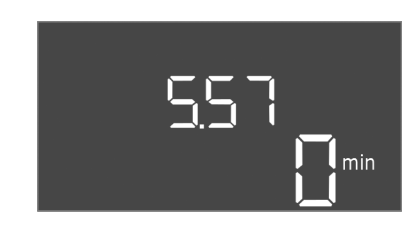

Fig. 45: Menu 5.57

| N° de menu                   | 5.42                                                   |
|------------------------------|--------------------------------------------------------|
| Version de logiciel : Toutes |                                                        |
| Description                  | « Intervalle « kick » de la pompe »                    |
| Plage de valeurs             | 1 336 h                                                |
| Paramètres d'usine           | 24 h                                                   |
| Explication                  | Durée après laquelle un « kick » de la pompe survient. |

| N° de menu                   | 5.43                                                       |
|------------------------------|------------------------------------------------------------|
| Version de logiciel : Toutes |                                                            |
| Description                  | « Durée du « kick » de la pompe »                          |
| Plage de valeurs             | 0 60 s                                                     |
| Paramètres d'usine           | 5 s                                                        |
| Explication                  | Durée pendant laquelle se déroule un « kick » de la pompe. |

| N° de menu                   | 5.44                                                                                                    |  |
|------------------------------|----------------------------------------------------------------------------------------------------|--|
| Version de logiciel : Toutes |                                                                                                    |  |
| Description                  | Temporisation d'activation après une panne d'électricité                                                               |  |
| Plage de valeurs             | 0 180 s                                                                                                    |  |
| Paramètres d'usine           | 3 s                                                                                                    |  |
| Explication                  | Temps nécessaire pour que le coffret de commande se remette<br>automatiquement en marche après une coupure de courant. |  |
| N° de menu                   | 5.50                                                                                                    |  |
| Version de logiciel : Toutes |                                                                                                    |  |
| Description                  | Niveau de fonctionnement à sec (Vidange)/niveau d'eau mini-<br>mum (Remplissage)                                       |  |
| Plage de valeurs             | 0 12,5 m                                                                                                    |  |
| Paramètres d'usine           | 0,15 m                                                                                                    |  |
| Explication                  | Saisir le niveau de remplissage.                                                                                       |  |
|                              | Si le niveau est contrôlé au moyen d'un interrupteur à flotteur,                                                       |  |
|                              | <b>désactiver</b> la surveillance du niveau à l'aide du capteur de ni-<br>veau : <b>saisir la valeur « 0,00 m ».</b>   |  |
| N° de menu                   | 5.51                                                                                                    |  |
| Version de logiciel : Toutes |                                                                                                    |  |
| Description                  | Niveau de trop plein                                                                                                   |  |
| Plage de valeurs             | 0 12,5 m                                                                                                    |  |
| Paramètres d'usine           | 0,46 m                                                                                                    |  |
| Explication                  | Saisir le niveau de remplissage.                                                                                       |  |

| N° de menu                   | 5.57                                                                                                    |
|------------------------------|----------------------------------------------------------------------------------------------------|
| Version de logiciel : Toutes |                                                                                                    |
| Description                  | Durée de fonctionnement max. par pompe                                                                                                    |
| Plage de valeurs             | 0 60 min                                                                                                    |
| Paramètres d'usine           | 0 min                                                                                                    |
| Explication                  | Durée de fonctionnement maximale autorisée pour une pompe.<br>Une fois la durée écoulée, la pompe suivante est commutée.<br>Après trois cycles de permutation, le report de défauts centrali-<br>sé (SSM) est activé.<br>Le réglage sur « 0 min » désactive le contrôle de la durée de<br>fonctionnement. |

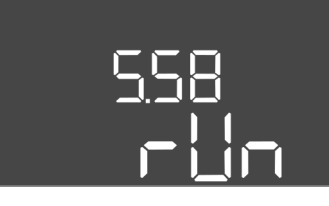

*Fig. 46:* Menu 5.58

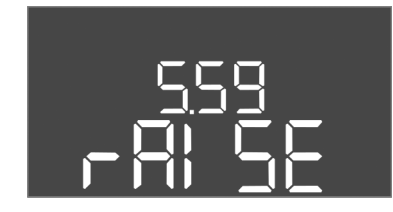

Fig. 47: Menu 5.59

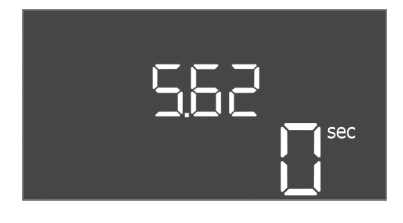

*Fig. 48:* Menu 5.62

| N° de menu                | 5.58                                                                                                    |
|---------------------------|----------------------------------------------------------------------------------------------------|
| Version de logiciel : To  | utes                                                                                                    |
| Description               | Fonction de report de marche centralisé (SBM)                                                                                                    |
| Plage de valeurs          | on, run                                                                                                    |
| Paramètres d'usine        | run                                                                                                    |
| Explication               | La sortie séparée permet d'émettre un rapport de marche pour<br>le coffret de commande ou les pompes connectées :<br>• « on » : coffret de commande opérationnel<br>• « run » : une pompe au moins fonctionne.                                                                                     |
| N° de menu                | 5.59                                                                                                    |
| Version de logiciel : Tor | utes                                                                                                    |
| Description               | Fonction de report de défauts centralisé (SSM)                                                                                                    |
| Plage de valeurs          | fall, raise                                                                                                    |
| Paramètres d'usine        | raise                                                                                                    |
| Explication               | <ul> <li>En cas d'erreur, un rapport de défauts général peut être émis via la sortie séparée :</li> <li>« fall » : le relais se désactive.<br/>Cette fonction peut être utilisée pour la surveillance de l'alimentation en tension réseau.</li> <li>« raise » : le relais est alimenté.</li> </ul> |
| N° de menu                | 5.62                                                                                                    |
| Version de logiciel : To  | utes                                                                                                    |
| Description               | Retard de la protection contre le fonctionnement à sec                                                                                                    |
| Plage de valeurs          | 0 180 s                                                                                                    |
| Paramètres d'usine        | 0 s                                                                                                    |
| Explication               | Temps nécessaire pour que les pompes s'arrêtent lorsque le ni-<br>veau de fonctionnement à sec est atteint.                                                                                                    |

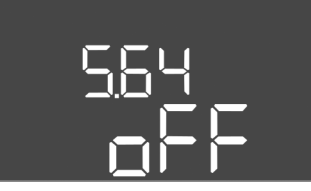

Fig. 49: Menu 5.64

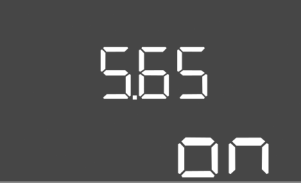

*Fig. 50:* Menu 5.65

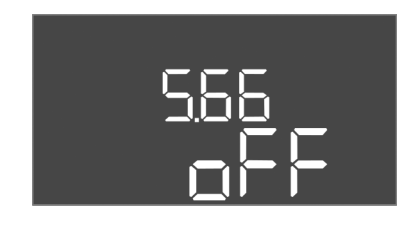

*Fig. 51:* Menu 5.66

| N° de menu                   | 5.64                                                                                                    |
|------------------------------|----------------------------------------------------------------------------------------------------|
| Version de logiciel : Toutes |                                                                                                    |
| Description                  | Mode Ex en marche/arrêt (uniquement disponible en mode de fonctionnement « Vidange » !)                                                                                                    |
| Plage de valeurs             | on, off                                                                                                    |
| Paramètres d'usine           | off                                                                                                    |
| Explication                  | <ul> <li>Si le mode Ex est actif (on), il est possible d'ajuster les fonctions suivantes : <ul> <li>Temporisations</li> <li>Toutes les temporisations sont ignorées et les pompes immédiatement arrêtées.</li> </ul> </li> <li>Niveau de fonctionnement à sec (par capteur de niveau ou cloche à immersion) <ul> <li>Ce n'est que lorsque le niveau « Arrêt de toutes les pompes » est dépassé que les actions suivantes sont possibles : <ul> <li>Remise en marche des pompes</li> <li>Réinitialisation des messages d'erreur</li> </ul> </li> <li>Alarme de protection contre le fonctionnement à sec (par interrupteur à flotteur) <ul> <li>Réinitialiser manuellement l'alarme (verrouillage contre le redémarrage)</li> </ul> </li> <li>Alarme de la surveillance thermique du moteur <ul> <li>Réinitialiser manuellement l'alarme (verrouillage contre le redémarrage)</li> </ul> </li> </ul></li></ul> |
| N10 1                        | de l'annexe !                                                                                                    |

| 5.05                                                                                                    |  |  |
|----------------------------------------------------------------------------------------------------|--|--|
| Version de logiciel : Toutes                                                                                                    |  |  |
| Réinitialisation automatique de l'erreur « fonctionnement à sec »                                                                                       |  |  |
| on, off                                                                                                    |  |  |
| on                                                                                                    |  |  |
| Lorsque le niveau dépasse à nouveau le niveau de fonctionne-<br>ment à sec, le message d'erreur « marche à sec » est automati-<br>quement réinitialisé. |  |  |
| <ul> <li>on = Fonction activée</li> </ul>                                                                                                    |  |  |
| off = Fonction désactivée                                                                                                    |  |  |
| 5.66                                                                                                    |  |  |
|                                                                                                    |  |  |

| Version de logiciel : Toutes |                                                                                                    |
|------------------------------|----------------------------------------------------------------------------------------------------|
| Description                  | Alarme sonore intégrée marche/arrêt                                                                                                    |
| Plage de valeurs             | off, error                                                                                                    |
| Paramètres d'usine           | off                                                                                                    |
| Explication                  | <ul> <li>Activer ou désactiver l'alarme sonore intégrée :</li> <li>off = Alarme sonore désactivée</li> <li>error = Alarme sonore activée</li> </ul>                   |
|                              | AVIS ! Alarme en cas d'interruption de l'alimentation élec-<br>trique : Pour arrêter le vibreur interne lorsque l'accumulateur<br>est monté démonter l'accumulateur ! |

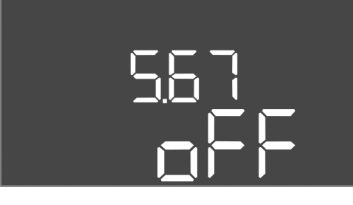

*Fig. 52:* Menu 5.67

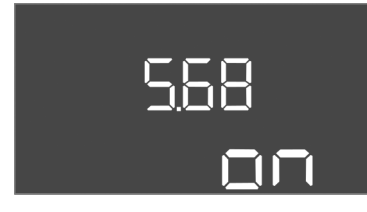

*Fig. 53:* Menu 5.68

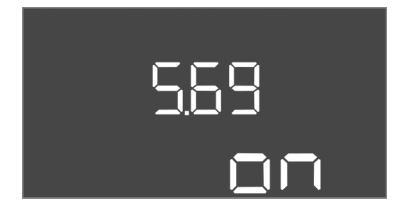

*Fig. 54:* Menu 5.69

| N° de menu                | 5.67                                                                                                    |
|---------------------------|----------------------------------------------------------------------------------------------------|
| Version de logiciel : To  | utes                                                                                                    |
| Description               | Sortie (24 V=, max. 4 VA) pour un appareil de rapport externe marche/arrêt                                                                                                    |
| Plage de valeurs          | off, error                                                                                                    |
| Paramètres d'usine        | off                                                                                                    |
| Explication               | Activer ou désactiver la sortie séparée pour commander un in-<br>dicateur d'alarme externe :                                                                                                    |
|                           | <ul> <li>off = Sortie désactivée</li> <li>error = Sortie activée</li> </ul>                                                                                                    |
| N° de menu                | 5.68                                                                                                    |
| Version de logiciel : To  | utes                                                                                                    |
| Description               | Contrôle du champ rotatif (alimentation réseau) marche/arrêt                                                                                                    |
| Plage de valeurs          | on, off                                                                                                    |
| Paramètres d'usine        | on                                                                                                    |
| Explication               | <ul> <li>Surveillance intégrée du champ magnétique pour l'alimentation réseau. S'il n'y a pas de champ magnétique tournant à droite, un message d'erreur s'affiche.</li> <li>off = Surveillance du champ magnétique désactivée</li> <li>on = Surveillance du champ magnétique activée</li> </ul> |
|                           | AVIS ! Lors du fonctionnement du coffret de commande sur<br>un courant monophasé alternatif, désactiver la fonction !                                                                                                    |
| N° de menu                | 5.69                                                                                                    |
| Version de logiciel : Ju  | sau'à 2.01.x                                                                                                    |
| Description               | Surveillance du courant du moteur marche/arrêt                                                                                                    |
| Plage de valeurs          | on, off                                                                                                    |
| Paramètres d'usine        | on                                                                                                    |
| Explication               | Si le courant nominal déterminé est dépassé, la surveillance in-<br>tégrée du courant moteur signale une erreur.                                                                                                    |
|                           | <ul> <li>off = Surveillance du courant au niveau du moteur désacti-<br/>vée</li> <li>on = Surveillance du courant au niveau du moteur activée</li> </ul>                                                                                                    |
|                           | AVIS ! Si le coffret de commande est raccordé à un courant<br>monophasé alternatif, désactiver la fonction !                                                                                                    |
| Version de logiciel : À p | partir de 2.02.x                                                                                                    |
| Description               | Surveillance du courant du moteur marche/arrêt                                                                                                    |
| Plage de valeurs          | on, off                                                                                                    |
| Paramètres d'usine        | on                                                                                                    |
| Explication               | La surveillance du courant au niveau du moteur intégrée sur-<br>veille le courant nominal minimal et maximal des pompes :                                                                                                    |
|                           | <ul> <li>Surveillance du courant nominal minimal<br/>Si aucun courant n'est mesuré lors de la mise en marche de<br/>la pompe, le contrôle intégré du courant du moteur signale<br/>une erreur.</li> </ul>                                                                                        |
|                           | <ul> <li>Surveillance du courant nominal maximal</li> <li>Si le courant nominal déterminé est dépassé, la surveillance<br/>intégrée du courant moteur signale une erreur.</li> </ul>                                                                                                    |
|                           | La fonction peut être réglée comme suit :                                                                                                    |
|                           | <ul> <li>on = Surveillance du courant nominal minimal activée.</li> <li>off = Surveillance du courant nominal minimal désactivée.</li> <li>La surveillance du courant nominal maximal ne peut <b>pas</b> être désactivée.</li> </ul>                                                             |

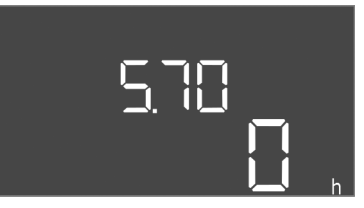

*Fig. 55:* Menu 5.70

| N° de menu                   | 5.70                                                                                                    |
|------------------------------|----------------------------------------------------------------------------------------------------|
| Version de logiciel : Toutes |                                                                                                    |
| Description                  | Nombre de démarrages maximal par heure par pompe                                                                                                    |
| Plage de valeurs             | 0 60                                                                                                    |
| Paramètres d'usine           | 0                                                                                                    |
| Explication                  | Lorsque le nombre de démarrages est dépassé, le report de dé-<br>fauts centralisé (SSM) est activé. Pour désactiver la fonction,<br>régler la <b>valeur « 0 »</b> . |

### 8.5.3 Menu 1 : Valeurs d'activation et de désactivation

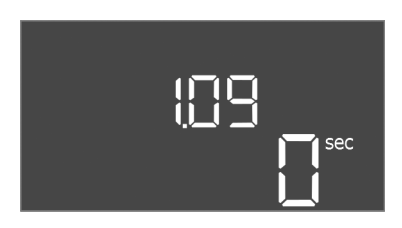

*Fig. 56:* Menu 1.09

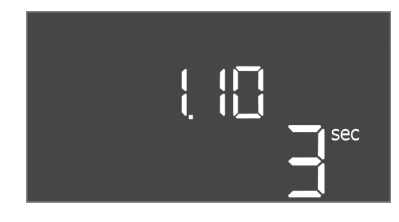

*Fig. 57:* Menu 1.10

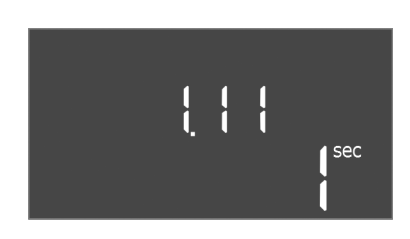

Fig. 58: Menu 1.11

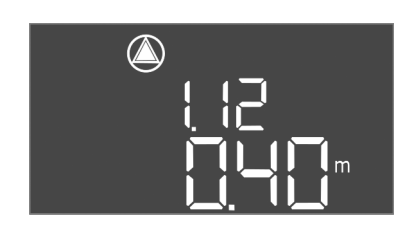

*Fig. 59:* Menu 1.12

| N° de menu               | 1.09                                                                                                    |
|--------------------------|----------------------------------------------------------------------------------------------------|
| Version de logiciel : To | utes                                                                                                    |
| Description              | Temporisation de désactivation de la pompe principale                                                                                            |
| Plage de valeurs         | 0 60 s                                                                                                    |
| Paramètres d'usine       | 0 s                                                                                                    |
| Explication              | Indication de temps jusqu'à ce que la pompe principale soit ar-<br>rêtée lorsque les niveaux sont atteints.                                      |
| N° de menu               | 1.10                                                                                                    |
| Version de logiciel : To | utes                                                                                                    |
| Description              | Temporisation d'activation de la pompe d'appoint pour pic de charge                                                                              |
| Plage de valeurs         | 0 30 s                                                                                                    |
| Paramètres d'usine       | 3 s                                                                                                    |
| Explication              | Indication de temps jusqu'à ce que la pompe d'appoint pour pic de charge soit mise en marche lorsque les niveaux sont atteints.                  |
| N° de menu               | 1.11                                                                                                    |
| Version de logiciel : To | utes                                                                                                    |
| Description              | Temporisation de désactivation de la pompe d'appoint pour pic de charge                                                                          |
| Plage de valeurs         | 0 30 s                                                                                                    |
| Paramètres d'usine       | 1s                                                                                                    |
| Explication              | Indication de temps jusqu'à ce que la pompe d'appoint pour pic de charge soit arrêtée lorsque les niveaux sont atteints.                         |
| N° de menu               | 1.12                                                                                                    |
| Version de logiciel : To | utes                                                                                                    |
| Description              | Niveau Pompe principale Marche                                                                                                    |
| Plage de valeurs         | 0,06 12,5 m (AVIS ! La plage de valeurs réelle dépend du ré-<br>glage paramétré dans le menu 5.09.)                                              |
| Paramètres d'usine       | 0,40 m                                                                                                    |
| Explication              | Mode de fonctionnement « Vidange » : la valeur doit être <b>supé-<br/>rieure</b> de 0,03 m au « Niveau Pompe principale Arrêt » (menu<br>1.13).  |
|                          | Mode de fonctionnement « Remplissage » : la valeur doit être<br><b>inférieure</b> de 0,03 m au « Niveau Pompe principale Arrêt »<br>(menu 1.13). |
|                          | AVIS ! Le point de menu n'est visible que si la valeur « Le-<br>vel » ou « Bell » a été réglée dans le menu 5.07.                                |

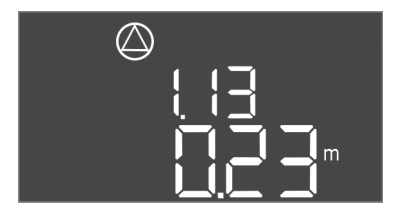

*Fig. 60:* Menu 1.13

| { { } |
|-------|
|       |
|       |

*Fig. 61:* Menu 1.14

| N° de menu                   | 1.13                                                                                                    |  |
|------------------------------|----------------------------------------------------------------------------------------------------|--|
| Version de logiciel : Toutes |                                                                                                    |  |
| Description                  | Niveau Pompe principale Arrêt                                                                                                    |  |
| Plage de valeurs             | 0,06 12,5 m (AVIS ! La plage de valeurs réelle dépend du ré-<br>glage paramétré dans le menu 5.09.)                                                                                                    |  |
| Paramètres d'usine           | 0,23 m                                                                                                    |  |
| Explication                  | Mode de fonctionnement « Vidange » : la valeur doit être <b>infé-</b><br><b>rieure</b> de 0,03 m au « Niveau Pompe principale Marche » (menu<br>1.12).                                                                                                    |  |
|                              | Mode de fonctionnement « Remplissage » : la valeur doit être<br><b>supérieure</b> de 0,03 m au « Niveau Pompe principale Marche »<br>(menu 1.12).                                                                                                    |  |
|                              | AVIS ! Le point de menu n'est visible que si la valeur « Le–<br>vel » ou « Bell » a été réglée dans le menu 5.07.                                                                                                    |  |
| N° de menu                   | 1.14                                                                                                    |  |
| Version de logiciel : Toutes |                                                                                                    |  |
| Description                  | Niveau pompe d'appoint pour pic de charge 1 Marche                                                                                                    |  |
| Plage de valeurs             | 0,06 12,5 m (AVIS ! La plage de valeurs réelle dépend du ré-<br>glage paramétré dans le menu 5.09.)                                                                                                    |  |
| Paramètres d'usine           | 0,42 m                                                                                                    |  |
| Explication                  | Mode de fonctionnement « Vidange » : la valeur doit être <b>supé-</b><br><b>rieure</b> de 0,03 m au « Niveau Pompe d'appoint pour pic de<br>charge 1 Marche » (menu 1.15). Le niveau d'activation doit être<br><b>supérieur/égal</b> au niveau d'activation de la pompe principale<br>(menu 1.12). |  |
|                              | Mode de fonctionnement « Remplissage » : la valeur doit être<br>inférieure de 0,03 m au « Niveau Pompe d'appoint pour pic de<br>charge 1 Arrêt » (menu 1.15). Le niveau d'activation doit être<br>inférieur/égal au niveau d'activation de la pompe principale<br>(menu 1.12).                     |  |
|                              | AVIS ! Le point de menu n'est visible que si la valeur « Le-<br>vel » ou « Bell » a été réglée dans le menu 5.07.                                                                                                    |  |
| N° de menu                   | 1.15                                                                                                    |  |
| Version de logiciel : Toute  | S                                                                                                    |  |
| Description                  | Niveau Dompe d'appoint pour pic de charge 1 Arrêt                                                                                                    |  |

| $\land$                                      |
|----------------------------------------------|
|                                              |
| ╎╎╹                                          |
|                                              |
| <b>, , , , , , , ,</b> , , , , , , , , , , , |

*Fig. 62:* Menu 1.15

| Version de logiciel : Toutes                                               |                                                                                                    |
|----------------------------------------------------------------------------|----------------------------------------------------------------------------------------------------|
| Description                                                                | Niveau Pompe d'appoint pour pic de charge 1 Arrêt                                                                                                    |
| Plage de valeurs                                                           | 0,06 12,5 m (AVIS ! La plage de valeurs réelle dépend du ré-<br>glage paramétré dans le menu 5.09.)                                                                                                    |
| Paramètres d'usine                                                         | 0,25 m                                                                                                    |
| Explication M<br>rid<br>ch<br>êt<br>pr<br>M<br><b>su</b><br>ch<br>êt<br>pr | Mode de fonctionnement « Vidange » : la valeur doit être <b>infé-</b><br><b>rieure</b> de 0,03 m au « Niveau Pompe d'appoint pour pic de<br>charge 1 Marche » (menu 1.14). Le niveau de désactivation doit<br>être <b>supérieur/égal</b> au niveau de désactivation de la pompe<br>principale (menu 1.13). |
|                                                                            | Mode de fonctionnement « Remplissage » : la valeur doit être <b>supérieure</b> de 0,03 m au « Niveau Pompe d'appoint pour pic de charge 1 Marche » (menu 1.14). Le niveau de désactivation doit être <b>inférieur/égal</b> au niveau de désactivation de la pompe principale (menu 1.13).                  |
|                                                                            | AVIS ! Le point de menu n'est visible que si la valeur « Le-<br>vel » ou « Bell » a été réglée dans le menu 5.07.                                                                                                    |

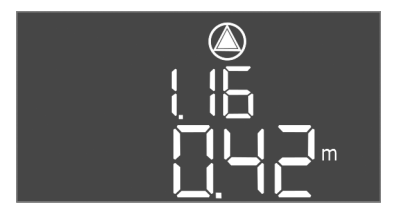

*Fig. 63:* Menu 1.16

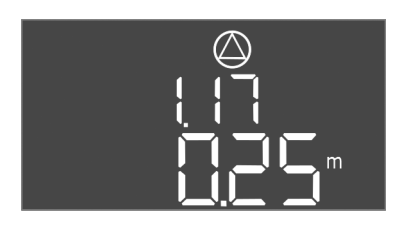

Fig. 64: Menu 1.17

| N° de menu               | 1.16                                                                                                    |  |  |  |  |
|--------------------------|----------------------------------------------------------------------------------------------------|--|--|--|--|
| Version de logiciel : To | utes                                                                                                    |  |  |  |  |
| Description              | Niveau Pompe d'appoint pour pic de charge 2 Marche                                                                                                    |  |  |  |  |
| Plage de valeurs         | 0,06 12,5 m (AVIS ! La plage de valeurs réelle dépend du ré-<br>glage paramétré dans le menu 5.09.)                                                                                                    |  |  |  |  |
| Paramètres d'usine       | 0,42 m                                                                                                    |  |  |  |  |
| Explication              | Mode de fonctionnement « Vidange » : la valeur doit être <b>supé-<br/>rieure</b> de 0,03 m au « Niveau Pompe d'appoint pour pic de<br>charge 2 Arrêt » (menu 1.17). Le niveau d'activation doit être<br><b>supérieur/égal</b> au niveau d'activation de la pompe d'appoint<br>pour pic de charge (menu 1.14).                |  |  |  |  |
|                          | Mode de fonctionnement « Remplissage » : la valeur doit être<br><b>inférieure</b> de 0,03 m au « Niveau Pompe d'appoint pour pic de<br>charge 2 Arrêt » (menu 1.17). Le niveau d'activation doit être<br><b>inférieur/égal</b> au niveau d'activation de la pompe d'appoint<br>pour pic de charge (menu 1.14).               |  |  |  |  |
|                          | AVIS ! Le point de menu n'est visible que si la valeur « Le–<br>vel » ou « Bell » a été réglée dans le menu 5.07.                                                                                                    |  |  |  |  |
| N° de menu               | 1.17                                                                                                    |  |  |  |  |
| Version de logiciel : To | utes                                                                                                    |  |  |  |  |
| Description              | Niveau Pompe d'appoint pour pic de charge 2 Arrêt                                                                                                    |  |  |  |  |
| Plage de valeurs         | 0,06 12,5 m (AVIS ! La plage de valeurs réelle dépend du ré-<br>glage paramétré dans le menu 5.09.)                                                                                                    |  |  |  |  |
| Paramètres d'usine       | 0,25 m                                                                                                    |  |  |  |  |
| Explication              | Mode de fonctionnement « Vidange » : la valeur doit être <b>infé-</b><br><b>rieure</b> de 0,03 m au « Niveau Pompe d'appoint pour pic de<br>charge 2 Marche » (menu 1.16). Le niveau de désactivation doit<br>être <b>supérieur/égal</b> au niveau de désactivation de la pompe<br>d'appoint pour pic de charge (menu 1.15). |  |  |  |  |
|                          | Mode de fonctionnement « Remplissage » : la valeur doit être<br><b>supérieure</b> de 0,03 m au « Niveau Pompe d'appoint pour pic de<br>charge 2 Marche » (menu 1.16). Le niveau de désactivation doit<br>être <b>inférieur/égal</b> au niveau de désactivation de la pompe<br>d'appoint pour pic de charge (menu 1.15).      |  |  |  |  |
|                          | AVIS ! Le point de menu n'est visible que si la valeur « Le–<br>vel » ou « Bell » a été réglée dans le menu 5.07.                                                                                                    |  |  |  |  |

8.5.4 Menu 2 : Liaison du bus de terrain ModBus RTU Pour permettre une liaison par ModBus RTU, le coffret de commande est équipé d'une interface RS485. L'interface permet de lire différents paramètres et également de les modifier en partie. Dans ce cas, le coffret de commande fonctionne en tant qu'esclave Modbus. Un aperçu des différents paramètres ainsi qu'une description des types de données utilisés sont disponibles en annexe. Pour utiliser l'interface ModBus, appliquer les réglages dans les menus indiqués ci-dessous :

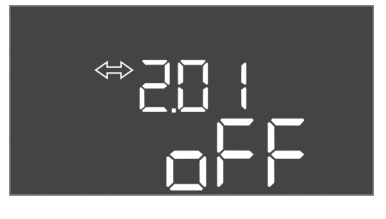

Fig. 65: Menu 2.01

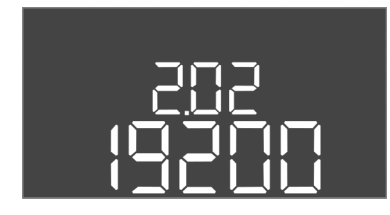

Fig. 66: Menu 2.02

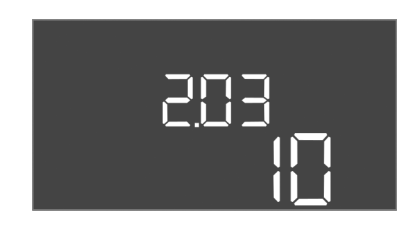

Fig. 67: Menu 2.03

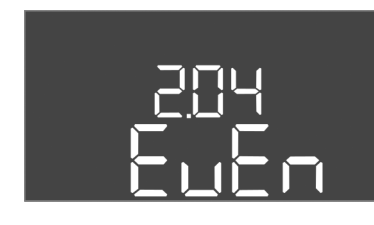

Fig. 68: Menu 2.04

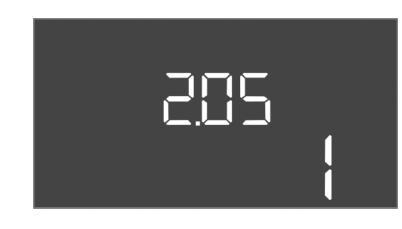

Fig. 69: Menu 2.05

8.5.5 Menu 3 : Déclenchement des pompes

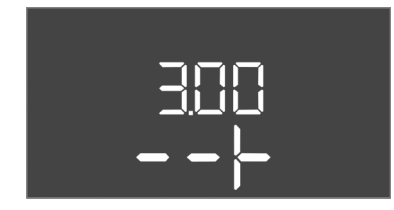

| N° de menu         | 2.01                              |  |  |  |
|--------------------|-----------------------------------|--|--|--|
| Description        | Interface ModBus RTU marche/arrêt |  |  |  |
| Plage de valeurs   | on, off                           |  |  |  |
| Paramètres d'usine | off                               |  |  |  |

| N° de menu         | 2.02                   |
|--------------------|------------------------|
| Description        | Rapport Baud           |
| Plage de valeurs   | 9600;19200;38400;76800 |
| Paramètres d'usine | 19200                  |

| N° de menu         | 2.03                           |
|--------------------|--------------------------------|
| Description        | Adresse de la pompe de réserve |
| Plage de valeurs   | 1 254                          |
| Paramètres d'usine | 10                             |

| N° de menu         | 2.04            |  |  |
|--------------------|-----------------|--|--|
| Description        | Parité          |  |  |
| Plage de valeurs   | none, even, odd |  |  |
| Paramètres d'usine | even            |  |  |

| N° de menu         | 2.05                   |
|--------------------|------------------------|
| Description        | Nombre de bits d'arrêt |
| Plage de valeurs   | 1;2                    |
| Paramètres d'usine | 1                      |

Pour le fonctionnement de l'installation, définir le mode de fonctionnement de chaque pompe et déclencher les pompes :

- Par défaut, le mode de fonctionnement est réglé sur « auto » pour chaque pompe.
- En validant les pompes dans le menu 3.01, le mode automatique démarre.

### AVIS ! Réglages requis pour la configuration initiale.

Au cours de la configuration initiale, un contrôle du sens de rotation des pompes doit être effectué et la surveillance du courant du moteur doit être réglée avec exactitude. Pour pouvoir réaliser ces opérations, appliquer les réglages suivants :

• Arrêter les pompes : Régler les menus 3.02 à 3.04 sur « off ».

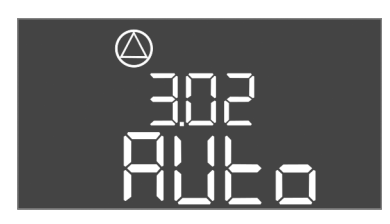

Fig. 70: Menu 3.02

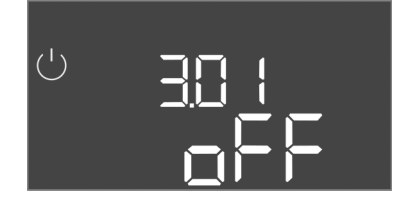

Fig. 71: Menu 3.01

8.5.6 Réglage de la surveillance du courant du moteur

• Déclencher les pompes : Régler le menu 3.01 sur « on ».

| N° de menu                   | 3.02 3.04                                                                                                    |  |  |  |  |
|------------------------------|----------------------------------------------------------------------------------------------------|--|--|--|--|
| Version de logiciel : Toutes |                                                                                                    |  |  |  |  |
| Description                  | Mode de fonctionnement de la pompe 1 pompe 3                                                                                                    |  |  |  |  |
| Plage de valeurs             | off, Hand, Auto                                                                                                    |  |  |  |  |
| Paramètres d'usine           | Auto                                                                                                    |  |  |  |  |
| Explication                  | <ul> <li>off = Pompe arrêtée</li> <li>Hand = Fonctionnement manuel de la pompe tant que le<br/>bouton est actionné.</li> <li>Auto = Fonctionnement automatique de la pompe selon le<br/>pilotage du niveau</li> </ul> |  |  |  |  |
|                              | AVIS ! Pour la configuration initiale, la valeur doit être modi-<br>fiée et paramétrée sur « off ».                                                                                                    |  |  |  |  |
| N° de menu                   | 3.01                                                                                                    |  |  |  |  |
| Version de logiciel : Toutes |                                                                                                    |  |  |  |  |

| Version de logiciel : Toutes |                                                                                                    |  |  |  |
|------------------------------|----------------------------------------------------------------------------------------------------|--|--|--|
| Description                  | Déclenchement des pompes                                                                                                    |  |  |  |
| Plage de valeurs             | on, off                                                                                                    |  |  |  |
| Paramètres d'usine           | off                                                                                                    |  |  |  |
| Explication                  | <ul> <li>off= les pompes sont verrouillées et ne peuvent pas être démarrées.</li> <li>AVIS ! Le fonctionnement manuel ou l'activation forcée sont également impossibles.</li> </ul> |  |  |  |
|                              | <ul> <li>on = Les pompes sont démarrées/arrêtées suivant le mode<br/>de fonctionnement réglé</li> </ul>                                                                             |  |  |  |

### DANGER

### Risque de blessures mortelles par électrocution !

Tous les travaux exécutés sur le coffret de commande ouvert présentent un risque de blessures mortelles ! Les composants sont sous tension !

- Demander à un électricien qualifié d'effectuer les travaux.
- Éviter tout contact avec des pièces métalliques mises à la terre (tuyaux, châssis, etc.).

#### Afficher la valeur actuelle de la surveillance du courant du moteur

- 1. Appuyer 3 s sur le bouton de commande.
  - $\Rightarrow$  Le menu 1.00 s'affiche.
- 2. Tourner le bouton de commande jusqu'à ce que le menu 4.00 s'affiche.
- 3. Appuyer sur le bouton de commande.
  - $\Rightarrow$  Le menu 4.01 s'affiche.
- 4. Tourner le bouton de commande jusqu'à ce que les menus 4.25 à 4.27 s'affichent.
  - ⇒ Menu 4.25 : indique le courant de moteur réglé pour la pompe 1.
  - ⇒ Menu 4.26 : indique le courant de moteur réglé pour la pompe 2.
  - ⇒ Menu 4.27 : indique le courant de moteur réglé pour la pompe 3.
  - Valeur actuelle de la surveillance du courant du moteur vérifiée. Comparer la valeur réglée avec les indications de la plaque signalétique. Si la valeur réglée ne correspond pas aux données de la plaque signalétique, ajuster la valeur.

#### Ajuster la valeur pour la surveillance du courant du moteur

- Réglages de la surveillance du courant du moteur vérifiés.
- 1. Tourner le bouton de commande jusqu'à ce que les menus 4.25 à 4.27 s'affichent.
  - ⇒ Menu 4.25 : indique le courant de moteur réglé pour la pompe 1.
  - ⇒ Menu 4.26 : indique le courant de moteur réglé pour la pompe 2.
  - ⇒ Menu 4.27 : indique le courant de moteur réglé pour la pompe 3.

2. Ouvrir le coffret de commande.

DANGER ! Risque de blessures mortelles dû au courant électrique ! Tous les travaux exécutés sur le coffret de commande ouvert présentent un risque de blessures mortelles ! Ces travaux doivent être exclusivement réalisés par un électricien qualifié.

- À l'aide d'un tournevis, corriger le courant du moteur au niveau du potentiomètre (voir Aperçu des composants [▶ 14]). Lire les modifications directement à l'écran.
- 4. Refermer le coffret de commande une fois que tous les courants de moteur ont été corrigés.
  - Surveillance du courant du moteur réglée. Effectuer un contrôle du sens de rotation.

#### 8.5.7 Vérifier le sens de rotation des pompes raccordées

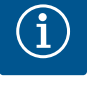

### AVIS

# Champ magnétique de l'alimentation réseau et du raccord de pompe

Le champ magnétique de l'alimentation réseau est transmis directement au raccord de pompe. Vérifier le champ magnétique requis pour les pompes à raccorder (tournant à droite ou à gauche) ! Respecter la notice de montage et de mise en service des pompes.

Effectuer un fonctionnement « test » pour contrôler le sens de rotation des pompes. AT-TENTION ! Dommages matériels ! Effectuer le fonctionnement « test » dans les conditions d'exploitation prescrites.

- Coffret de commande fermé.
- Configuration du menu 5 et du menu 1 terminée.
- Dans les menus 3.02 à 3.04, toutes les pompes sont arrêtées : Valeur « off ».
- ✓ Dans le menu 3.01, toutes les pompes sont activées : Valeur « on ».
- 1. Démarrer le menu Easy Actions : Tourner le bouton de commande de 180°.
- Sélectionner le fonctionnement manuel de la pompe : Tourner le bouton de commande jusqu'à ce que le point de menu s'affiche :
  - Pompe 1 : P1 Hand
  - Pompe 2 : P2 Hand
  - Pompe 3 : P3 Hand
- 3. Démarrer le fonctionnement « test » : Appuyer sur le bouton de commande. La pompe fonctionne jusqu'à ce que le bouton de commande soit relâché.
- 4. Contrôler le sens de rotation.
  - ⇒ Sens de rotation incorrect : inverser deux phases au niveau du raccordement de la pompe.
  - > Sens de rotation vérifié et corrigé si besoin. Configuration initiale terminée.

#### Mode automatique après configuration initiale

- Coffret de commande fermé.
- Configuration terminée.
- Sens de rotation correct.
- Surveillance du courant du moteur correctement réglée.
- 1. Démarrer le menu Easy Actions : Tourner le bouton de commande de 180°.
- 2. Sélectionner la pompe pour le mode automatique : Tourner le bouton de commande jusqu'à ce que le point de menu s'affiche :
  - Pompe 1 : P1 Auto
  - Pompe 2 : P2 Auto
  - Pompe 3 : P3 Auto
- 3. Appuyer sur le bouton de commande.
  - ⇒ Le mode automatique est paramétré pour la pompe sélectionnée. Le réglage peut également s'effectuer dans les menus 3.02 à 3.04.
  - Mode automatique activé.

#### 8.6 Lancer le mode automatique

#### Mode automatique après mise hors service

- Coffret de commande fermé.
- Configuration vérifiée.
- ✓ Saisie des paramètres validée : Menu 7.01 sur on.
- 1. Appuyer 3 s sur le bouton de commande.
  - $\Rightarrow$  Le menu 1.00 s'affiche.
- 2. Tourner le bouton de commande jusqu'à ce que le menu 3.00 s'affiche.
- 3. Appuyer sur le bouton de commande.
  - ⇒ Le menu 3.01 s'affiche.
- 4. Appuyer sur le bouton de commande.
- 5. Modifier la valeur sur « on ».
- 6. Appuyer sur le bouton de commande.
  - ⇒ Valeur enregistrée, pompes validées.
  - ► Mode automatique activé.

### 8.7 Pendant le fonctionnement

- Vérifier les points suivants en cours de fonctionnement :
- Coffret de commande fermé et protégé contre toute ouverture non autorisée.
- Coffret de commande protégé contre la submersion (classe de protection IP54).
- Protection contre les rayons directs du soleil.
- Température ambiante : -30 ... +50 °C.

Les informations suivantes sont affichées sur l'écran principal :

- État des pompes :
  - Nombre de pompes enregistrées
  - Pompe activée/désactivée
  - Pompe marche/arrêt
- Fonctionnement avec pompe de réserve
- Mode de fonctionnement : Remplissage ou vidange
- Niveau d'eau actuel ou état de commutation des interrupteurs à flotteur
- Fonctionnement du bus de terrain actif

Par ailleurs, les informations suivantes sont disponibles dans le menu 4 :

- 1. Appuyer 3 s sur le bouton de commande.
  - $\Rightarrow$  Le menu 1.00 s'affiche.
- 2. Tourner le bouton de commande jusqu'à ce que le menu 4 s'affiche.
- 3. Appuyer sur le bouton de commande.
  - Menu 4.xx affiché.

|                          | Niveau d'eau actuel en m                                                                                                    |
|--------------------------|----------------------------------------------------------------------------------------------------|
| 405<br>[]                | État de commutation actuel des interrupteurs à flotteur                                                                                                    |
| <sup>⊕</sup> ≜५ ¦2<br>∏™ | Durée de fonctionnement coffret de commande<br>La durée* est indiquée selon le volume en minutes (min), heures (h) ou<br>jours (d).                                                     |
|                          | Durée de fonctionnement : Pompe 1<br>La durée est indiquée selon le volume en minutes (min), heures (h) ou<br>jours (d). L'affichage varie en fonction de l'intervalle :                |
|                          | <ul> <li>1 heure : Affichage en 0 59 minutes, unité : min</li> <li>2 heures à 24 heures : affichage en heures et minutes avec point de séparation, p. ex. 10.59, unité : h</li> </ul>   |
|                          | <ul> <li>2 jours à 999 jours : affichage en jours et heures avec point de séparation, p. ex. 123.7, unité : d</li> <li>Au-delà de 1000 jours : affichage en jours, unité : d</li> </ul> |

| ©<br>⊮Ҷ╎Ҷ<br>[] <sup>┉</sup> | Durée de fonctionnement : Pompe 2<br>La durée est indiquée selon la taille en minutes (min), heures (h) ou<br>jours (d).                                                                                                    |
|------------------------------|----------------------------------------------------------------------------------------------------|
| ₽4 IS<br>[] <sup>min</sup>   | Durée de fonctionnement : Pompe 3<br>La durée est indiquée selon la taille en minutes (min), heures (h) ou<br>jours (d).                                                                                                    |
| ° ®417<br>3                  | Cycles de manœuvre du coffret de commande                                                                                                    |
| ©<br>⊪ҶӏВ<br>╏               | Cycles de manœuvre : Pompe 1                                                                                                    |
| هب اع<br>ا                   | Cycles de manœuvre : Pompe 2                                                                                                    |
| ® ۲20<br>                    | Cycles de manœuvre : pompe 3                                                                                                    |
| "чгг<br>_ <b>345</b> 6       | Numéro de série<br>L'affichage alterne entre les 1er et 2e quatre chiffres.                                                                                                    |
| ≈423<br>€[-L                 | Type de coffret de commande                                                                                                    |
| 20 10<br>20 10               | Version de logiciel                                                                                                    |
|                              | Valeur réglée pour la surveillance du courant du moteur : Pompe 1<br>Max. Courant nominal en A                                                                                                    |
| °<br>₽<br>26<br>00           | Valeur réglée pour la surveillance du courant du moteur : Pompe 2<br>Max. Courant nominal en A                                                                                                    |
| ۵42٦<br><u>10</u>            | Valeur réglée pour la surveillance du courant du moteur : Pompe 3<br>Max. Courant nominal en A                                                                                                    |
| ®<br>#429<br>QQL 3           | Courant nominal actuel en A pour la pompe 1<br>L'affichage alterne entre L1, L2 et L3<br>Appuyer sur le bouton de commande et le maintenir enfoncé. La pompe<br>démarre au bout de 2 s. La pompe fonctionne jusqu'à ce que le bouton<br>de commande soit relâché. |
| @<br>#430<br>0013            | Courant nominal actuel en A pour la pompe 2<br>L'affichage alterne entre L1, L2 et L3<br>Appuyer sur le bouton de commande et le maintenir enfoncé. La pompe<br>démarre au bout de 2 s. La pompe fonctionne jusqu'à ce que le bouton<br>de commande soit relâché. |
| ©<br>₽₽₽<br>₽₽₽₽             | Courant nominal actuel en A pour la pompe 3<br>L'affichage alterne entre L1, L2 et L3<br>Appuyer sur le bouton de commande et le maintenir enfoncé. La pompe<br>démarre au bout de 2 s. La pompe fonctionne jusqu'à ce que le bouton<br>de commande soit relâché. |

### 9 Mise hors service

- 9.1 Qualification du personnel
- Travaux électriques : électricien qualifié spécialisé
   Personne disposant d'une formation, de connaissances et d'expérience pour identifier les dangers liés à l'électricité et les éviter.
- Travaux de montage/démontage : électricien qualifié spécialisé
   Connaissance des outils et du matériel de fixation pour différents types de construction

#### 9.2 Obligations de l'exploitant

#### 9.3 Mise hors service

• Respecter les réglementations locales en vigueur sur la prévention des accidents et les consignes de sécurité des associations professionnelles.

- Garantir la formation du personnel pour les travaux indiqués.
- Informer le personnel sur le mode de fonctionnement de l'installation.
- Pour raisons de sécurité, une deuxième personne doit être présente en cas de travaux effectués dans des espaces fermés.
- Aérer suffisamment les locaux fermés.
- En cas d'accumulation de gaz toxiques ou étouffants, prendre immédiatement les contre-mesures nécessaires !

Pour la mise hors service, désactiver les pompes et arrêter le coffret de commande au niveau du commutateur principal. Les réglages sont sauvegardés dans le coffret de commande même en cas de coupure de courant et ne sont donc pas supprimés. Ainsi le coffret de commande reste opérationnel à tout moment. Respecter les points suivants pendant le temps d'arrêt :

- Température ambiante : -30 ... +50 °C
- Humidité de l'air max. : 90 %, sans condensation
- ✓ Saisie des paramètres validée : Menu 7.01 sur on.
- 1. Appuyer 3 s sur le bouton de commande.
  - ⇒ Le menu 1.00 s'affiche.
- 2. Tourner le bouton de commande jusqu'à ce que le menu 3.00 s'affiche.
- 3. Appuyer sur le bouton de commande.
  - $\Rightarrow$  Le menu 3.01 s'affiche.
- 4. Appuyer sur le bouton de commande.
- 5. Modifier la valeur sur « off ».
- 6. Appuyer sur le bouton de commande.
  - ⇒ Valeur enregistrée, pompes désactivées.
- 7. Tourner le commutateur principal en position « OFF ».
- Sécuriser le commutateur principal contre toute remise en marche non autorisée (p. ex. verrouillage)
  - Coffret de commande désactivé.

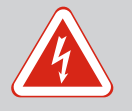

### DANGER

### Risque de blessures mortelles par électrocution !

Un comportement inapproprié lors de travaux électriques induit un risque de décharge électrique pouvant entraîner la mort.

- Les travaux électriques doivent être réalisés par un électricien qualifié.
- Respecter les prescriptions locales en vigueur !
- Mise hors service effectuée.
- La tension d'alimentation réseau est coupée et sécurisée contre une remise sous tension non autorisée.
- La tension d'alimentation du raccordement électrique pour les reports de défauts et de marche est coupée et sécurisée contre une remise sous tension non autorisée.
- 1. Ouvrir le coffret de commande.
- 2. Débrancher tous les câbles de raccordement et les extraire en tirant sur les passecâbles à vis desserrés.
- 3. Protéger les extrémités des câbles de raccordement afin de les rendre étanches à l'eau.
- 4. Obturer les passe-câbles à vis pour les rendre étanches à l'eau.
- 5. Soutenir le coffret de commande (p. ex. à l'aide d'une seconde personne).
- 6. Desserrer les vis de fixation du coffret de commande et le retirer de la structure de support.
  - Coffret de commande démonté. Respecter les consignes de stockage !

9.4 Démontage

### DANGER

### Risque de blessures mortelles par électrocution !

Un comportement inapproprié lors de travaux électriques induit un risque de décharge électrique pouvant entraîner la mort.

- Les travaux électriques doivent être réalisés par un électricien qualifié.
- Respecter les prescriptions locales en vigueur !

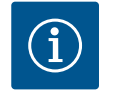

### AVIS

# Les travaux ou modifications structurelles non autorisés sont strictement interdits.

Il est interdit d'effectuer des travaux autres que ceux d'entretien et de réparation mentionnés. Tous les autres travaux ainsi que les modifications structurelles sont réservés au fabricant.

10.1 Intervalles d'entretien

### 10.2 Travaux d'entretien

# Nettoyer le coffret de commande. Annuellement

Régulièrement

Vérifier l'usure des composants électromécaniques.

#### Tous les 10 ans

Révision générale

#### Nettoyer le coffret de commande

- Arrêter le coffret de commande.
- 1. Nettoyer le coffret de commande à l'aide d'un chiffon humide en coton. N'utiliser aucun nettoyant agressif ou abrasif et aucun liquide !

#### Vérifier l'usure des composants électromécaniques

Confier la vérification de l'état d'usure des composants électromécaniques à un électricien qualifié. Si une usure est constatée, les composants concernés doivent être remplacés par l'électricien qualifié ou le service après-vente.

### **Révision générale**

Lors de la révision générale, l'état d'usure de tous les composants, du câblage et du boîtier est contrôlé. Les composants défectueux ou usés sont remplacés.

### 10.3 Affichage de l'intervalle d'entretien

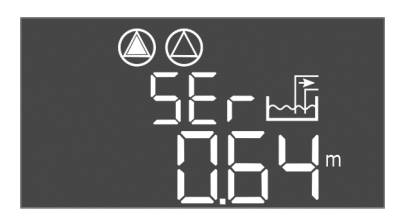

*Fig. 72:* Affichage de l'intervalle d'entretien

# 10.3.1 Intervalle d'entretien – Activer l'affichage d'intervalle

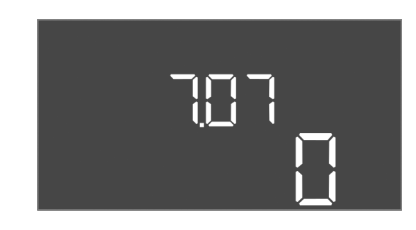

Fig. 73: Activer l'intervalle d'entretien

Le coffret de commande comporte un affichage intégré pour l'intervalle d'entretien. À la fin de l'intervalle défini, « SER » clignote sur l'écran principal. L'intervalle suivant commence automatiquement par la réinitialisation de l'intervalle actuel. Par défaut, la fonction est désactivée.

- ✓ Saisie des paramètres validée : Menu 7.01 sur on.
- 1. Appuyer 3 s sur le bouton de commande.
  - $\Rightarrow$  Le menu 1.00 s'affiche.
- 2. Tourner le bouton de commande jusqu'à ce que le menu 7 s'affiche.
- 3. Appuyer sur le bouton de commande.
  - $\Rightarrow$  Le menu 7.01 s'affiche.
- 4. Tourner le bouton de commande jusqu'à ce que le menu 7.07 s'affiche.

fr

- 5. Appuyer sur le bouton de commande.
- 6. Régler l'intervalle souhaité :
  - 0 = affichage de l'intervalle désactivé
  - 0,25 = trimestriel
  - 0,5 = semestriel
  - 1 = annuel
  - 2 = bisannuel
- 7. Appuyer sur le bouton de commande.
  - ⇒ Valeur enregistrée.
    - Affichage d'intervalle activé.

### 10.3.2 Intervalle d'entretien – Réinitialiser l'intervalle d'entretien

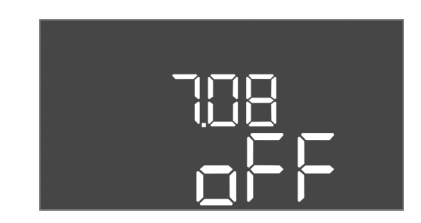

Fig. 74: Réinitialiser l'intervalle d'entretien

- Affichage « SER » clignote à l'écran.
- ✓ Saisie des paramètres validée : Menu 7.01 sur on.
- 1. Appuyer 3 s sur le bouton de commande.
- $\Rightarrow$  Le menu 1.00 s'affiche.
- 2. Tourner le bouton de commande jusqu'à ce que le menu 7 s'affiche.
- 3. Appuyer sur le bouton de commande.
  - ⇒ Le menu 7.01 s'affiche.
- 4. Tourner le bouton de commande jusqu'à ce que le menu 7.08 s'affiche.
- 5. Appuyer sur le bouton de commande.
- 6. Modifier la valeur sur « on ».
- 7. Appuyer sur le bouton de commande.
  - ⇒ Affichage réinitialisé.
  - ▶ Intervalle d'entretien actuel réinitialisé, nouvel intervalle d'entretien démarré.

### 11 Pannes, causes et remèdes

**Obligations de l'exploitant** 

Indicateur de défaut

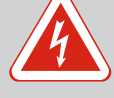

### DANGER

### Risque de blessures mortelles par électrocution !

Un comportement inapproprié lors de travaux électriques induit un risque de décharge électrique pouvant entraîner la mort.

- Les travaux électriques doivent être réalisés par un électricien qualifié.
- Respecter les prescriptions locales en vigueur !
- Respecter les réglementations locales en vigueur sur la prévention des accidents et les consignes de sécurité des associations professionnelles.
- Garantir la formation du personnel pour les travaux indiqués.
- Informer le personnel sur le mode de fonctionnement de l'installation.
- Pour raisons de sécurité, une deuxième personne doit être présente en cas de travaux effectués dans des espaces fermés.
- Aérer suffisamment les locaux fermés.
- En cas d'accumulation de gaz toxiques ou étouffants, prendre immédiatement les contre-mesures nécessaires !

Les défauts possibles sont signalés par la LED d'anomalie et par l'affichage à l'écran de codes alphanumériques. Selon l'erreur affichée, contrôler l'installation et faire remplacer les composants défectueux. L'affichage d'une panne peut prendre plusieurs formes :

- Panne de la commande/au niveau du coffret de commande :
- La LED d'anomalie rouge est allumée.
  - Le code d'erreur est affiché en alternance avec l'écran principal et enregistré dans la mémoire des défauts.
- Le report de défauts centralisé est activé.
- Si l'alarme sonore interne est activée, un signal d'alarme sonore est émis.
- Panne sur une pompe
  - Le symbole d'état de la pompe concernée clignote à l'écran.

11.1

11.2

### 11.3 Acquittement des défauts

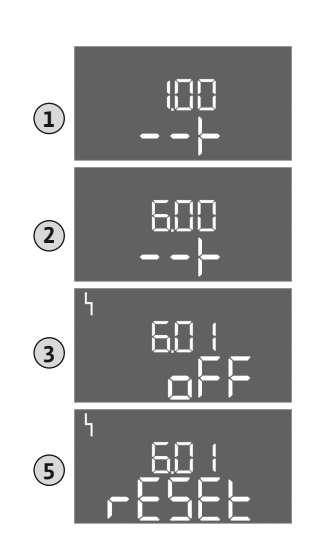

*Fig. 75:* Acquitter une panne

Appuyer sur le bouton de commande pour arrêter l'alarme. Acquitter la panne en utilisant le menu principal ou le menu Easy Actions.

### Menu principal

- Toutes les pannes sont éliminées.
- Appuyer 3 s sur le bouton de commande.
   ⇒ Le menu 1.00 s'affiche.
- 2. Tourner le bouton de commande jusqu'à ce que le menu 6 s'affiche.
- 3. Appuyer sur le bouton de commande.
  - ⇒ Le menu 6.01 s'affiche.
- 4. Appuyer sur le bouton de commande.
- 5. Modifier la valeur sur « reset » : Tourner le bouton de commande.
- 6. Appuyer sur le bouton de commande.
  - Indicateur de défaut réinitialisé.

### **Menu Easy Actions**

3.

- Toutes les pannes sont éliminées.
- 1. Démarrer le menu Easy Actions : Tourner le bouton de commande de 180°.
- 2. Sélectionner le point de menu « Err reset ».
  - Appuyer sur le bouton de commande.
  - Indicateur de défaut réinitialisé.

### Échec de l'acquittement des défauts

Si des erreurs sont toujours présentes, elles sont signalées comme suit :

- La LED d'anomalie est allumée.
- Le code de la dernière erreur est affiché à l'écran.

Toutes les autres erreurs peuvent être appelées dans la mémoire des défauts.

Une fois que tous les défauts sont éliminés, acquitter de nouveau les défauts.

Le coffret de commande possède une mémoire des défauts qui peut contenir les dix derniers défauts. La mémoire des défauts fonctionne sur le principe du First in/First out (premier entré/premier sorti). Les erreurs sont affichées par ordre décroissant dans les points de menu 6.02 à 6.11 :

- 6.02 : l'erreur la plus récente
- 6.11: l'erreur la plus ancienne

#### 11.5 Codes d'erreur

Mémoire des défauts

11.4

Les fonctions peuvent fonctionner différemment en fonction de la version du logiciel. C'est pourquoi la version du logiciel est également indiquée pour chaque code d'erreur.

Les informations sur la version du logiciel utilisée figurent sur la plaque signalétique ou peuvent être affichées via le menu 4.24.

| Code*  | Panne                           | Version de<br>logiciel | Cause                                                                                                    | Remède                                                                                                    |
|--------|---------------------------------|------------------------|----------------------------------------------------------------------------------------------------|----------------------------------------------------------------------------------------------------|
| E006   | Défaut de champ ma-<br>gnétique | Toutes                 | <ul> <li>Champ magnétique incorrect</li> <li>Fonctionnement sur raccordement<br/>en courant monophasé alternatif</li> </ul> | <ul> <li>Établir un champ magnétique tournant à<br/>droite au niveau de l'alimentation réseau.</li> <li>Désactiver la surveillance du champ ma-<br/>gnétique (menu 5.68) !</li> </ul> |
| E014.x | Détection de fuites             | Toutes                 | L'électrode de détection d'humidité de<br>la pompe raccordée s'est déclenchée.                                              | Voir la notice de montage et de mise en<br>service de la pompe raccordée                                                                                                    |
| E040   | Panne du capteur de ni-<br>veau | Toutes                 | Aucune connexion avec le capteur                                                                                            | Contrôler le câble de raccordement et le<br>capteur, remplacer tout composant défec-<br>tueux.                                                                                        |

| Code*  | Panne                                                                                  | Version de<br>logiciel | Cause                                                                                                    | Remède                                                                                                    |
|--------|----------------------------------------------------------------------------------------|------------------------|----------------------------------------------------------------------------------------------------|----------------------------------------------------------------------------------------------------|
| E062   | Protection contre le<br>fonctionnement à sec<br>active **/Niveau d'eau<br>min. actif** | Toutes                 | <ul> <li>Mode de fonctionnement « Vi-<br/>dange » :<br/>Niveau de fonctionnement à sec at-<br/>teint</li> <li>Mode de fonctionnement « Rem-<br/>plissage » :<br/>Niveau d'eau minimum non atteint</li> </ul>                                                                                                    | <ul> <li>Contrôler l'aspiration et les paramètres<br/>de l'installation.</li> <li>Contrôler le fonctionnement de l'inter-<br/>rupteur à flotteur, remplacer tout com-<br/>posant défectueux.</li> </ul>                                                                                                    |
| E066   | Alarme trop-plein active                                                               | Toutes                 | Le niveau de trop plein est atteint                                                                                                    | <ul> <li>Contrôler l'aspiration et les paramètres<br/>de l'installation.</li> <li>Contrôler le fonctionnement de l'inter-<br/>rupteur à flotteur, remplacer tout com-<br/>posant défectueux.</li> </ul>                                                                                                    |
| E068   | Extern OFF actif                                                                       | Toutes                 | Contact « Extern OFF » actif, contact<br>actif défini comme alarme                                                                                                    | Vérifier le raccordement du contact « Ex-<br>tern OFF » selon le schéma de raccorde-<br>ment actuel.                                                                                                    |
| E080.x | Panne de la pompe**                                                                    | Jusqu'à<br>2.01.x      | <ul> <li>Fonctionnement sur raccordement<br/>en courant monophasé alternatif</li> <li>Pas de réponse du contacteur cor-<br/>respondant.</li> <li>La sonde bimétallique s'est déclen-<br/>chée.</li> <li>La surveillance du courant du moteur<br/>s'est déclenchée.</li> </ul>                                                | <ul> <li>Désactiver la surveillance du courant du moteur (menu 5.69) !</li> <li>Vérifier le fonctionnement de la pompe.</li> <li>Contrôler le refroidissement du moteur.</li> <li>Vérifier le courant nominal réglé et le corriger si nécessaire.</li> <li>Contacter le service clients.</li> </ul>                                                                                                    |
| E080.x | Panne de la pompe**                                                                    | À partir de<br>2.02.x  | <ul> <li>Aucune pompe connectée.</li> <li>Surveillance du courant du moteur<br/>non réglée (le potentiomètre est sur<br/>0)</li> <li>Pas de réponse du contacteur cor-<br/>respondant.</li> <li>La sonde bimétallique s'est déclen-<br/>chée.</li> <li>La surveillance du courant du moteur<br/>s'est déclenchée.</li> </ul> | <ul> <li>Connecter la pompe ou désactiver la surveillance du courant minimal (menu 5.69) !</li> <li>Régler la surveillance du courant du moteur sur le courant nominal de la pompe.</li> <li>Vérifier le fonctionnement de la pompe.</li> <li>Contrôler le refroidissement du moteur.</li> <li>Vérifier le courant nominal réglé et le corriger si nécessaire.</li> <li>Contacter le service clients.</li> </ul> |
| E085.x | Surveillance de la durée<br>de fonctionnement de la<br>pompe***                        | Jusqu'à<br>1.xx.x      | Dépassement de la durée de fonction-<br>nement maximale de la pompe                                                                                                    | <ul> <li>Contrôler les paramètres de fonctionne-<br/>ment (aspiration, points de commuta-<br/>tion).</li> <li>Vérifier le fonctionnement des autres<br/>pompes.</li> </ul>                                                                                                    |
| E090   | Défaut de plausibilité                                                                 | Toutes                 | Séquence des interrupteurs à flotteur incorrecte                                                                                                    | Vérifier l'installation et les raccordements<br>des interrupteurs à flotteur.                                                                                                    |
| E140.x | Démarrages de pompe<br>dépassés***                                                     | Toutes                 | Dépassement du nombre max. de dé–<br>marrages de la pompe                                                                                                    | <ul> <li>Contrôler les paramètres de fonctionne-<br/>ment (aspiration, points de commuta-<br/>tion).</li> <li>Vérifier le fonctionnement des autres<br/>pompes.</li> </ul>                                                                                                    |
| E141.x | Surveillance de la durée<br>de fonctionnement de la<br>pompe***                        | À partir de<br>2.xx.x  | Dépassement de la durée de fonction-<br>nement maximale de la pompe                                                                                                    | <ul> <li>Contrôler les paramètres de fonctionnement (aspiration, points de commutation).</li> <li>Vérifier le fonctionnement des autres pompes.</li> </ul>                                                                                                    |

### Légende :

\*« **x** » = indique la pompe concernée par le défaut affiché.

\*\* L'erreur doit être acquittée manuellement en mode Ex !

\*\*\* L'erreur doit être acquittée manuellement.

### 11.6 Mesures supplémentaires permettant l'élimination des pannes

Si les mesures indiquées ne suffisent pas à éliminer la panne, contacter le service aprèsvente. Certaines prestations assurées par notre service après-vente peuvent générer des frais à votre charge ! Pour toute information à ce sujet, contacter le service après-vente.

### 12 Élimination

#### 12.1 Accumulateur

Les accumulateurs ne doivent pas être jetés aux ordures ménagères et doivent être démontés avant l'élimination du produit. La législation exige que les utilisateurs finaux restituent tous les accumulateurs usagés. Pour ce faire, les accumulateurs usagés peuvent être remis gratuitement aux centres de collecte publics des municipalités ou à des commerces spécialisés.

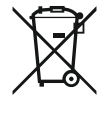

## AVIS

### Élimination interdite avec les ordures ménagères !

Les accumulateurs concernés sont identifiés par ce symbole. Le métal lourd qu'ils contiennent est identifié sous le graphique :

- Hg (mercure)
- Pb (plomb)
- Cd (cadmium)

12.2 Informations sur la collecte des produits électriques et électroniques usagés L'élimination correcte et le recyclage conforme de ce produit permettent de prévenir les dommages environnementaux et risques pour la santé.

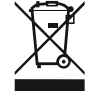

### AVIS

### Élimination interdite avec les ordures ménagères !

Dans l'Union européenne, ce symbole peut apparaître sur le produit, l'emballage ou les documents d'accompagnement. Il signifie que les produits électriques et électroniques concernés ne doivent pas être éliminés avec les ordures ménagères.

Tenir compte des points suivants pour que le traitement, le recyclage et l'élimination des produits en fin de vie soient effectués correctement :

- Remettre ces produits exclusivement aux centres de collecte certifiés prévus à cet effet.
- Respecter les prescriptions locales en vigueur !

Des informations sur l'élimination conforme sont disponibles auprès de la municipalité locale, du centre de traitement des déchets le plus proche ou du revendeur auquel le produit a été acheté. Pour davantage d'informations sur le recyclage, voir le site www.wilo-recycling.com.

#### Sous réserve de modifications techniques !

### 13 Annexe

13.1 Secteurs à risque d'explosion : raccordement de capteurs de signal et de pompes

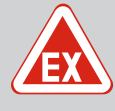

### DANGER

### Risque d'explosion en cas d'installation du coffret de commande dans un secteur à risque d'explosion !

Le coffret de commande ne dispose pas de la classe de protection appropriée pour les secteurs à risque d'explosion et doit donc toujours être installé hors de ces zones ! Le raccordement doit être effectué par un électricien qualifié.

#### 13.1.1 Zone Ex

13.1.2 Pompes

Les pompes et capteurs de signal raccordés peuvent être utilisés dans des zones Ex 1 et 2 uniquement. **Toute utilisation dans une zone Ex 0 est interdite !** 

- Les pompes correspondent au type de protection « enveloppe antidéflagrante ».
- Raccorder directement les pompes au coffret de commande. L'utilisation de commandes de démarrage électroniques est interdite !
- Raccorder les dispositifs de contrôle à l'extérieur de l'enveloppe antidéflagrante à l'aide d'un relais d'isolation (Ex-i, circuit de sécurité intrinsèque).

### 13.1.3 Capteurs de signal

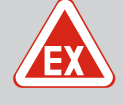

### DANGER

#### Risque d'explosion dû à un capteur de signal incorrect !

Ne jamais installer les électrodes dans une atmosphère explosive (zone Ex) ! Il existe un risque d'explosion ! Dans les atmosphères explosives (zone Ex), toujours utiliser un interrupteur à flotteur ou un capteur de niveau.

Utiliser un circuit de sécurité intrinsèque pour raccorder les capteurs de signal dans les secteurs à risque d'explosion :

- Raccorder un interrupteur à flotteur via le relais d'isolation Ex !
- Raccorder les capteurs de niveau via une barrière Zener !

### 13.1.4 Raccordement de la surveillance thermique du moteur

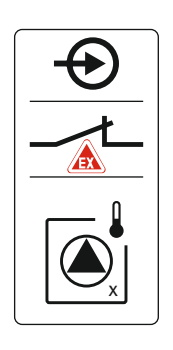

*Fig. 76:* Figure des bornes dans l'aperçu du raccordement

## 13.1.5 Raccordement de la protection contre le fonctionnement à sec

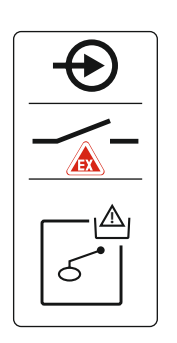

*Fig. 77:* Figure des bornes dans l'aperçu du raccordement

13.1.6 Configuration du coffret de commande : activer le mode Ex

# Raccorder une sonde bimétallique sur la réglette à bornes pour le mode Ex actif (voir Aperçu des composants [▶ 14], position 4b). Le numéro de borne de l'aperçu de raccordement est indiqué dans le couvercle. Le « x » dans le symbole indique la pompe correspondante.

#### Voir également

▶ Aperçu des composants [▶ 14]

# DANGER ! Risque d'explosion dû à une version incorrecte ! La surveillance du niveau de fonctionnement à sec doit être effectuée au moyen d'un interrupteur à flotteur séparé.

Raccorder un interrupteur à flotteur sur la réglette à bornes pour le mode Ex actif (voir Aperçu des composants [▶ 14], position 4b). Le numéro de borne de l'aperçu de raccordement est indiqué dans le couvercle.

#### Voir également

▶ Aperçu des composants [▶ 14]

#### Fonctions adaptées

Le mode Ex adapte les fonctions suivantes :

- Temporisations
  - Toutes les temporisations sont ignorées et les pompes immédiatement arrêtées.
- Niveau de fonctionnement à sec (par capteur de niveau ou cloche à immersion)
   Ce n'est que lorsque le niveau « Arrêt de toutes les pompes » est dépassé que les actions suivantes sont possibles :
  - Remise en marche des pompes
  - Réinitialisation des messages d'erreur
- Alarme de protection contre le fonctionnement à sec (par interrupteur à flotteur) Réinitialiser manuellement l'alarme (verrouillage contre le redémarrage)
- Alarme de la surveillance thermique du moteur Réinitialiser manuellement l'alarme (verrouillage contre le redémarrage)

#### Activer le mode Ex

- 1. Appuyer 3 s sur le bouton de commande.
  - ⇒ Le menu 1.00 s'affiche.
- 2. Tourner le bouton de commande jusqu'à ce que le menu 5 s'affiche.
- 3. Appuyer sur le bouton de commande.

 $\Rightarrow$  Le menu 5.01 s'affiche.

- 4. Tourner le bouton de commande jusqu'à ce que le menu 5.64 s'affiche.
- 5. Appuyer sur le bouton de commande.
- 6. Modifier la valeur sur « on » : Tourner le bouton de commande.
- 7. Appuyer sur le bouton de commande.

Mode Ex activé.

#### 13.2 Impédances du système

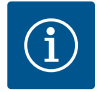

### AVIS

### Nombre de démarrages maximal par heure

Le nombre de démarrages maximal par heure détermine le moteur raccordé. Tenir compte des caractéristiques techniques du moteur raccordé. Le nombre de démarrages maximum du moteur ne doit pas être dépassé.

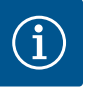

### AVIS

- L'impédance du système et les commutations max./heure des consommateurs raccordés peuvent entraîner des fluctuations et/ou des baisses de la tension.
- En cas d'utilisation de câbles blindés, placer le blindage d'un seul côté sur la barre de terre dans le coffret de commande !
- Toujours faire effectuer le raccordement par un électricien qualifié.
- Respecter la notice de montage et de mise en service des pompes et capteurs de signal raccordés.

| 3~400 V, 2 pôles, démarrage | e direct                       |                |
|-----------------------------|--------------------------------|----------------|
| Puissance en kW             | Impédance du système en<br>ohm | Commutations/h |
| 2,2                         | 0,257                          | 12             |
| 2,2                         | 0,212                          | 18             |
| 2,2                         | 0,186                          | 24             |
| 2,2                         | 0,167                          | 30             |
| 3,0                         | 0,204                          | 6              |
| 3,0                         | 0,148                          | 12             |
| 3,0                         | 0,122                          | 18             |
| 3,0                         | 0,107                          | 24             |
| 4,0                         | 0,130                          | 6              |
| 4,0                         | 0,094                          | 12             |
| 4,0                         | 0,077                          | 18             |

#### 13.3 Aperçu des symboles

active

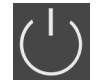

Veille : Le symbole est allumé : Le coffret de commande est activé et opérationnel. Le symbole clignote : temporisation de la pompe 1

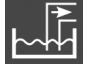

Mode de fonctionnement : « Vidange »

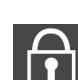

Saisie supplémentaire impossible : 1. Saisie verrouillée

2. Le menu appelé n'est qu'une indication de valeur.

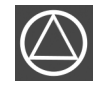

Pompe opérationnelle/désactivée :

Le symbole est allumé : Pompe disponible et opérationnelle.

Le symbole clignote : La pompe est désactivée.

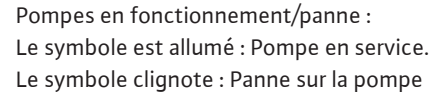

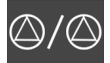

Une pompe a été définie comme pompe de réserve.

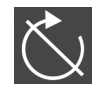

Entrée « Extern OFF » active : toutes les pompes sont désactivées

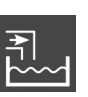

Mode de fonctionnement : « Remplissage »

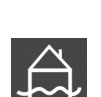

Le niveau de trop plein est dépassé

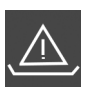

Mode de fonctionnement « Vidange » : le niveau de fonctionnement à sec n'est pas atteint

Mode de fonctionnement « Remplissage » : le niveau minimum de manque d'eau n'est pas atteint

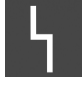

Il y a au moins un message d'erreur actuel (non acquitté).

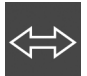

L'appareil communique avec un système de bus de terrain.

#### 13.4 Schéma de raccordement EC-L1... et EC-L2...

|  | m |
|--|---|

Aperçu du schéma de raccordeent

| 1  | 2         | 3  | 4   | 5  | 6  | 7  | 8         | 9         | 10               | 11       | 12        | 13 | 14         | 15           | 16           | 17         | 18 | 19    | 20          | 21 | 22           | 23 | 24 | 25 26           | 27 28                  | 29 30       |
|----|-----------|----|-----|----|----|----|-----------|-----------|------------------|----------|-----------|----|------------|--------------|--------------|------------|----|-------|-------------|----|--------------|----|----|-----------------|------------------------|-------------|
|    | 6         | ¥  | G   | ≯  |    |    |           | ≯         | G                | ▶        |           |    | $\bigcirc$ |              |              | $\bigcirc$ |    | G     | •           | €  |              |    |    | Þ               | Ð                      | Ð           |
|    | <b>_</b>  | ١  | /   | Ł  |    |    |           | Ł         | /                | <u></u>  |           | Γ  | - /        |              | Г            | - /        |    | (±)24 | <b>ν</b> .Θ | /  | Ľ            |    |    | $\langle$       |                        | $\langle  $ |
|    |           |    |     |    |    |    |           |           |                  |          |           | [  | Ċ          |              |              | 4          |    | Ę,    | հ<br>-      | K  | 2            |    |    | <br>ح∎          | off<br><b>€</b><br>1+2 | on<br>دالا  |
| 31 | 32        | 33 | 34  | 35 | 36 | 37 | 38        | 39        | 40               | 41       | 42        | 43 | 44         | 45           | 46           | 47         | 48 | 49    | 50          | 51 | 52           | 53 | 54 | 55 56           | 57 58                  | 59 60       |
| -  | $\bullet$ | Þ  | 9   |    |    | +  | $\bullet$ | Ý         | $\mathbf{D}$     | G        | ¥         |    |            | ዋ            | $\mathbf{E}$ |            |    | €     | 9           | Ð  | 9            |    |    | $\mathbf{\Phi}$ |                        |             |
|    | ľ         | /  |     |    |    | \  | Ł         | $\langle$ | Ł                | 0-1<br>+ | ٥°        |    |            | 4-20<br>(In) | ) mA         |            |    | Ð     |             | Ð  |              |    |    | $\langle$       | 7                      | Ţ           |
| 6  | on        | б  | · 🏠 |    |    | (  |           | (         | $\mathbf{D}_{2}$ | [        | <u>ال</u> |    |            | L~           | -)<br>~      |            |    |       |             |    | ~~<br>)<br>2 |    |    | 6               |                        |             |

| Borne    | Fonction                                                                                         | Borne | Fonction                                                                                    |
|----------|--------------------------------------------------------------------------------------------------|-------|---------------------------------------------------------------------------------------------|
| 2/3      | Sortie : report de marche individuel pompe 1                                                     | 31/32 | Entrée : Interrupteur à flotteur ou électrode « Pompe 2<br>sur marche »                     |
| 4/5      | Sortie : report de défauts individuel pompe 1                                                    | 33/34 | Entrée : Interrupteur à flotteur ou électrode « Trop<br>plein »                             |
| 8/9      | Sortie : report de défauts individuel pompe 2                                                    | 37/38 | Entrée : surveillance thermique de l'enroulement<br>pompe 1                                 |
| 10/11    | Sortie : report de marche individuel pompe 2                                                     | 39/40 | Entrée : surveillance thermique de l'enroulement<br>pompe 2                                 |
| 13/14/15 | Sortie : Report de marche centralisé                                                             | 41/42 | Sortie : Sortie analogique pour l'affichage de la valeur réelle du niveau                   |
| 16/17/18 | Sortie : Report de défauts centralisé                                                            | 45/46 | Entrée : capteur de niveau 4–20 mA                                                          |
| 19/20    | Sortie : Sortie de puissance                                                                     | 49/50 | Entrée : détection de fuites pompe 1                                                        |
| 21/22    | Entrée : Extern OFF                                                                              | 51/52 | Entrée : détection de fuites pompe 2                                                        |
| 25/26    | Entrée : Interrupteur à flotteur ou électrode « Protec-<br>tion contre le fonctionnement à sec » | 55/56 | Entrée : interrupteur à flotteur de « protection contre le fonctionnement à sec » (mode Ex) |
| 27/28    | Entrée : Interrupteur à flotteur ou électrode « Arrêt de toutes les pompes »                     | 57/58 | Entrée : surveillance thermique de l'enroulement pompe 1 (mode Ex)                          |
| 29/30    | Entrée : Interrupteur à flotteur ou électrode « Pompe 1<br>sur marche »                          | 59/60 | Entrée : surveillance thermique de l'enroulement<br>pompe 2 (mode Ex)                       |

### Schéma de raccordement EC-L3...

| 1 2           | 3 4    | 56       | 7 8             | 9 1      | 0 11 1            | .2 13 14             | + 15 16    | 17 18            | 19 2    | 0 21          | 22 | 23 | 24 | 25 | 26                 | 27 | 28        | 29 | 30  |
|---------------|--------|----------|-----------------|----------|-------------------|----------------------|------------|------------------|---------|---------------|----|----|----|----|--------------------|----|-----------|----|-----|
| Φ             | φ      | <b>O</b> | ⊖ ►             |          | Ō                 | • O                  | ⊖ <b>→</b> | Ð                | •       | 0             |    |    | €  |    | $\mathbf{\bullet}$ | -  | $\bullet$ |    |     |
| ⊕ <u>~</u> _⊖ |        | <u> </u> | <u>~_</u>       |          |                   | /_                   | /L         |                  | ר ר     |               | ٦  | -  | Ł  | -  | Ł                  | /  | Ł         | _  | Ł   |
|               |        |          |                 |          |                   |                      |            | Ŭ                | ]       | ł             |    |    |    |    |                    |    |           | Č  | ר א |
| 31 32         | 33 34  | 35 36    | 37 38           | 39 4     | 0 41 4            | 2 43 44              | 45 46      | 47 48            | 49 5    | 0 51          | 52 | 53 | 54 | 55 | 56                 | 57 | 58        | 59 | 60  |
| Ð             | Ð      | $\odot$  | $\odot$         | $\odot$  | $\mathbf{\Theta}$ |                      |            | ⊖•               |         |               |    |    |    |    |                    |    |           |    |     |
| /-            | $\sim$ | <u> </u> |                 | <u> </u> | - (+ (            | A<br>n               |            | 0-10V<br>(+) (-) |         |               |    |    |    |    |                    |    |           |    |     |
|               | off    | on<br>on | on<br>2         | 6        |                   |                      |            |                  |         |               |    |    |    |    |                    |    |           |    |     |
| 61 62         | 63 64  | 65 66    | 67 68           | 69 7     | 0 71 7            | '2 73 7 <sup>_</sup> | + 75 76    | 77 78            | 79 8    | 0 81          | 82 | 83 | 84 | 85 | 86                 | 87 | 88        | 89 | 90  |
|               | ¢      | Ð        | $\mathbf{\Phi}$ |          |                   |                      |            |                  |         | <b>∖   -€</b> | )  |    |    |    |                    |    |           |    |     |
|               |        |          |                 |          |                   |                      | <u>~</u> _ | <u>_L</u>        | <u></u> |               | Ł  |    |    |    |                    |    |           |    |     |
|               |        |          |                 |          |                   |                      | 6          |                  |         |               | 3  |    |    |    |                    |    |           |    |     |

| Borne    | Fonction                                                                          | Borne | Fonction                                                                                    |
|----------|-----------------------------------------------------------------------------------|-------|---------------------------------------------------------------------------------------------|
| 1/2      | Sortie : Sortie de puissance                                                      | 33/34 | Entrée : interrupteur à flotteur « toutes les pompes sur<br>Arrêt »                         |
| 3/4      | Sortie : report de marche individuel pompe 1                                      | 35/36 | Entrée : interrupteur à flotteur « Pompe 1 sur Marche »                                     |
| 5/6      | Sortie : report de marche individuel pompe 2                                      | 37/38 | Entrée : interrupteur à flotteur « Pompe 2 sur Marche »                                     |
| 7/8      | Sortie : report de marche individuel pompe 3                                      | 39/40 | Entrée : interrupteur à flotteur « submersion »                                             |
| 11/12    | Sortie : report de défauts individuel pompe 1                                     | 41/42 | Entrée : capteur de niveau 4–20 mA                                                          |
| 13/14    | Sortie : report de défauts individuel pompe 2                                     | 47/48 | Sortie : Sortie analogique pour l'affichage de la valeur<br>réelle du niveau                |
| 15/16    | Sortie : report de défauts individuel pompe 3                                     | 63/64 | Entrée : détection de fuites pompe 1                                                        |
| 17/18/19 | Sortie : Report de marche centralisé                                              | 65/66 | Entrée : détection de fuites pompe 2                                                        |
| 20/21/22 | Sortie : Report de défauts centralisé                                             | 67/68 | Entrée : détection de fuites pompe 3                                                        |
| 23/24    | Entrée : surveillance thermique de l'enroulement pompe 1                          | 75/76 | Entrée : interrupteur à flotteur de « protection contre le fonctionnement à sec » (mode Ex) |
| 25/26    | Entrée : surveillance thermique de l'enroulement pompe 2                          | 77/78 | Entrée : surveillance thermique de l'enroulement<br>pompe 1 (mode Ex)                       |
| 27/28    | Entrée : surveillance thermique de l'enroulement<br>pompe 3                       | 79/80 | Entrée : surveillance thermique de l'enroulement<br>pompe 2 (mode Ex)                       |
| 29/30    | Entrée : Extern OFF                                                               | 81/82 | Entrée : surveillance thermique de l'enroulement<br>pompe 3 (mode Ex)                       |
| 31/32    | Entrée : interrupteur à flotteur de « protection contre le fonctionnement à sec » |       |                                                                                             |

### 13.5 ModBus : Types de données

| Type de<br>donnée | Description                                                                                                    |
|-------------------|----------------------------------------------------------------------------------------------------|
| INT16             | Nombre entier dans la plage comprise entre –32768 et 32767.<br>La plage numérique effectivement utilisée pour un point de données peut<br>être différente.                                        |
| UINT16            | Nombre entier non signé dans la plage comprise entre 0 et 65535.<br>La plage numérique effectivement utilisée pour un point de données peut<br>être différente.                                   |
| ENUM              | Indique une énumération. Il n'est possible de définir qu'une des valeurs pré-<br>sentes sous Paramètres.                                                                                          |
| BOOL              | Une valeur booléenne est un paramètre autorisant exactement deux états (C<br>– faux/false et 1 – vrai/true). Les valeurs supérieures à zéro sont générale-<br>ment évaluées comme la valeur true. |

| Type de<br>donnée | Description                                                                                                    |
|-------------------|----------------------------------------------------------------------------------------------------|
| BITMAP*           | Regroupement de 16 valeurs booléennes (bits). Les valeurs sont indexées de<br>0 à 15. Le nombre qui doit être lu ou écrit dans le registre résulte du total de<br>l'ensemble des bits ayant la valeur 1 x 2 de leur indice.<br>• Bit 0 : $2^0 = 1$<br>• Bit 1 : $2^1 = 2$<br>• Bit 2 : $2^2 = 4$<br>• Bit 3 : $2^3 = 8$<br>• Bit 4 : $2^4 = 16$<br>• Bit 5 : $2^5 = 32$<br>• Bit 6 : $2^6 = 64$<br>• Bit 7 : $2^7 = 128$<br>• Bit 8 : $2^8 = 256$<br>• Bit 9 : $2^9 = 512$<br>• Bit 10 : $2^{10} = 1024$<br>• Bit 11 : $2^{11} = 2048$<br>• Bit 12 : $2^{12} = 4096$<br>• Bit 13 : $2^{13} = 8192$<br>• Bit 14 : $2^{14} = 16384$<br>• Bit 15 : $2^{15} = 32768$ |
| BITMAP32          | Regroupement de 32 valeurs booléennes (bits). Les détails du calcul sont<br>donnés à la rubrique Bitmap.                                                                                                    |

\* Exemple à titre d'illustration :

Bit 3, 6, 8, 15 sont égaux à 1, tous les autres sont égaux à 0. Le total est alors  $2^3+2^6+2^8+2^{15}$ = 8+64+256+32768 = 33096. L'opération inverse est possible également. Le contrôle, qui part du bit ayant l'indice le plus élevé, vérifie si le nombre lu est supérieur ou égal à la puissance deux. Dans ce cas, le bit 1 est défini et la puissance deux est soustraite du nombre. Le contrôle continue avec le bit ayant l'indice immédiatement inférieur et le reste calculé est répété jusqu'à ce que l'on arrive au bit 0 ou que le reste soit égal à zéro. Un exemple à titre d'illustration : Le nombre lu est 1416. Le bit 15 prend la valeur 0, car 1416 < 32768. Les bits 14 à 11 prennent également la valeur 0. Le bit 10 prend la valeur 1, car 1416 > 1024. Le reste est 1416-1024=392. Le bit 9 prend la valeur 0, car 392 < 512. Le bit 8 prend la valeur 1, car 392 > 256. Le reste est 392-256=136. Le bit 7 prend la valeur 1, car 136 > 128. Le reste est 136-128=8. Les bits 6 à 4 prennent la valeur 0. Le bit 3 prend la valeur 1, car 8=8. Le reste est 0. Les bits restants sont les bits 2 à 0, tous à 0.

| Holding register<br>(Protocol) | Nom                                | Type de don–<br>nées | Échelle et unité | Éléments    | Accès* | Ajouté |
|--------------------------------|------------------------------------|----------------------|------------------|-------------|--------|--------|
| 40001<br>(0)                   | Version communica-<br>tion profile | UINT16               | 0,001            |             | R      | 31.000 |
| 40002<br>(1)                   | Wink service                       | BOOL                 |                  |             | RW     | 31.000 |
| 40003                          | Switch box type                    | ENUM                 |                  | 0. SC       | R      | 31.000 |
| (2)                            |                                    |                      |                  | 1. SCFC     |        |        |
|                                |                                    |                      |                  | 2. SCe      |        |        |
|                                |                                    |                      |                  | 3. CC       |        |        |
|                                |                                    |                      |                  | 4. CCFC     |        |        |
|                                |                                    |                      |                  | 5. CCe      |        |        |
|                                |                                    |                      |                  | 6. SCe NWB  |        |        |
|                                |                                    |                      |                  | 7. CCe NWB  |        |        |
|                                |                                    |                      |                  | 8. EC       |        |        |
|                                |                                    |                      |                  | 9. ECe      |        |        |
|                                |                                    |                      |                  | 10. ECe NWB |        |        |

13.6 ModBus : Aperçu des paramètres

| Holding register<br>(Protocol) | Nom               | Type de don–<br>nées | Échelle et unité                                                         | Éléments                                                                                                    | Accès* | Ajouté |
|--------------------------------|-------------------|----------------------|--------------------------------------------------------------------------|----------------------------------------------------------------------------------------------------|--------|--------|
| 40014<br>(13)                  | Bus command timer | ENUM                 |                                                                          | 0. –<br>1. Off<br>2. Set<br>3. Active<br>4. Reset<br>5. Manual                                                                                                    | RW     | 31.000 |
| 40015<br>(14)                  | Drives on/off     | BOOL                 |                                                                          |                                                                                                    | RW     | 31.000 |
| 40025<br>(24)                  | Control mode      | ENUM                 |                                                                          | 0. p-c<br>1. dp-c<br>2. dp-v<br>3. dT-c<br>4. dT-v<br>5. n(TV)<br>6. n(TR)<br>7. n(TP)<br>8. n(TA)<br>9. n-c<br>10. fill<br>11. empty/drain<br>12. FTS<br>13. cleans/day<br>14. cleans/<br>month | R      | 31.000 |
| 40026<br>(25)                  | Current value     | INT16                | 0.1 bar<br>0.1 m<br>0.1 K<br>0.1 °C<br>1 cm<br>1 min<br>0.1 h<br>0.1 psi |                                                                                                    | R      | 31.000 |
| 40041<br>(40)                  | Pump 1 mode       | ENUM                 |                                                                          | 0. Off<br>1. Hand<br>2. Auto                                                                                                    | RW     | 31.000 |
| 40042<br>(41)                  | Pump 2 mode       | ENUM                 |                                                                          | 0. Off<br>1. Hand<br>2. Auto                                                                                                    | RW     | 31.000 |
| 40043<br>(42)                  | Pump 3 mode       | ENUM                 |                                                                          | 0. Off<br>1. Hand<br>2. Auto                                                                                                    | RW     | 31.000 |
| 40062<br>(61)                  | Switch box state  | ΒΙΤΜΑΡ               |                                                                          | 0 : SBM<br>1: SSM                                                                                                    | R      | 31.000 |

| Holding register<br>(Protocol) | Nom                           | Type de don–<br>nées | Échelle et unité | Éléments                                                                                                    | Accès* | Ajouté |
|--------------------------------|-------------------------------|----------------------|------------------|----------------------------------------------------------------------------------------------------|--------|--------|
| 40139 - 40140<br>(138-139)     | Error state                   | BITMAP32             |                  | 0 : Sensor error<br>1: P max<br>2 : P min<br>3: FC<br>4: TLS<br>5: Pump 1 Alarm<br>6: Pump 2 Alarm<br>7: Pump 3 Alarm<br>8: Pump 4 Alarm<br>9: Pump 5 Alarm<br>10: Pompe 6<br>Alarme<br>11: -<br>12: -<br>13: Frost<br>14: Battery Low<br>15: High water<br>16: Priority off<br>17: Redundancy<br>18: Plausibility<br>19: Slave com-<br>munication<br>20: Net supply<br>21: Leakage | R      | 31.000 |
| 40141<br>(140)                 | Acknowledge                   | BOOL                 |                  |                                                                                                    | W      | 31.000 |
| 40142<br>(141)                 | Alarm history index           | UINT16               |                  |                                                                                                    | RW     | 31.000 |
| 40143<br>(142)                 | Alarm history error code      | UINT16               | 0.1              |                                                                                                    | R      | 31.000 |
| 40198<br>(197)                 | State float swiches           | BITMAP               |                  | 0 : DR<br>1: Ps off<br>2: P1 on<br>3: P2 on<br>4: HW                                                                                                    | R      | 31.102 |
| 40204<br>(203)                 | Set points water le-<br>vel 1 | UNIT16               | 1 cm             |                                                                                                    | RW     | 31.102 |
| 40205<br>(204)                 | Set points water le-<br>vel 2 | UNIT16               | 1 cm             |                                                                                                    | RW     | 31.102 |
| 40206<br>(205)                 | Set points water le-<br>vel 3 | UNIT16               | 1 cm             |                                                                                                    | RW     | 31.102 |
| 40212<br>(211)                 | Set points water le-<br>vel 1 | UNIT16               | 1 cm             |                                                                                                    | RW     | 31.102 |
| 40213<br>(212)                 | Set points water le-<br>vel 2 | UNIT16               | 1 cm             |                                                                                                    | RW     | 31.102 |
| 40214<br>(213)                 | Set points water le-<br>vel 3 | UNIT16               | 1 cm             |                                                                                                    | RW     | 31.102 |
| 40220<br>(219)                 | Dry run level                 | UNIT16               | 1 cm             |                                                                                                    | RW     | 31.102 |
| 40222<br>(221)                 | High water level              | UNIT16               | 1 cm             |                                                                                                    | RW     | 31.102 |

Légende

\* R = uniquement en lecture seule, RW = accès en lecture et écriture

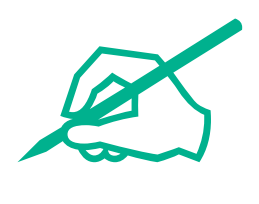

# wilo

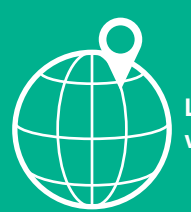

Local contact at www.wilo.com/contact

Wilo 32 Wilopark 1 44263 Dortmund Germany T +49 (0)231 4102-0 T +49 (0)231 4102-7363 wilo@wilo.com www.wilo.com